# ZoomText

## Användarmanual

Freedom Scientific, Inc.

www.FreedomScientific.com

440945-001 Rev C

## Copyright

**Fusion** Copyright © 2019, Freedom Scientific, Inc. Alla rättigheter förbehållna.

ZoomText Magnifier Copyright © 2019, Freedom Scientific, Inc. Alla rättigheter förbehållna.

ZoomText Magnifier/Reader Copyright © 2019, Freedom Scientific, Inc. Alla rättigheter förbehållna.

#### ZoomText Användarmanual.

Copyright © 2019, Freedom Scientific, Inc. Alla rättigheter förbehållna.

Obehörig kopiering, sälja eller på annat sätt distribuera denna programvara eller dokumentation är ett brott mot federal upphovsrättslagen Ingen del av denna publikation får reproduceras, överföras, lagras i ett lagringssystem eller översättas till något språk i någon form på något sätt utan skriftligt tillstånd från Freedom Scientific, Inc.

#### Varumärken

ZoomText och xFont är registrerade varumärken som tillhör Freedom Scientific, Inc.

**Fusion**, **ZoomText Magnifier** och **ZoomText Magnifier/Reader** är varumärken som tillhör Freedom Scientific, Inc.

Microsoft och Windows är registrerade varumärken som tillhör Microsoft Corporation.

Sentinel är ett registrerat varumärke för SafeNet, Inc.

Januari 2019 Freedom Scientific, Inc. 17757 US Highway 19 N, Suite 560, Clearwater, FL 33764 USA

## Innehåll

| Välkommen till ZoomText              | 1  |
|--------------------------------------|----|
| Förstoringsfunktioner                | 2  |
| Magnifier/Reader funktioner          | 4  |
| Kom igång med ZoomText               | 6  |
| Ställa in ZoomText                   | 11 |
| Systemkrav                           | 12 |
| Steg 1—Installera ZoomText           | 13 |
| Steg 2—Starta ZoomText               | 14 |
| Steg 3—Aktivera ZoomText             | 15 |
| Steg 4—Uppdatera ZoomText            | 17 |
| Ladda ner fler röster                | 18 |
| Använda Snabbguide                   | 19 |
| Avinstallera ZoomText                | 20 |
| Starta ZoomText                      | 21 |
| Starta ZoomText                      | 22 |
| Starta och stänga av ZoomText        | 23 |
| ZoomText använder Caps Lock tangent  | 24 |
| Avsluta ZoomText                     | 25 |
| Använda ZoomText Hjälp               | 26 |
| Windows inloggning och felsäkertläge | 28 |
| ZoomText användargränsnitt           | 31 |
| ZoomText kontrollpanel               | 32 |
| Kortkommando                         | 34 |
| Typer av kortkommando                | 35 |
| Grundläggande ZoomText kortkommando  | 37 |
| Kortkommando dialogruta              | 39 |
| Alternativa kommandon symbol         | 43 |

| Åtgärrda kortkommando konflikter                       | 45  |
|--------------------------------------------------------|-----|
| Stöd för Touchskärm                                    | 46  |
| Använda ZoomText med en Touchskärm                     | 47  |
| Använda ZoomText Touch                                 | 48  |
| Använda ZoomTexts funktioner med touchgester           | 51  |
| Förstoringsfunktioner                                  | 55  |
| Förstoring flik                                        | 56  |
| Förstoring Öka/Minska                                  | 58  |
| Använd zoom till 1x                                    | 63  |
| Förflyttning i förstorade vy                           | 64  |
| Förstoringsmetod                                       | 66  |
| Körs med En eller Multipla bildskärmar                 | 67  |
| Välj förstoringsmetod                                  | 68  |
| Ändra förstoringsfönster                               | 75  |
| Låsbild                                                | 76  |
| Översikt (Vy) och Lokalisator                          | 80  |
| Hantera Multipla bildskärmar                           | 83  |
| Val för Multipla bildskärmar                           | 84  |
| Hårdvarustöd Multipla bildskärmar                      | 87  |
| Rekommenderade bildskärmsinställningar                 | 88  |
| Anpassa inställning för Multipla bildskärmsstödet      | 89  |
| Automatisk inställning för nya bildskärmsinställningar | 91  |
| Funktionernas beteende vid multipla bildskärmar        | 92  |
| Felsökning Mulitpla bildskärmar                        | 93  |
| Skärminställningar                                     | 94  |
| Färginställning                                        | 95  |
| Pekarinställning                                       | 99  |
| Markörinställning                                      | 103 |
| Fokusinställning                                       | 107 |
| Använd smart invertering                               | 111 |
| Navigeringsinställningar                               | 112 |
| Följning                                               | 113 |

| Förflyttning                      | 115 |
|-----------------------------------|-----|
| Mus                               | 117 |
| Panorering                        | 119 |
| Läsfunktioner                     | 121 |
| Läsarflik                         | 122 |
| ZoomText Röst                     | 124 |
| Aktivera och avaktivera talet     | 125 |
| Ändra talhastighet                | 126 |
| Talinställning                    | 127 |
| Textprocess                       | 131 |
| Ledtrådar                         | 133 |
| Eko                               | 136 |
| Skriveko                          | 137 |
| Museko                            | 140 |
| Programeko                        | 143 |
| Läsnivå                           | 145 |
| AppLäsare                         | 147 |
| AppLäsarens läslägen              | 148 |
| Textvy gränssnitt                 | 150 |
| Starta och använda AppLäsaren     | 153 |
| AppVy inställning                 | 157 |
| Textvy inställning                | 159 |
| Delade inställningar              | 162 |
| Läszoner                          | 164 |
| Skapa, redigera och radera Läszon | 165 |
| Använda Läszon                    | 168 |
| Läszon kontrollpanelen            | 170 |
| Läszon inställning                | 171 |
| Läs med textmarkör                | 175 |
| Läskommando                       | 178 |
| Verktygsfunktioner                | 179 |

| Verktygsflik                                                                                                    | 180                                                                                                   |
|----------------------------------------------------------------------------------------------------|----------------------------------------------------------------------------------------------------|
| Sökare                                                                                                    | 181                                                                                                   |
| ZoomText Kamera                                                                                                    | 190                                                                                                   |
| Bakgrundsläsare                                                                                                    | 199                                                                                                   |
| ZoomText Inspelare                                                                                                    | 203                                                                                                   |
| Konfiguration                                                                                                    | 207                                                                                                   |
| Grundinställning                                                                                                    | 208                                                                                                   |
| Spara och ladda konfigurationen                                                                                                    | 209                                                                                                   |
| Konfigurera kortkommando                                                                                                    | 210                                                                                                   |
| Programinställningar                                                                                                    | 211                                                                                                   |
| Programinställningar                                                                                                    | 213                                                                                                   |
| Programinställning                                                                                                    | 214                                                                                                   |
| Kontrollpanel                                                                                                    | 217                                                                                                   |
| Utjämninginställningar                                                                                                    | 219                                                                                                   |
| Kör ZoomText som                                                                                                    | 223                                                                                                   |
|                                                                                                    |                                                                                                    |
| ZoomText kommando                                                                                                    | 225                                                                                                   |
| <b>ZoomText kommando</b><br>AppLäsar kommando                                                                                                    | <b>225</b><br>226                                                                                     |
| <b>ZoomText kommando</b><br>AppLäsar kommando<br>Bakgrundsläsarkommando                                                                                                    | <b>225</b><br>226<br>228                                                                              |
| <b>ZoomText kommando</b><br>AppLäsar kommando<br>Bakgrundsläsarkommando<br>Kamerakommando                                                                                                    | <b>225</b><br>226<br>228<br>229                                                                       |
| ZoomText kommando<br>AppLäsar kommando<br>Bakgrundsläsarkommando<br>Kamerakommando<br>Sökarkommando                                                                                                    | <b>225</b><br>226<br>228<br>229<br>231                                                                |
| ZoomText kommandoAppLäsar kommandoBakgrundsläsarkommandoKamerakommandoSökarkommandoAlternativa kommando                                                                                                    | <b>225</b><br>226<br>228<br>229<br>231<br>233                                                         |
| ZoomText kommandoAppLäsar kommandoBakgrundsläsarkommandoKamerakommandoSökarkommandoAlternativa kommandoFörstoringskommando                                                                                                    | 225<br>226<br>228<br>229<br>231<br>233<br>234                                                         |
| ZoomText kommandoAppLäsar kommandoBakgrundsläsarkommandoKamerakommandoSökarkommandoAlternativa kommandoFörstoringskommandoProgramkommando                                                                                                    | 225<br>226<br>228<br>229<br>231<br>233<br>234<br>236                                                  |
| ZoomText kommandoAppLäsar kommandoBakgrundsläsarkommandoKamerakommandoSökarkommandoAlternativa kommandoFörstoringskommandoProgramkommandoLäsarkommando                                                                                              | 225<br>226<br>228<br>229<br>231<br>233<br>234<br>236<br>237                                           |
| ZomText kommandoAppLäsar kommandoBakgrundsläsarkommandoKamerakommandoSökarkommandoSökarkommandoAlternativa kommandoFörstoringskommandoProgramkommandoLäsarkommandoLäs zon kommando                                                                  | 225<br>226<br>228<br>229<br>231<br>233<br>234<br>236<br>237<br>238                                    |
| ZomText kommandoAppLäsar kommandoBakgrundsläsarkommandoKamerakommandoSökarkommandoSökarkommandoAlternativa kommandoFörstoringskommandoProgramkommandoLäsarkommandoLäsarkommandoLäs zon kommandoInspelarkommando                                     | 225<br>226<br>228<br>229<br>231<br>233<br>234<br>234<br>236<br>237<br>238<br>239                      |
| ZomText kommandoAppLäsar kommandoBakgrundsläsarkommandoKamerakommandoSökarkommandoSökarkommandoAlternativa kommandoFörstoringskommandoProgramkommandoLäsarkommandoLäsarkommandoLäsarkommandoLäs zon kommandoLäskommandoLäskommando                  | 225<br>226<br>228<br>229<br>231<br>233<br>234<br>234<br>236<br>237<br>238<br>239<br>240               |
| ZomText kommandoAppLäsar kommandoBakgrundsläsarkommandoKamerakommandoKamerakommandoSökarkommandoAlternativa kommandoFörstoringskommandoProgramkommandoLäsarkommandoLäs zon kommandoInspelarkommandoLäskommandoSkrollkommando                        | 225<br>226<br>228<br>229<br>231<br>233<br>234<br>236<br>237<br>238<br>239<br>240<br>241               |
| ZomText kommandoAppLäsar kommandoBakgrundsläsarkommandoKamerakommandoKamerakommandoSökarkommandoAlternativa kommandoFörstoringskommandoFörstoringskommandoLäsarkommandoLäsarkommandoLäsarkommandoLäs zon kommandoSkrollkommandoSupportkommando      | 225<br>226<br>228<br>229<br>231<br>233<br>234<br>236<br>237<br>238<br>239<br>240<br>241<br>243        |
| <b>ZomText kommando</b> AppLäsar kommandoBakgrundsläsarkommandoKamerakommandoKamerakommandoSökarkommandoAlternativa kommandoFörstoringskommandoProgramkommandoLäsarkommandoLäsarkommandoLäs zon kommandoSkrollkommandoSupportkommandoMarkörkommando | 225<br>226<br>228<br>229<br>231<br>233<br>234<br>236<br>237<br>238<br>239<br>240<br>241<br>243<br>245 |

| ZoomText Support                  | 249 |
|-----------------------------------|-----|
| System                            | 250 |
| Rapportera ett problem            | 251 |
| ordna till-kommando               | 252 |
| System problem                    | 253 |
| ZoomText Online Support           | 254 |
| Om ZoomText                       | 255 |
| Skriptning                        | 257 |
| Vad är skript och skriptspråk?    | 259 |
| Göra ZoomText script              | 260 |
| Registrera skript                 | 261 |
| Hantera skript                    | 265 |
| Skripta kortkommandon             | 268 |
| Scriptdokumentation för scriptare | 269 |
| Index                             | 271 |

## Kapitel 1 Välkommen till ZoomText

ZoomText är ett kraftfullt programverktyg som tillåter folk med synnedsättning att se, höra och använda allting på Windows datorer, notebook och surfplattor. ZoomText tillåter dig att se och höra allting som visas på bildskärmen.

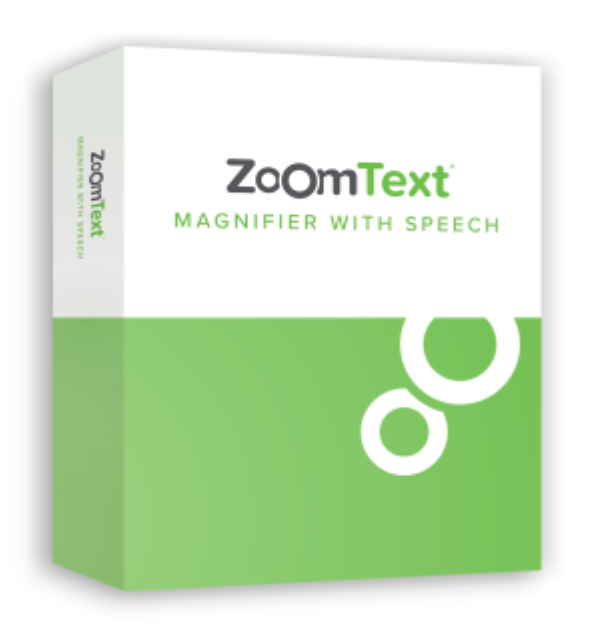

ZoomText finns i två versioner: ZoomText *Magnifier* och ZoomText *Magnifier/Reader*.

- ZoomText Magnifier erbjuder en komplett serie av verktyg för att förstora och förbättra allt på bildskärmen.
- ZoomText Magnifier/Reader erbjuder alla funktioner i ZoomText Magnifier, plus en massa användarvänliga läsfunktioner speciellt utformade för personer med synnedsättning. ZoomText läsverktyg är perfekta för personer med inlärningsproblem, låg läskunnighet och andra läshandikapp.

Båda versionerna av ZOomText är utformade för personer i alla åldrar och i alla nivåer med målet att ge overoende, produktivitet och framgångar både i hem, skola och arbetsplats.

## Förstoringsfunktioner

ZoomText Förstoring är ett avancerat förstoringsprogram som förstorar och förbättrar allting på bildskärmen.

ZoomText Förstoring inkluderar:

- Flexibel förstoring. ZoomText ger förstoring upp till 60 ggr. Förstoringsgrad från 1x till 8x i steg om 1, 10x till 16x i steg om 2, 20x till 36x i steg om 4, 42x till 60x i steg om 6 och även 1.2x, 1.4x, 1.6x, 1.8x, 2.5x, 3.5x och 4.5x. Du kan öka och minska förstoring med följande metoder Alla förstoringsgrader, Endast favorit förstoringsgrader eller Endast heltalsgrader.
- **Bra förstoringsmetoder**. ZoomText erbjuder bra lösningar på förstoringsmetoder både för enkel eller multipla bildskärmar som gör att du kan konfigurera den förstorade vyn enligt dina behov.
- Avanceradutjämning. Det finns två typer av avanceradutjämning, xFont och Geometrisk utjämning som gör att texten och grafiken (inklusive fotografier) är tydlig och läsbar i alla förstoringsgrader
- Stöd för multipla bildskärmar. Erbjuder dig att använda Multipla bildskärmar och se mer information på olika sätt. ZoomTexts unika Multipla lägen —MultiVy Lokal och MultiVy Global, tillåter dig att samtidigt se flera program eller flera ställen i samma program.
- **Möjligheten att ställa in egna färger**. Färginställningen för att skärmbilden blir tydligare och enklare att se. Du kan välja från förinställda eller göra egna inställningar. Speciella effekter med bl a toning, tvåfärgslägen och ersätt jobbig färger.
- **Pekar och markörförbättringar**. Storlek och färginställningar som gör att du ser pekaren och markören enklare. Speciella förbättringar runt muspekare och textmarkör för att de ska bli lättare att hitta och följa.

- **Fokusinställning**. Fokusinställning gör det lättare att lokalisera och följa en markerad kontroll när du navigerar genom menyer, dialogrutor och andra kontroller.
- Jämn förflyttning. Navigera genom dina program och skrollningen är alltid jämn och bekväm.
- Stöd för touchskärmar. ZoomText kan användas på Windows 10 och 8.1 touchskärmar inklusive tablet-PC, bärbara och stationära monitorer. ZoomText följer när du pekar, drar eller sveper dig igenom alla dina programvaror. Du kan även komma åt ZoomText funktioner genom ZoomText Touch Ikon och dess gester. OBS: Kräver en 5 punkter eller bättre touchskärm. För mer information, se Stöd för Touchskärm.
- Sökare. Sökaren hjälper dig att söka, skumma, navigera och läsa dokument, hemsidor och epost. Du kan söka efter ett ord eller mening i hela dokumentet, eller i specialla objekt som rubrik, formulär eller länkar.
- **ZoomText Kamera**. ZoomText Kamera ger dig möjlighet att förstora tryckt material som dokument, böcker eller annat material med en standard HD webbkamera.
- **Programinställning**. Spara unika inställningar för varje program som du använder. När du byter program laddar ZoomText automatiskt önskade inställningar.
- Windows inloggningshjälp. Förstoring och skärmläsning vid inloggningsrutan i Windows.

## Magnifier/Reader funktioner

ZoomText Magnifier / Reader är en helt integrerad förstoring och skärmläsningsprogram som förstorar, förstärker och läser upp allt högt på bildskärmen.

ZoomText Magnifier/Reader innehåller alla funktioner i ZoomText Magnifier, plus:

- Komplett skärmläsning ZoomText läser automatiskt alla kontroller och händelser i program när du navigerar genom applikationer; inklusive menyer, dialogrutor , listvyer och meddelanden. Tre läsnivåer ger dig fullständig kontroll över mängden information som ska läsas.
- Appläsare. Med Appläsare kan du läsa mitt i programmet eller slå på i farten till hög kontrast textvy som är bättre för visuell avläsning. Du kan också snabbläsa stycken av text genom att klicka och dra med musen. Använd Appläsarens "Läs från pekare" kommando för att omedelbart starta Appläsare på ordet under muspekaren.
- Läszoner. LäsZoner låter dig se och läsa valt område i ett programfönster. Du kan skapa upp till 10 LäsZoner per program.
- **Full Internettillgång** ZoomText läser en webbsida, i rätt läsordning. Du kan läsa automatiskt eller manuellt navigera genom ord, rad, mening och stycke.
- **Textnavigering** Navigeringsknapparna gör det enkelt att läsa medan man kan skapa och redigera dokument. Med enkla kommandon kan du läsa genom tecken, ord, rad, mening och punkt, även när du väljer text.
- **Skriveko**. Varje tangent eller ord som du skriver läses automatiskt. Du kan välja att ha alla tangenter läses eller endast utvalda grupper av tangenterna.
- **Museko** Museko läser automatiskt texten under pekaren. När du flyttar muspekaren på skärmen, enstaka ord eller hela rader läses direkt eller med lite fördröjning.

- SägDet-verktyg SägDet-verktyget läser valda områden av bildskärmen genom att klicka och dra med musen.
- **Bakgrundsläsare** Med Bakgrundsläsare kan du lyssna till dokument, webbsidor, e-post eller någon text samtidigt som du utför andra uppgifter.
- ZoomText Inspelare Med ZoomText Inspelare kan du göra om text från dokument, hemsidor, epost eller andra källor till ljud inspelningar för att lyssna på datorn eller överföra till din mobila enhet för att lyssna på när du är på språng.
- Inbyggda Premium röster. ZoomText Magnifier/Reader inkluderar en lista av Vocalizer Expressive talsynteser, tillhandhahåller röster för de mesta talade språken och dialekter i hela världen.

## Kom igång med ZoomText

ZoomText har en mängd funktioner som är avsedda att täcka de olika användarnas behov. Det här avsnittet innehåller en översikt över hur ZoomText arbetar och med kom igång instruktioner för de väsentliga funktioner som alla användare behöver lära sig och använda.

#### Hur fungerar ZoomText

För det mesta arbetar ZoomText i bakgrunden, ger en förstorad och förbättrad syn som följer allt ditt arbete. Så när du flyttar musen, skriver text och navigera dina applikationer, sätt alltid dina behov främst. Om du kör ZoomText Magnifier/Reader talar ZoomText också och berättar vad du gör, var du är, vad du skriver, med mera. Allt detta sker automatiskt, så du kan tänka att ZoomText är din personlliga hjälpreda.

#### ZoomText kontrollpanel

ZooomText kontrollpanel har effektiv och modern layouten för att göra det lättare att lära sig, plus snabb och enkel att använda. Du kommer åt hela kontrollpanelen genom att använda mus eller tangentbord.

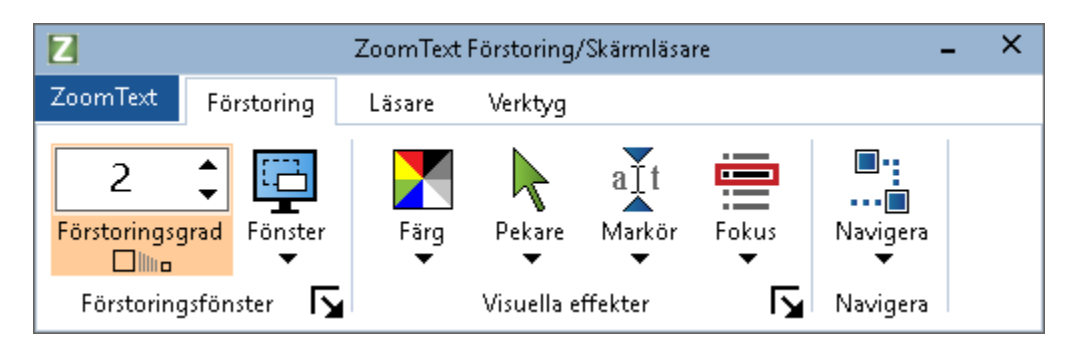

ZoomText kontrollpanel

Med hjälp av piltangenterna kan du navigera i, ut och mellan Zoomtext -menyn, kontrollpanel, styra kontrollåanelen och knappmenyer. När fokus ligger på en delad knapp, tryck Enter för att växla funktionen, samtidigt som du trycker på nedåtpilen öppnas den bifogade menyn. När fokus ligger i förstoringsgradsrutan (på förstoringsflikent) eller Fart (på Läsningsfliken), trycka på knapparna Upp och Ner kommer att ändra värdet eller tryck på vänster- och högerknapparna så flyttar fokus till nästa kontroll. När du är på förstoringsgrad och trycker Enter då växlar du även med Zoom till 1x funktionen.

#### Ställ in förstorad vy

Eftersom det primära syftet med ZoomText är att göra allt större och lättare att se, är den första uppgiften att ställa in förstoringen och skärminställningarna för bekväm visning. Här är de snabba sätten för att ställa in detta.

#### För att öka och minska förstoringen

Håll ner Caps Lock och tryck Pil-Upp och Pil\_Ner.

#### För att växla mellan aktuell förstoring och 1x

Håll ner Caps Lock och tryck Enter

#### Att invertera ljusstyrka på skärmen

Håll ner Caps Lock och tryck C

Du kan lära dig med om ZoomTexts visuella funktioner och inställningar i i kapitel 5—<u>Förstoringsfunktioner</u>.

#### Ställ in ZoomText Talet och ekoinställningarna.

Om du kör Zoomtext Magnifier/Reader, kan ZoomText berättar allt du gör, så din andra uppgift är att justera ZoomText talhastighet och eko inställningarna så att ZoomText talar på det sättet som du önskar- Detta inkluderar hur tangentbordet ska eka när du skriver och hur ZoomText ska läsa i menyer, dialogrutor och andra kontroller när du navigerar genom dina applikationer. Här är de snabba sätten för att ställa in detta.

#### För att öka och minska ZoomText talhastighet.

Håll ner Caps Lock+Alt och tryck Pil-Upp och Pil\_Ner.

#### För att justera hur tangentbordet är ekade när du skriver

Håll ner **Caps Lock + Alt** och tryck **K**. Varje tryckning växlar tangentekot från bokstav, ord, bokstav och ord eller ingenting

#### Ändra läsnivåinställning på programeko

Håll ner **Caps Lock + Alt** och tryck **B**. Varje tryckning växlar mellan Nybörjare, Normal och Expert. Expert talar minimalt med detaljer om varje objekt, medan Nybörjare talar maximala detaljer om varje objekt.

Du kan lära dig mer om ZoomText's tal och inställningar i i kapitel 6—<u>Läsfunktioner</u>.

#### Läsa dokument, webbsidor och e-post

Än en gång, om du kör Zoomtext Magnifier/Reader, det är ytterligare en viktig funktion som du bör lära sig, och det är ZoomTexts Appläsare. Appläsare gör det enkelt att få dokument, webbsidor och e-post uppläst med enkla kommandon. Du kan välja var Appläsare börjar läsa och låter den läsa kontinuerligt till slutet av dokumentet. Du kan ta kontroll för att pausa och återuppta läsningen, eller skumma framåt och bakåt genom texten Du kan välja att starta i Appvy eller Textvy Appvy läser direkt i programmet, medan Textvy läser i en speciell miljö där texten visas i hög kontrast i teleprompter och läsradsläge.

Enklaste sättet att starta Appläsaren från Läs från pekare kommando Så här fungerar det....

#### Starta Appläsaren från Läs från pekare kommando

Ställ muspekaren på det ordet du önskar börja uppläsningen ifrån, tryck sedan kortkommado: **Caps Lock + Alt + Vänster-Klick** 

Appläsaren startar valt läge och börjar läsa från valt ord.

#### Stoppa automatisk läsning

Tryck Enter.

#### Återuppta automatisk läsning

Tryck **Enter** på det ordet som du vill starta eller återuppta läsningen

#### Starta skumläsning för mening eller stycke

Tryck på vänster och höger piltangenter för att läsa föregående eller nästa mening. Tryck på upp och ner piltangenterna för att läsa föregående eller nästa stycke.

#### Skifta mellan Appvy ochTextvy

Tryck Tab.

#### Avsluta Appläsare

Högerklicka eller tryck Esc.

När Appläsarens avslutas stannar markören på det sista markeade ordet i Appläsaren, om det finns en markör i programmet.

Du kan lära dig mer om Appläsaren i <u>Appläsarens</u> avsnitt i kapitel 6–Läsfunktioner.

#### Växla mellan ZoomText På/Av och avsluta ZoomText

Medan de flesta ZoomText användare har ZoomText igång och aktiv under varje arbetspass, kan det finnas tillfällen då du vill stänga av ZoomText tillfälligt, eller avsluta ZoomText helt och hållet. Du kan göra på vart och ett av sätten som beskrivs nedan.

#### Växla ZoomText På/Av

Tryck på **ZoomText** meny och välj **ZoomText Av** eller **ZoomText På**. Du kan också växla ZoomText på och av genom att hålla ner **Caps Lock + Ctrl** och trycka **Enter**.

#### Avsluta ZoomText

I ZoomText meny, välj Avsluta ZoomText.

#### Nästa steg

Nedan instruktioner gör att du kan arbeta snabbare och mer produktivt i alla dina program. Men det finns många andra funktioner och inställningar som du kan lära dig att optimera din användning av ZoomText ännu mer. Vi rekommenderar dig att studera hela användarmanual för att lära dig mer om använda ZoomText.

## Kapitel 2 Ställa in ZoomText

Ställa in ZoomText för att använda på ditt system är en enkel process i några steg som tar några minuter.

Detta kapitel hjälper dig genom dessa steg för att f å ZoomText installerat och klart för att använda.

- <u>Systemkrav</u>
- <u>Steg 1—Installera ZoomText</u>
- <u>Steg 2—Starta ZoomText</u>
- <u>Steg 3—Aktivera ZoomText</u>
- <u>Steg 4—Uppdatera ZoomText</u>
- Lägga till fler röster
- Använda Startguide
- Avinstallera ZoomText

## Systemkrav

Följande hårdvara och mjukvara krävs för att använda Zoomtext:

- Windows 10, 8.1 eller 7 med Service Pack 1 (eller senare).
- Processor: 2 GHz i3 dual core processor eller liknande. i5 eller i7 rekommenderas.
- 4 GB Ram. 8 GB rekommenderas.
- Grafikkort eller integrerad grafik med stöd för DirectX 10 eller högre.
- 1,3 GB ledigt hårddiskutrymme. SSD disk rekommenderas.
- 5-punkts touchskärm för touchskärms stödet.
- USB 2.0 för ZoomText Kamera support.

### Steg 1—Installera ZoomText

Installationen av ZoomText är enkel och gör att du kan slutföra den inom några enkla steg.

#### Att installera ZoomText

- 1. Avaktivera virusskydd och stäng alla öppna program
- 2. Lägg in ZoomText CD i DVD-enheten

ZoomTexts installationsprogram startar automatiskt.

**OBS:** Om du laddat ner ZoomTexts installationsprogram, välj nedladdad fil och tryck Enter för att starta installationen.

- 3. Följ instruktionerna för att slutföra installationen.
- 4. Starta om Windows

*OBS:* ZoomText installationen kommer installera systemkomponenter För att installera dessa komponenter, måste du ha administratörs rättigheter. Om du inte har dessa rättigheter, måste du kontakta din nätverksadministratör för att fortsätta installationen.

## Steg 2—Starta ZoomText

Som grundinställning kommer installationsprogrammet att konfigurera ZoomText att starta automatiskt när Windows startar. Om du kryssar ur detta val i installationen behöver du starta ZoomText manuellt enligt någon av följande metoder.

#### Starta ZoomText

Gör enligt följande:

- I Windows Start meny, välj ZoomText {version}.
- På Windows skrivbord välj **ZoomText {version}** program ikon.
- Tryck **Windows** + **R** för att öppna **Kör**, skriv "ZT{version}" och tryck **Enter**.

När ZoomText startar kommer den visa en förstorad bild av ditt Windows skrivbord och program. När du flyttar musen, skriver in text eller förflyttar dig i applikationen, den förstorade vyn följer med automatiskt. Om du installerar ZoomText Magnifier/Reader, kommer ZoomText prata och eka och läsa alla händelser du utför i dina program. Alla Windowsprogram kommer fungera normalt när ZoomText är igång.

*OBS:* Du kan lägga till ett kortkommando på ZoomText programikon för att starta ZoomText's programmet med kortkommando. Att lägga till kortkommando till programikoner är en standard Windows funktion. Hänvisar till Windows Hjälp för att lägga till kortkommando till Windows genväg.

## Steg 3—Aktivera ZoomText

Licensmanager låter dig aktivera ZoomText genom Internet Aktiveringsprocessen startar automatiskt när du startar ZoomText

*OBS:* om du inte har en internetanslutning, kan du aktivera ZoomText med telefon, fax, eller www.fsactivate.com från en datorn med internetanslutning. För mer information om dessa alternativ, välj Aktivering Hjälp när aktiveringen startar

#### Aktivera ZoomText genom att använda internet, gör enligt följande:

- 1. I Aktiveringsdialogen, välj starta Aktivering
- 2. Läs meddelande som visas och använd piltangenterna för att välja Internet (rekommenderas) och tryck Enter.
- 3. Om ditt 20-siffriga authorisationsnummer visas automatiskt, skriv in det i rutan. Du hittar ditt licensnummer i skrift och braille på ZoomText DVD fodral
- 4. Tryck Enter för att fortsätta. Du blir tillfrågad att ansluta till internet om du inte redan är detta. Du måste upprätta en internetanslutning innan du kan fortsätta aktiveringen.
- 5. Om du inte registrerat ZoomText tilfrågas du att göra detta nu. Om du regitsrerar ditt ZoomText erhåller du teknisk support Välj Registrera Nu och slutför online registreringen genom att följa instruktionerna. Du kan välja Registrera senare, men du måste registrera nästa gång du aktiverar ZoomText
- 6. Efter du har slutfört din registrering, kommer licensmanagern försöka att aktivera ZoomText. Denna process kan ta flera minuter. När aktiveringen är klar, välj Slutför

*OBS:* Om licensmanagerna inte kan aktivera ZoomText, måste du omkonfigurera din brandvägg. Hänvisar till Aktiveringshjälpen för mer information.

#### **Dongle licens**

En dongle är en hårdvaruenhet som du ansluter till datorns USB-port. ZoomText är licenserad att öra på datorn så länge donglen sitter i USB porten. Detta är användbart om du ska använda ZoomText på många olika datorer och inte vill aktivera programmet på alla.

När ZoomText startar kontollerar den om dongle finns ansluten till datorn. Om det finns en dongle använder ZoomText de funktionerna och information som licensen är erbjuder. Om det inte finns en dongle letar Zoomtext efter licensinformation på datorn. Du kan använda Dongle Viewer för att se information på licensen som finns på den anslutna donglen på ditt system. För att starta Dongle Viewer i **ZoomText** meny, välj **Hantera licens > Utforska mapp**, välj sedan **Dongle Viewer**.

Dongles säljs separat eller som ett tillägg. Om du vill köpa en dongle, kontakta din återförsäljare.

#### Nätverkslicens

Om du har en fleranvänder nätverkslicens, måste din systemadministratör gå till www.fsactivate.com/network och ladda ner nätverksverktygen och licensservern. Denna sida innehåller även enkla instruktioner för att konfigurera licensserver och aktivera nätverkslicensen.

## Steg 4—Uppdatera ZoomText

ZoomText inkluderar automatisk uppdatering som ser till att din installation av ZoomText är alltid uppdaterad med de senaste förbättringarna och fixar, så att du alltid har bästa möjliga upplevelse. Av detta skäl rekommenderar vi att du håller den automatiska uppdateringsfunktionen aktiverad. Om du väljer att inaktivera automatiska uppdateringar, kan du fortfarande söka efter uppdateringar när som helst manuellt

OBS: En internetanslutning krävs för denna funktion.

#### Starta och stoppa automatisk uppdatering

- 1. I **ZoomText** meny, välj **Preferenser > Program**.
- 2. Aktivera eller avaktivera Kontrollera efter uppdateringar varje gång ZoomText startas.
- 3. Tryck OK.

#### Att använda automatiska uppdateringar

 När automatiska uppdateringar är aktiverat, komemr ZoomText varje gång det starta att kontrollera att du har den senaste versionen. Om det finns en uppdatering kommer du tillfågas om du vill ladda ner och installera denna uppdatering. Välj Ja för att ladda ned och installera uppdateringen.

#### För att manuellt kontrollera efter uppdateringar.

I all Windows versioner, i ZoomText meny, välj Hantera licens
> Kontrollera efter uppdateringar

Uppdateringsguiden visas och leder dig genom uppdateringsprocessen.

## Ladda ner fler röster

ZoomText Magnifier/Reader inkluderar en lista av Vocalizer Expressive talsynteser, tillhandhahåller röster för de mesta talade språken och dialekter i hela världen. När du installera ZoomText installeras en manlig och/eller en kvinnlig röst i samma språk som Windows operativet automatiskt.

Du kan testa och ladda ner fler röster i Voice Expressive biblioteket på Talsyntes hemsidan på Freedom Scientific hemsida.

#### Att ladda ner Voice Expressive tilläggsröster

- 1. I **Läsare** flik, tryck pil bredvid **Röst** eller navigera till **Röst** och tryck pil-ner.
- 2. I Röst meny, välj Inställning.

Läsning dialogruta visas.

- 3. Välj Tal.
- 4. Välj Ladda ner fler röster...

Din webbläsare öppnar Talsyntesdelen på Freedom Scientifics hemsida.

- 5. Följ instruktionerna på hemsidan för att välja och ladda ner önskad röst.
- 6. För varje nedladdning, dubbelklicka på filen och starta installationen.

*OBS:* ZoomText stöder SAPI 4 eller SAPI 5 baserade talsynteser som har installerats på datorn och är godkända för användning av program från tredje part.

## Använda Snabbguide

ZoomText snabbguide visar en rad enkla dialogrutor som gör att du kan ställa in ZoomText mest populära funktioner och instaällningar. Snabbguiden starta automatiskt efter du har aktiverat ZoomText. Snabbguiden kan också startas när som helst när du använder ZoomText.

#### För att manuellt starta Snabbguiden

• I ZoomText meny, välj Preferenser > Kör Snabbguide

Snabbguiden visas och leder dig genom inställningsprocessen.

*OBS:* Dessa inställningar finns även i ZoomText Program Preferensdialog. För att lära dig mer se <u>Programinställning</u> i kapitel 9—Program inställning.

## **Avinstallera ZoomText**

Om du inte längre använder ZoomText kan du avinstallera det när som helst.

- För att avinstallera ZoomText
  - 1. Öppna Windows **Start** meny.
  - 2. I Sök rutan, skriv: Program och funktioner
  - 3. Tryck Enter.

Windows Program och funktioner visas med alla program som är installerade på ditt system.

4. I listan över program välj **Freedom Scientific ZoomText** {**version**}, och tryck sedan **Enter**.

ZoomTexts avinstallation starta och guidar dig genom avinstallationen av ZoomText.

5. Följ instruktioner för att slutföra avinstallationen.

## Kapitel 3 Starta ZoomText

ZoomText är ett program som du kan starta och stänga av när som helst under din Windows session. Du kan ställa in ZoomText att starta automatiskt, både vid Windows inloggning och Windows skrivbordet.

För att lära dig hantera ZoomText fortare rekommenderar vi att du läsar informationen som beskrivs i <u>Anävnda ZoomText Hjälp</u> (senare i detta kapitel). Dessa resurser är alltid tillgängliga och vi rekommenderar att du använder dem.

Att veta hur man ska hantera ZoomText och dess licens är viktigt. Detta inkluderar att hålla din programvara uppdaterad med de senaste förbättringarna, känna till när coh hur man kan flytta aktiveringen och använda ZoomText Support.

- <u>Starta ZoomText</u>
- Starta och stänga av ZoomText
- Använda Caps Lock tangent
- <u>Avsluta ZoomText</u>
- Använda ZoomText Hjälp
- Windows inloggning och felsäkertläge

### Starta ZoomText

Om ZoomText inte är inställd på att starta automatiskt när Windows startar, kan du starta ZoomText manuellt på följande sätt.

#### Starta ZoomText

Gör enligt följande:

- På Windows skrivbord välj **ZoomText {version}** program ikon.
- I Windows Start meny, välj ZoomText {version}.
- Tryck **Windows** + **R** för att öppna **Kör**, skriv "ZT{version}" och tryck **Enter**.

När ZoomText startar kommer den visa en förstorad bild av den normala skärmbilden. När du flyttar musen, skriver in text eller förflyttar dig i applikationen, den förstorade vyn följer med automatiskt. Om du installerade ZoomText Magnifier/Reader, då kommer ZoomText att tala om vad du går och stödja ditt dataarbete med alla dokument och program. Alla Windowsprogram kommer fungera normalt när ZoomText är igång.

*OBS:* När ZoomText är startad, kan du aktivera eller avaktivera **Starta ZoomText automatiskt vid Windows startar** i Programinställningsdialogrutan. För att lära dig mer se <u>Programinställning</u> i kapitel 9—Program inställning.

### Starta och stänga av ZoomText

Du kan starta och stänga av ZoomText när som helst, utan att avsluta programmet. När det är avstängt, visas ZoomText skärmen oförstorad och allt tal tystnar.

#### Starta och stänga av ZoomText

Gör enligt följande:

- Tryck ZoomText På/Av kommando **Caps Lock + Ctrl + Enter**
- I ZoomText meny, välj **ZoomText På** eller **ZoomText Av**.

*Tips !* Om du frekvent stänger av och slår på ZoomText för att via en oförstorad bildskärm, försök använda Zoom till 1x funktionen. För att lära dig mer, se <u>Använd Zoom till1x</u> i kapitel 4— Förstoringsfunktioner.

## ZoomText använder Caps Lock tangent

Caps Lock används i många av ZoomTexts kortkommandon Dessa kommando bygger på att hålla ner Caps Lock tillsammans med annan eller andra tangenter. Dessa kommandon ändrar inte Caps Lock inställning eller stör när man trycker Caps Lock för att välja av/på.

#### Annonsering av Caps Lock inställning

ZoomText annonserar inte Caps Lock inställningen som grundinställning. Du kan konfigurera ZoomText att annonsera Caps Lock inställningen enligt följande:

- 1. I **Läsare** fliken, tryck pilen bredvid **Tangentbord** eller navigera till **Tangentbord** och tryck pil-ner.
- 2. I Skriveko meny, välj Inställning.

Ekoinställning dialorutan vsas med Skriveko fliken aktiv.

- 3. I **Läs tangent när de trycks** sektionen, kryssa i **Låstangent** rutan.
- 4. Tryck OK.

## Avsluta ZoomText

Du kan avsluta ZoomText programmet när som helst. När ZoomText är avslutat återgår bildskärmen till normalt oförstorat och talet slås av.

#### Avsluta ZoomText

Gör enligt följande:

- I ZoomText meny, välj Avsluta ZoomText.
- Klicka på Stäng-knapp i titelraden.

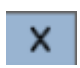

## Använda ZoomText Hjälp

Ett brett utbud av ZoomText funktioner och tjänster finns tillgängliga för att hjälpa dig att få ut mesta möjliga av ZoomText . Nedan finns beskrivningar av dessa funktioner och tjänster och var man hittar dem.

- ZoomText Användarmanual ZoomText kartongen innehåller den engelska versionen av den tryckta ZoomText användarmanual, som ger kompletta instruktioner för att använda både ZoomText Förstoring och ZoomText Förstoring / Reader. Funktioner och instruktioner som är unika för ZoomText Magnifier/ Reader grupperas och är enkla att identifiera. Utskrivbara versioner av ZoomText användarhandboken (på alla lokala språk) finns att ladda ned på <u>www.zoomtext.com/documentation</u>.
- ZoomText Hjälp ZoomText Hjälp är din kompletta ZoomText användarmanual som är inbyggd i ZoomText. ZoomText Hjälp kan du snabbt bläddra och söka efter hjälp om de funktioner du vill använda. För extra bekvämlighet, kan du lägga till ämnen som du använder ofta till en lista med favoriter. Om du vill veta hur du öppnar ZoomText hjälpen se <u>Anävnd ZoomText hjälp</u> nedan.
- Verktygstips. När du flyttar muspekaren över en kontroll på ZoomText kontrollpanel kommer ett verktygstips visas med namn, beskrivning och tillhörande kortkommando för funktionen. Detta är ett snabbt sätt att lära sig vilka åtgärder varje kontrollpanelfunktion utföra och hur man utför dem i alla program med kortkommando. hur man lär sig att aktivera och avaktivera verktygstipsen, se <u>Använd verktygstips</u> nedan.
- Online Resurser Online resurserna finns tillgängliga när som helst på dygnet, inklusive Hjälpen, produktuppdateringar, manuell aktivering med mera. Du hittar allting på <u>www.zoomtext.com/help</u>.
- Teknisk Support. ZoomText support team finns tillgängliga från Måndag till Fredag från 8:30am till 5pm Eastern Time. Ring USA 727-803-8600.

#### Använd ZoomText hjälp

Du kan öppna ZoomText Hjälp när som helst när du kör ZoomText.

#### Öppna ZoomText Hjälp

Fråm ZoomText kontrollpanel gör något av följande:

- Tryck på **F1**.
- I ZoomText meny, välj Hjälp och utbildning > ZoomText Hjälp.
- Inuti ZoomText dialogrutor, tryck på **Hjälp** längst ner i högra hörnet av dialogrutan. Denna åtgärd öppnar ett hjälpavsnitt om vald dialog och funktion.

ZoomTexts Hjälpsystem visas.

#### För att använda ZoomText Hjälp

I Hjälp , markera någon av följande flikar:

- Innehåll. Låter dig välja ett ämne i onlinehjälpen.
- Index. Gör att du kan använda indexet för att hitta ett ämne.
- Sök. Tillåter dig att hitta ett ämne genom att söka efter ett visst ord eller en fras i onlinehjälpen.

*OBS:* Varje ZoomText dialogrutan innehåller också en hjälpknapp som, när den väljs, visar hjälp för dialogrutan.

#### **Använd Verktygstips**

Du kan aktivera och avaktivera verktygstipsen som behövs.

#### Slå på och stänga av Verktygstips

 I ZoomText kontrollpanel, välj ZoomText > Inställningar > Kontrollpanel.

Inställningsdialogen visas och kontrollpanelfliken är aktiv.

- 2. Slå på eller stäng av Visa verktygstips för ribbon kontroller
- 3. Tryck OK.

## Windows inloggning och felsäkertläge

ZoomText's inloggningsstöd ger dig grundläggande förstoring och skärmläsning när du loggar in i Windows. Du kan förstora upp till 60 ggr, invertera färgerna och aktivera skärmläsning för att få tal på varje kontroll när du navigerar i inloggningsrutan.

ZoomText Inloggningsstöd aktiverad genom att välja **Aktivera inloggningsstöd för Windows** i ZoomText's Program Inställningsdialogruta. Se <u>Aktivera och avaktivera ZoomText i</u> <u>Windows inloggning</u> nedan.

#### ZoomText inloggningskontrollpanel

När ZoomTexts inloggningstöd är aktiverat kommer ZoomText inloggningskontrollpanel visas vid Windows inloggningsruta. Kontrollpanelen ger dig tillgång till att ändra inställningar på ZoomText inloggningsstöd.

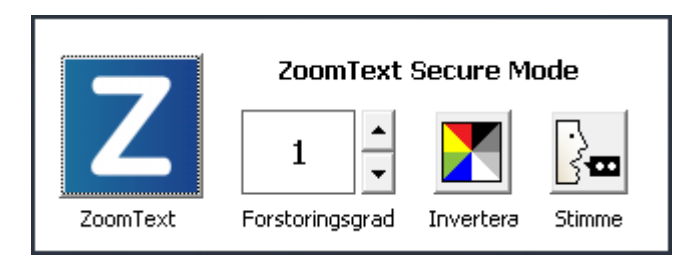

ZoomText inloggningskontrollpanel

• **ZoomText knapp**. Starta och stänga av ZoomText. När ZoomTexts är avstängd, all förstoring och skärmläsningsfunktioner stängs av utan att avsluta programmet.

Kortkommando: Caps Lock + Ctrl + Enter

• Grad. Väljer förstoringsgrad mellan 1x till 60x.

Kortkommando: Caps Lock + Pil-Upp/Caps Lock + Pil-Ner

• Invertering. Aktiverar och avaktivera färginvertering.

Kortkommando: Caps Lock + C
• **Röst.** Slå på och stänga av talet.

Kortkommando: Caps Lock + Alt + Enter

*OBS:* Varje gång du loggar in i Windows med ZoomTexts inloggningstöd sparas inställningarna automatiskt och återladdas vid nästa inloggningstillfälle.

#### Slå på/stänga av ZoomText's inloggningsstöd

Påslagning och avstängning av ZoomText's inloggningsstöd väljs i ZoomText's Programinställningar.

#### Slå på ZoomText's inloggningsstöd

1. I ZoomText meny, välj Inställning > Program

Inställningsdialog visas med programfliken aktiv.

2. Kryssa i eller ut Aktivera inloggningsstöd för Windows.

*OBS:* Du måste ha administratörsrättigheter för att ändra denna inställning. Om du inte är inloggad med administratörsbehörighet kommer detta alternativ gråas.

3. Välj OK.

| Inställningar                                                    |                                                             |                    |              | ×     |  |
|------------------------------------------------------------------|-------------------------------------------------------------|--------------------|--------------|-------|--|
| Program                                                          | Kontrollpanel                                               | Utjämning          |              |       |  |
| Inloggningsstö                                                   | d<br>a inloggningsstöd l                                    | för Windows        |              |       |  |
| Uppstart Instä                                                   | llningar                                                    |                    |              |       |  |
| 🗌 Starta 🛛                                                       | ZoomText <u>a</u> utomal                                    | tiskt vid uppstart |              |       |  |
| 🗌 Kör Zoo                                                        | omText <u>m</u> inimerad                                    |                    |              |       |  |
| ✓ Visa " <u>V</u> ä                                              | älkommen" när Zoo                                           | omText startar     |              |       |  |
| 🗹 V <u>i</u> sa Zo                                               | omText ikon på ski                                          | rivbordet          |              |       |  |
| Avsluta inställn                                                 | ingar                                                       |                    |              |       |  |
| Spara 2                                                          | ZoomText inställnin                                         | ngarna automatiskt | : vid avslut |       |  |
| Meddel                                                           | a innan ZoomText                                            | avslutas           |              |       |  |
| 🗹 Ladda y                                                        | <u>u</u> r förstoringsproce                                 | ess när Zoomtext a | avslutas     |       |  |
| Automatisk upp                                                   | Automatisk uppdatering                                      |                    |              |       |  |
| ☑ K <u>o</u> ntrol                                               | Kontrollera efter uppdateringar varje gång ZoomText startas |                    |              |       |  |
| Felrapport                                                       |                                                             |                    |              |       |  |
| Rapportera ZoomTextsproblem till Freedom Scientific via Internet |                                                             |                    |              |       |  |
|                                                                  |                                                             |                    |              |       |  |
|                                                                  |                                                             |                    |              |       |  |
|                                                                  |                                                             |                    |              |       |  |
|                                                                  |                                                             | ОК                 | Avbryt       | Hjälp |  |

Program flik

| Inställning                                                   | Beskrivning                                                                                              |  |  |
|---------------------------------------------------------------|----------------------------------------------------------------------------------------------------|--|--|
| Inloggningstöd                                                |                                                                                                    |  |  |
| Aktiverar ZoomText<br>inloggningsstöd i<br>Windows-inloggning | Aktiverar ZoomText inloggningsstöd i<br>Windows-inloggning och andra Windows<br>säkerthetsinställningar. |  |  |

## Kapitel 4 ZoomText användargränsnitt

ZoomText användargränssnitt ger en mängd olika sätt att styra ZoomText, inkluderar ZoomText kontrollpanel, kortkommando och touchskärmsgester.

Det primära sättet att arbeta med ZoomText är genom **ZoomText kontrollpanel**, som ger fullständig tillgång till alla ZoomTexts funktioner och inställningar i kontroller, menyer eller dialorutor som är enkla att ställa in. ZoomText användargränsnitt kan styra med tangentbord, mus och touchskärmsgester.

Du bör lära dig några av ZoomText's **Kortkommando**, vilket gör att du kan ändra och styra ZoomText utan att aktivera kontrollpanelen och flytta dig från den platsen du jobbar på. Du behöver inte lära sig och använda alla kortkommandon , men att använda kortkommando för vanliga funktioner gör att du kan arbeta mycket snabbare i alla dina program.

Om du använder en dator, bärbar dator eller surfplatta som inkluderar en touchskärm kan du använda ZoomText Touchskärmsstöd för att konna åt ZoomText kontrollpanel, verktyg och funktioner med standard touchskärmsgesterna.

- <u>ZoomText kontrollpanel</u>
- Kortkommando
- Stöd för Touchskärm

## ZoomText kontrollpanel

När du starta ZoomText visas ZoomText kontrollpanel på bildskärmen. ZoomText kontrollpanel består av alla kontroller för att styra ZoomText, enkelt placerade i "ZoomText" meny och några flikar. Varje plik innehåller snabbknappar för att aktivera och ställa in ZoomTexts huvudfunktioner Många av knapparna är flervalsknappar för att aktivera/avaktivera funktioner och öppna inställningsmöjligheterna. Knapparna är grupperade i kategorier och har en informativ ikon och etikett för enkel identifiering.

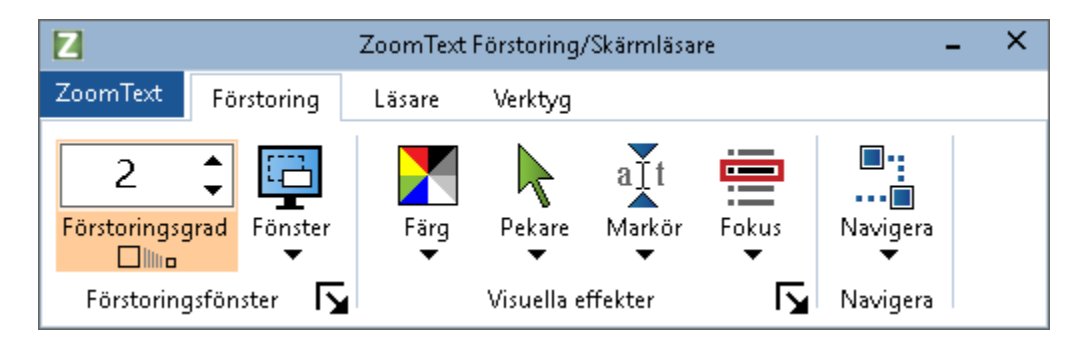

ZoomText kontrollpanel

- **ZoomText** meny. Visar ZoomText -menyn där du kan växla ZoomText på och av, öppna ZoomText Hjälp spara och ladda konfigurationer, konfigurera kommandotangenter, använd stödverktyg och mer.
- **Förstoring** flik Visar verktygen för ZoomText's förstorings funktioner.
- Läsare flik Visar verktygen för ZoomText's skärmläsningsfunktioner.
- **Verktyg** flik. Visar verktyg för styrning av ZoomText's Sökare, Kamera och Läsfunktioner.

OBS: Läsarfliken visas bara i ZoomText Magnifier/Reader.

#### Konfigurera ZoomText kontrollpanel med tangentbord

ZoomText kontrollpanel är helt tangentbordtillgängligt via vanliga Windows navigeringskommando. För ökad användarvänlighet kan kontrollpåanelen styra med och drivar endast med hjälp av piltangenterna och Enter. Med hjälp av piltangenterna kan du navigera i, ut och mellan ZoomText -menyn, kontrollpanel, styra kontrollåanelen och knappmenyer. När fokus ligger på en delad knapp, tryck Enter för att växla funktionen, samtidigt som du trycker på nedåtpilen öppnas den bifogade menyn. När fokus ligger på Växla förstoringsgrad eller ändra talhastigheten ändras värden genom att trycka pil-upp eller pil-ner. och genom att trycka vänster eller höger piltangent går fokus vidare till nästa kontroll. När du är på förstoringsgrad och trycker Enter då växlar du även med Zoom till 1x funktionen.

#### Minimera och återställ kontrollpanelen

ZoomText's kontrollpanel kan minimeras och återställas, utan att det påverkar ZoomText's funktion.

#### Minimera ZoomText

Gör enligt följande:

- I ZoomTexts menytitelrad, tryck på minimera knappen.
- När ZoomText kontrollpanel är aktiverad tryck Esc.

#### Återställ ZoomText

Gör enligt följande:

- Tryck på ZoomText knappen i aktivitettsfältet.
- Tryck kommando för att ta fram ZoomText's kontrollpanel: Caps Lock + Ctrl + U.

**OBS:** Om ZoomText's kontrollpanel är igång, men dold bakom annat öppet program, då återställs den i vyn.

## Kortkommando

Kortkommandon är en tangentkombination som utför ZoomText's kommandon utan att aktivera ZoomText kontrollpanel och lämna platsen där du jobbar. Använda kortkommandon gör att du kan arbeta snabbare och mer produktivt i alla dina program.

- <u>Typer av kortkommando</u>
- Grundläggande kortkommando
- Kortkommando dialog
- <u>Alternativa kortkommandon</u>
- <u>Åtgärda kortkommando konflikter</u>

## Typer av kortkommando

ZoomText erbjuder två typer att kommando, kortkommando och alternativ kommando.

 Kortkommando Snabbtangenter är det snabbaste och rekommenderade sättet att använda ZoomText, eftersom de gör att du kan utlösa kommandon i en enda tangentbord åtgärd. Kortkommando utförs genom att hålla ned en eller flera modifieringstangenter och sedan trycka på en primär. Till exempel, för att växla ZoomText på och av, håller du ner Caps Lock och Ctrl-tangenterna och tryck sedan på Enter. Kortkommandot visas Caps Lock + Ctrl + Enter i ZoomText kontrollpanel och dokumentation. Kortkommando för andra ZoomText kortkommando visas i samma format.

*OBS:* Vissa program kan ha kortkommandon som använder samma kombination av tangenter som ZoomText kortkommandon. När detta inträffar kommer ZoomText att behandla kortkommando utan att låta den passera genom till programmet. För att komma runt detta problem, se <u>Lösa</u> <u>kortkommando konflikter</u>.

 Alternativ kommando är inte lika snabb som kortkommando, men har fördelen att aldrig i konflikt med andra program och är lättare att utföra om du har begränsad förmåga i handen. Alternativ kommando utförs genom att trycka på en fölöjd av tangenter som (1) går in i alternativläget (2) väljer en kommandogrupp, och (3) aktiverar önskat kommando. Till exempel för att växla ZoomText på eller av med alternativa kommandon, skulle du (1) trycka Caps Lock + mellanslagstangenten för att gå in i alternativläget(2) Tryck på P för att öppna programgruppen, och (3) tryck Enter för att växla ZoomText på eller off. Alternativ kommando visas som Caps Lock + Mellanslag, P, Enter i ZoomText kontrollpanel och dokumentation. Alternativ kommando för andra ZoomText kortkommando visas i samma format. *OBS:* Kortkommando är att föredra istället för alternativa kommandon i ZoomText dokumentationen finns alternativa kommandon endast där det inte finns normala kortkommandon.. För att se en fullständig lista över alternativa kommandon, öppna ZoomText Kommando dialogrutan eller se i tabellen över kommandon<u>ZoomText Kommando</u> avsnitt.

*Tips !* För varje ZoomTexts kommando antingen kortkomamndo eller alternativt kommando använder samma tangetn för att aktivera kommandot, vilket gör inlärningen av båda typerna enkel.

*Tips !* Om du kör ZoomText Magnifier/Reader, omch är i alternativt kommandoläge kan du skriva ett frågetecken för att höra en lista över de kommandon som finns tillgängliga. Du kan också trycka F1för att gå ur alternativ läget och öppna hjälpen för att se en lista på kortkommando i nuvarande avsnitt.

## Grundläggande ZoomText kortkommando

För att använda ZoomText i dina program, är det bra att lära sig och använda de grundläggande kortkommandon. Dessa kortkommandon gör att du kan ändra och styra de vanligaste funktionerna och inställningarna utan att behöva hoppa ur ditt program.

*OBS:* Kortkommandon som är specifika för varje funktion och inställning finns i respektive ämne i ZoomText dokumentation. Du hittar också en komplett lista över kortkommando i <u>ZoomText Kommando</u> avsnitt och i <u>Kommando dialogruta</u>.

| Grundläggande kommando | Kortkommando                    |
|------------------------|---------------------------------|
| ZoomText kommando      |                                 |
| Starta ZoomTex         | Ctrl + Alt + Shift + Z          |
| ZoomText På/Av         | Caps Lock + Ctrl + Enter        |
| ZoomText kontrollpane  | Caps Lock + Ctrl + U            |
| Förstoringskommando    |                                 |
| Zooma in               | Caps Lock + Pil-Upp             |
| Zooma ut               | Caps Lock + Pil_Ner             |
| Zoomtill 1x (växla)    | Caps Lock + Enter               |
| Skrolla uppåt          | Caps Lock + Shift + Pil-Upp     |
| Skrolla nedåt          | Caps Lock + Shift + Pil-Ner     |
| Skrolla vänster        | Caps Lock + Shift + Pil-Vänster |
| Scroll Höger           | Caps Lock + Shift + Pil-Höger   |
| Färg                   | Caps Lock + C                   |

| Läsning (endast ZoomText Magnifier/Reader) |                                 |  |  |
|--------------------------------------------|---------------------------------|--|--|
| Tal På/Av                                  | Caps Lock + Alt + Enter         |  |  |
| Öka hastigheten                            | Caps Lock + Alt + Up            |  |  |
| Minska hastigheten                         | Caps Lock + Alt + Down          |  |  |
| Läsnivå (programeko)                       | Caps Lock + Alt + B             |  |  |
| Läs tangenteko                             | Caps Lock + Alt + K             |  |  |
| Starta AppLäsare för pekare                | Caps Lock + Alt + Vänster-Klick |  |  |
| Starta AppVy                               | Caps Lock + Alt + A             |  |  |
| Starta Textvy                              | Caps Lock + Alt + T             |  |  |
| Starta SägDet                              | Caps Lock + Alt + S             |  |  |

## Kortkommando dialogruta

Alla ZoomText kortkommando kan utforskas och ändras i dialogrutan. Du kan snabbt hitta ett kortkommando eller en grupp av kommando genom att skriva namn, tangent eller status i sökrutan. Du kan också ändra tilldelning, ta bort tilldelning och aktivera/avaktivera kortkommando enligt dina behov som beskrivs nedan. Du kan sortera listan alfabetiskt genom att trycka på en kolumn i listan.

OBSe: Snabbtangenter har fast tilldelning som inte kan ändras

#### För att öppna ZoomText kortkommando dialogruta

• I ZoomTexts kontrollpanel välj **ZoomText > Kortkommando**.

| ZoomText Kommandon                                                     |                                        |                                    |                      | ×            |
|------------------------------------------------------------------------|----------------------------------------|------------------------------------|----------------------|--------------|
| Sök:                                                                   | Skriv namnet på kortkommando som du sö | iker efter.                        |                      |              |
| ZoomText Kortkommando:                                                 |                                        |                                    |                      |              |
| Kommando                                                               | Nivåtangent                            | Kortkommando                       | Kortkommand          | ^            |
| AppLäsare: Starta AppLäsare                                            | A,R                                    | Caps Lock + Alt + R                | Aktiverad            |              |
| AppLäsare: Starta AppLäsare från mark                                  | ör A, Vänster musknapp                 | Caps Lock + Alt + Vänster musknapp | Aktiverad            |              |
| AppLäsare: Starta Appvy                                                | A,A                                    | Caps Lock + Alt + A                | Aktiverad            |              |
| AppLäsare: Starta SägDet                                               | A,S                                    | Caps Lock + Alt + S                | Aktiverad            |              |
| AppLäsare: Starta Textvy                                               | A,T                                    | Caps Lock + Alt + T                | Aktiverad            |              |
| Fönster: Dra mus till vy                                               | W,Ner                                  | Ingen                              | Ej tilldelad         |              |
| Fönster: Dra vy till mus                                               | W,Upp                                  | Ingen                              | Ej tilldelad         |              |
| Fönster: Förstoringsmetod                                              | W,Z                                    | Caps Lock + Z                      | Aktiverad            |              |
| Fönster: Justera verktyg                                               | W,A                                    | Caps Lock + A                      | Aktiverad            |              |
| Fönster: LåsBild Ny                                                    | W,N                                    | Caps Lock + N                      | Aktiverad            |              |
| Fönster: LåsBild På/Av                                                 | W,E                                    | Caps Lock + E                      | Aktiverad            |              |
| Fönster: MM flytande pekare över alla v                                | yer W,V                                | Caps Lock + V                      | Aktiverad            | $\mathbf{v}$ |
| Kommando: Starta AppLäsare<br>Beskrivning: Starta AppLäsaren i läget : | som är valt i AppLäsare menyn.         |                                    |                      |              |
| Tilldela kortkommando A                                                | vaktivera valt kommando                |                                    |                      |              |
| Importera kortkommando <u>Å</u> t                                      | erställ valt kortkommando              |                                    |                      |              |
| Tilldela Ko <u>n</u> figurationsfil N                                  | Jivåtangentinställning                 | ОК                                 | Avbryt <u>Hj</u> älp |              |

ZoomText kortkommando dialogruta visas

ZoomText kortkommando dialogruta

| Inställning                     | Beskrivning                                                                                                    |
|---------------------------------|----------------------------------------------------------------------------------------------------|
| Sök                             | Låter dig söka och filtrera listan över kommandon<br>genom att skriva kortkommando, tangent eller<br>status du letar efter.                                                                                                    |
| ZoomText<br>kortkommando        | Visar en fullständig eller filtrerad lista av<br>ZoomText kortkommadon Du kan sortera listan<br>alfabetiskt genom att trycka på en kolumn i listan.                                                                                                    |
| Tilldela<br>kortkommando        | Öppnar Tilldela kortkommando dialogrutan som<br>gör att man kan tilldela ( ta bort tilldelning) av en<br>tangentkombination för ett kortkommando                                                                                                    |
| Importera<br>kortkommando       | Öppnar Importera kortkommando dialogrutan<br>där du kan bläddra och välj den ZoomText<br>konfigurationsfil som du vill importera<br>kortkommandon ifrån.                                                                                                    |
| Tilldela<br>konfigurationsfil   | Öppnar Importera konfiguration dialogrutan där<br>du kan bläddra och välj den ZoomText<br>konfigurationsfil som du vill välja till Ladda<br>konfiguration kortkommando.<br><i>OBS:</i> Ladda konfigurations är aktiverad när<br>Ladda konfigurations kommandot är valt. |
| Aktivera valda<br>kortkommando  | Aktiverar kortkommando för alla kommandon<br>som för närvarande är markerad och inaktiverad i<br>ZoomText kortkommando lista.                                                                                                    |
| Återställ valda<br>kortkommando | Ställer tillbaka markerade kortkommandon till<br>grundinställning som är markerad i ZoomText<br>kortkommando lista.                                                                                                    |
| Symbolinställning               | Öppna inställningen för alternativa kommando<br>symboldialogrutan där du kan aktivera och<br>avaktivera symbolen och konfigurera visning och<br>ljudklippen.                                                                                                    |

#### Visa och hantera kortkommando

- Sök, filtrera och sortera listan av kortkommando
  - 1. Tryck på **Sök** rutan eller tryck **Tab** för att flytta tangentfokus till **Sök** rutan.
  - 2. Skriv kommando, tangent eller status du letar efter och tryck på **Enter.**
  - 3. Klicka på kolumnrubrikerna för att sortera listan enligt önskemål.

#### För att aktivera eller inaktivera kortkommando för en eller flera kommandon

- 1. Välj de kommandon som du vill aktivera eller avaktivera
- 2. Tryck på **Aktivera valda kortkommandon**, eller **Avaktivera valda kortkommandon**.

#### För att återställa kortkommando för ett eller flera kommandon (till grundinställning)

- 1. Välj de kommandon som du vill återställa
- 2. Tryck på Återställ valt kortkommando knappen.

#### Om du vill tilldela en ny tangentkombination till ett kortkommando

- 1. Välj kommandot som du vill tilldela en ny eller annat kortkommando .
- 2. Välj Tilldela kommando knapp.

Tilldela kommando dialogruta visas.

3. Välj önskar modifierings- och primärtangent

Om den valda kombination av tangenter redan används av ett annat kommando, uppstår "KONFLIKT !" varning visas med alternativ för att inaktivera kommandot eller spara kortkommandot och ändra konflikt kortkommandot.

4. Tryck OK.

#### Om du vill importera kortkommandon från en annan konfigurationsfil

1. Välj Importera kortkommando.

Importera kortkommando dialogruta visas och visar en lista över ZoomText kortkommando konfigurationsfiler .

- 2. Välj en konfigurationsfil från listan som visas eller bläddra till en annan mapp för att välja önskad konfigurationsfil.
- 3. Tryck OK.

#### Att tilldela en konfigurationsfil till ett ladda konfigurationskommando.

- 1. Välj önskad ZoomText: Ladda konfiguration kommando.
- 2. Välj Tilldela konfigurationsfil.

Tilldela konfigurationsfil dialogruta visas. Det nuvarande inställningen visas för kommando Ladda konfiguration.

#### 3. Välj Bläddra och välj konfigurationsfil.

Välj konfigurationsfil dialogruta visas och visar en lista över ZoomText konfigurationsfiler .

- 4. Välj en konfigurationsfil från listan som visas eller bläddra till en annan mapp för att välja önskad konfigurationsfil.
- 5. Tryck OK.

## Alternativa kommandon symbol

När du går in i alternativt kommandoläger visas en symbol att detta läget är aktiverat och i vilket alternativ läge du är i. Du kan ställa in hur symbolen ska se ut i Alterntivt kommando symbol inställningsdialogsrutan. Du kanaktivera och avaktivera symbolen och ställa in storlek, färg och placering var symbolen ska visas. Ljudklipp finns tillgängligt för att indikera att alternativa kommandoläget är aktiverat. Du kan aktivera och avaktivera ljudklipp, stil och ställa in volymen.

#### För att öppna Alternativ kommando symbolens inställningsdialogruta

1. I ZoomText kontrollpanel välj **ZoomText > Kommando**.

ZoomText kortkommando dialogruta visas.

2. Välj Symbol inställnings knapp.

Alternativt kommando symbol inställningsdialogrutan kommer visas.

- 3. Ställ in önskade inställningar.
- 4. Tryck OK.

| Symbolinställning för Nivåtange | nt                          |              | × |
|---------------------------------|-----------------------------|--------------|---|
| 🖌 Visar nivåsymbolen (när a     | lternativa kommando är      | aktiverad)   |   |
| Symbolstorlek:                  | Medium                      | ~            |   |
| Symbolfärg:                     | Svart                       | ~            |   |
| Symbolens placering:            | Högst upp in Skärmen        | ~            |   |
| 🖌 Skrolla symboltext :          | som är bredare än skärm     | bilden       |   |
| 🔄 Spela upp nivåtangent lju     | d (när nivå läge är aktiver | rat)         |   |
| Använd följande ljud:           | Ljudinställning 4           | ~            |   |
| Ljudvolym:                      | Medium volym                | ~            |   |
|                                 |                             |              |   |
|                                 | ОК                          | Avbryt Hjälp | > |

Alternativt kommando symbol inställningsdialogrutan.

| Inställning                                                                             | Beskrivning                                                                                                    |
|-----------------------------------------------------------------------------------------|----------------------------------------------------------------------------------------------------|
| Visar alternativsymbolen<br>(när alternativa<br>kommando är aktiverad)                  | Visar en symbol som visar den aktuella<br>alternativa kommandoläger längst upp eller<br>längst ner på skärmen när funktionen är<br>aktivt. Symbolen ger en visuell indikering att<br>läget är aktiverat. |
| Symbolstorlek:                                                                          | Väljer storleken på alternativsymbolen.                                                                                                    |
| Symbolfärg:                                                                             | Väljer färgen på alternativsymbolen.                                                                                                    |
| Symbolens placering:                                                                    | Väljer platsen för alternativsymbolen, som kan<br>placeras på toppen eller botten av<br>bildskärmen.                                                                                                    |
| Skrolla symboltext som är<br>bredare än skärmbilden                                     | När den visade texten är bredare än symbolen<br>skrollas texten side-by-side så att all text kan<br>läsas.                                                                                               |
| Spela upp alternativ<br>kommando ljudklippet<br>(när alterantiva läget är<br>aktiverat) | Spela ett ljudklipp när alternativ kommando<br>är aktivt. Ljudklippet indikerar att läget är<br>aktiverat.                                                                                               |
| Använd följande ljud:                                                                   | Välj stilen av ljud som ska spelas upp.                                                                                                    |
| Volym för ljudklipp:                                                                    | Ställer in volymen för ljudklippet.                                                                                                    |

## Åtgärrda kortkommando konflikter

Det kan finnas situationer där ett ZoomText kortkommando använder samma tangentkombination som ett annat program, vilket skapar vad som är känt som ett "kortkommandokonflikt". När detta inträffar fungerar ZoomText kortkommado och inte det andra programmet. Du kan arbeta runt eller lösa problemet med hjälp av följande metoder:

#### Metod 1: Använd genomsläppskommando

- Innan du trycker konflikt kommando som du vill att programmet ska ta emot, tryck Genomsläppskommandot i ZoomText:
- Kortkommando: Ctrl + Alt + Shift + P
- Alternativ: Caps Lock + Mellanslag, U, P

ZoomText kommer släppa igenom detta kommando till applikationen.

#### Metod 2: Använd ZoomTexts alternativ kommandon

ZoomText alternativa knappar är moduluppbyggda och krockar därför inte med andra program.

#### Metod 3: Ändra tilldelning eller inaktivera kortkommandot i ZoomText

• Följ instruktionerna i Kortkommando dialogrutan.

## Stöd för Touchskärm

ZoomText kan användas i Windows 10 och Windows 8.1 touchskärmar inklusive tablets, bärbara och stationära bildskärmar. Detta innebär att du kan styra ZoomText och dina program genom tryck eller svepning med ett eller flera fingrar. ZoomText stör inte de gester som är ämnade för ditt program, utan reagerar på samma sätt som om du skulle använda tangentbord eller mus. Du kan också styra ZoomText's användargränssnitt (kontrollpanel, menyer, och dialogrutor) genom att använda samma gester som du är van med från andra program.

För att lära dig användaWindows och dina program med touchgester se Windows hjälpen eller sök på Microsofts hemsida efter artiklar som handlar om touchskärmsgester.

*OBS:* Du måste ha Windows produkt med stöd för minst fem samtidga pekinmatningar. Dessa produkter visar "Designed for Windows" logotype.

- Använda ZoomText på en Touchskärm
- Använda ZoomText Touch
- <u>Använda ZoomTexts funktioner med touchgester</u>

## Använda ZoomText med en Touchskärm

Det finns några viktiga knep, uppträdande och tekniker att komma ihåg när du använder ZoomText med en touchskärm.

- Många program erbjuder förstoring och panorering i dokumentet som visas. Ett förstoringsprogram lägger till en extra nivå med förstoring och panorering utöver den vanliga, vilket gör att man tappar orienteringen när både program och förstoringsprogrammet förstorar på samma gång. För att undvika detta, är det rekommenderat att bara använda ett förstoringsläge i taget.
- Använda en Tougskärm kräver att man använder on-screen tangentbordet. När man använder ZoomText med on-screen tangentbord kommer inte hela tangentbordet att synas i förstorade bilden, du behöver panorera för att se alla tangenterna. Detta kommer minska din skrivhastighet och produktivitet. Därför rekommenderar man att använda ett externt tangentbord när du ska skriva mycket.

## Använda ZoomText Touch

ZoomText ger en speciell ZoomText Touch Ikon som ger dig tillgång till ZoomText funktioner genom gester. I dessa funktioner inkluderas öka och minska förstoring, skrolla förstoringsvyn och anvönda ZoomText's AppLäsare och SägDet- verktyget. Så här fungerar det...

Grundinställning, när du installerat ZoomText på en pekskärmsenhet, kommer ZoomText Touch Ikon visas i kanten på skärmen. Denna flytande ikon är synlig hela tiden även om du ökar eller minskar förstoringen. Du kan flytta ikon till många olika punkter utefter kanten på din skärm. Detta gör att du kan placera den exakt var du vill ha på skärmen, och även gör att du kan flytta den ifall ikonen skymmer något objekt som du behöver se.

*OBS:* För att använda ZoomText Touch Ikon och dess gester krävs en 5-punkters (eller flera) pekskärm.

ZoomText Touch Ikon har två lägen: Windows Touch Läge och ZoomText Touch Läge.

• Windows Touch läge skickar alla gester vidare till Windows och de program du jobbar med, precis som om ZoomText inte kördes på systemet. Detta läge måste du vara i ifall att du vill jobba med skrivbordet eller program med gester (inklusive ZoomTexts verktygsfält). När du är i Windows Touch läge, visas ikonen som en grupp i Windows 8.x Startskärm med ett pekande finger nederst.

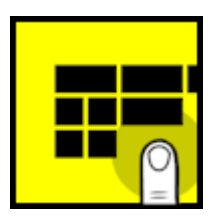

• ZoomText Touch läge skickar all gester till ZoomText. Detta läge måste du vara i ifall att du vill jobba med skrivbordet eller program med gester (inklusive ZoomTexts verktygsfält). När du är i ZoomText Touch läge, visas ikonen med en ZoomText logo med ett pekande finger nederst. Denna ikon kommer pulsera (tona in och ut) för att visa dig att du är i ZoomText Touch Läge.

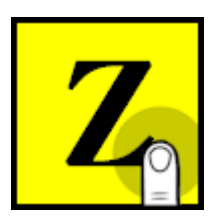

#### Aktivera och styra ZoomText Touch Ikon

I detta kapitel för du lära dit att aktivera och styra ZoomText Touch Ikonen.

#### För att aktivera och avaktivera Touch Ikonen

I ZoomText meny, välj Touchskärmsstöd > Aktivera Touch Ikon.

När detta är aktiverat visas Touch Ikonen i ena kanten av skärmen. När det är avaktiverat döljs ikonen. OBS: Touch Ikonen döljs även när ZoomText är inaktiverad.

#### För att ändra storleken på Touch Ikonen

I **ZoomText** meny, välj **Touchskärmsstöd > Touch Ikon storlek** {size}.

Touch Ikonen ändras storlek enligt vald storlek.

#### För att välja färgschema för Touch Ikonen

I ZoomText meny, välj Touchskärmsstöd > Touch Ikonsfärg {size}.

Touch Ikonen ändras till önskad färg.

#### För att flytta Touch Ikonen på skärmen

Tryck och håll ner ett finger på ikonen och dra den till önskad plats längs med skärmkanten.

När du tar bort ditt finger flyttar ikonen automatiskt till närmaste punkten.

#### För att växla mellan Windows Touch Läge och ZoomText Touch Läge

Dubbeltryck på Touch Ikonen med ett finger.

När du är i Windows Touch Läge, visas ikonen som en grupp på Windows 8.x Startskärmen. När du är i ZoomText Touch Läge, ikonen visas med ZoomText logo.

*Tips!* Du kan temporärt växla mellan lägen genom att hålla ner ett finger på ikonen. När du flyttar fingret från ikonen, återgår den till tidigare läge. Detta gör att när du är i Windows Touch Läge, kan du temporärt växla till ZoomText Touch Läge för att släppa igenom en gest till ZoomText och automatiskt återvända till Windows Touch Läge. Omvänt, när du är i ZoomText Touch Läge, kan du temporärt växla till Windows Touch Läge för att släpa igenom en gest till skrvbordet eller ett program och automatiskt återgå till ZoomText Touch Läge.

# Använda ZoomTexts funktioner med touchgester

I det här avsnittet får du lära dig hur du använder ZoomText Touch Ikon och gester för att få tillgång till och använda de viktigaste ZoomText funktioner. Kom ihåg att Touch Ikon måste vara i ZoomText Touch läge när du utför dessa gester.

#### Visa till ZoomText kontrollpanel

Dubbeltryck med fyra fingrar.

#### Ställer in förstoringsgrad (öka och minska)

Dubbeltryck och håll tre fingrar, och dra uppåt för att åka och dra neråt för att minska förstoring.

#### För att panorera den förstorade vyn

Dra tre fingrar för att förflytta dig på skärmen.

#### Att ändra storlek och flytta den förstorade bilden.

#### 1. I Förstroring flik, välj Metodr > Justera

Justeringsverktyget visas och handtagen visas runt fönsterramen.

- 2. För att justera, håll ner ett finger på Justera-verktyget och dra till önskad storlek.
- 3. För att flytta fönstret, håll ett finger innanför förstoringsfönstret och flytta runt till önskat läge.
- 4. För att gå ur, dubbeltryck med tre fingrar.

#### För att använda Lokalisatorläge

1. Dubbeltryck med tre fingrar.

Förstoringen stängs temporärt av och lokalisatorn visas.

2. För att flytta vyn, håll ner ett finger innanför markeringen och dra till önskad plats.

- 3. För att gå ur Lokalisatorläge och flytta till nya platsen, dubbeltryck med ett finger.
- 4. För att gå ur Lokalisatorläge och återgå till gamla platsen, dubbeltryck med tre fingrar.

#### För att använda SägDet-verktyget

1. I Läsning flik, välj SägDet.

SägDet-verktyget aktiveras och handtagen för att ändra ramen visas.

- 2. För att läsa ett ord, tryck på ordet.
- 3. För att läsa ett block av ord, dra ett finger diagonalt för att markera de ord du önskar upplästa. När du avsluta markeringen läses allt markerad text upp.
- 4. För att gå ur SägDet-läget, dubbeltryck med tre fingrar.

#### Använda Appläsare

- 1. Öppna dokumentet, hemsidan eller eposten som du vill läsa.
- 2. Starta AppLäsaren på ett av följande sätt:
  - För att börja läsa vi ett ord: Dubbeltryck med ett finger på önskat ord där du vill starta läsningen.
  - För att starta läsningen för textmarkörens läge (om markören är aktiv): Dubbeltryck med två fingrar.

AppLäsaren startar läsningen.

- 3. För att starta och stoppa läsningen eller navigera/läsa ordvis, mening eller stycke, använd AppLäsarens Läsgester som finns i nedan tabell.
- 4. För att läsa ett block av ord, dra ett finger diagonalt för att markera de ord du önskar upplästa.

När du avsluta markeringen läses allt markerad text upp.

5. För att avsluta AppLäsarens, dubbeltryck med tre fingrar.

När Appläsarens avslutas stannar markören på det sista markeade ordet i Appläsaren, (om det finns en markör i programmet).

| Funktion                  | Gester                                                                                                    |
|---------------------------|----------------------------------------------------------------------------------------------------|
| Läsning på/av (Play/Paus) | Två fingrar ett tryck                                                                                                    |
| Läs från nytt ställe      | Ett finger ett tryck                                                                                                    |
| Läs nästa ord             | Ett finger svep höger                                                                                                    |
| Läs föregående ord        | Ett finger svep vänster                                                                                                    |
| Läs nuvarande ord         | Ett finger dubbel-tryck läser ordet.<br><i>OBS:</i> Repetera denna gest inom två sekunder<br>på samma ord då kan du alternera mellan säga<br>ordet, stava ordet och stava fonetiskt.<br>Återställs efter ett förlopp på mer än två<br>sekunder. |
| Läs ordet nedanför        | Ett finger svep nedåt                                                                                                    |
| Läs ordet ovanför         | Ett finger svep uppåt                                                                                                    |
| Läs nästa mening          | Två fingrar svep höger                                                                                                    |
| Läs föregående mening     | Två fingrar svep vänster                                                                                                    |
| Läs nästa stycke          | Dra med två fingrar nedåt                                                                                                    |
| Läs föregående stycke     | Dra med två fingrar uppåt                                                                                                    |
| Slutet av dokument        | Dra med fyra fingrar nedåt                                                                                                    |
| Början av dokument        | Dra med fyra fingrar uppåt                                                                                                    |

#### AppLäsare Läsgester

"Förstoringsfunktioner" visar alla de visuella förbättringar som finns i ZoomText Magnifier och ZoomText Magnifier/ Reader. Dessa funktioner inkluderar urval av förstoringsgrad, metoder, skärmförbättringar och navigeringsalternativ.

- Förstoring flik
- Förstoring Öka/Minska
- <u>Använd zoom till 1x</u>
- <u>Förflyttning i förstorade vy</u>
- <u>Förstoringsmetod</u>
- <u>Skärminställningar</u>
- <u>Navigeringsinställningar</u>

## Förstoring flik

Förstoring flik ger dig knappar för att aktivera och ändra alla ZoomTexts Förstoringsfunktioner. Många av knapparna är flervalsknappar för att aktivera/avaktivera funktioner och öppna inställningsmöjligheterna. Knapparna är grupperade i kategorier och har en informativ ikon och etikett för enkel identifiering.

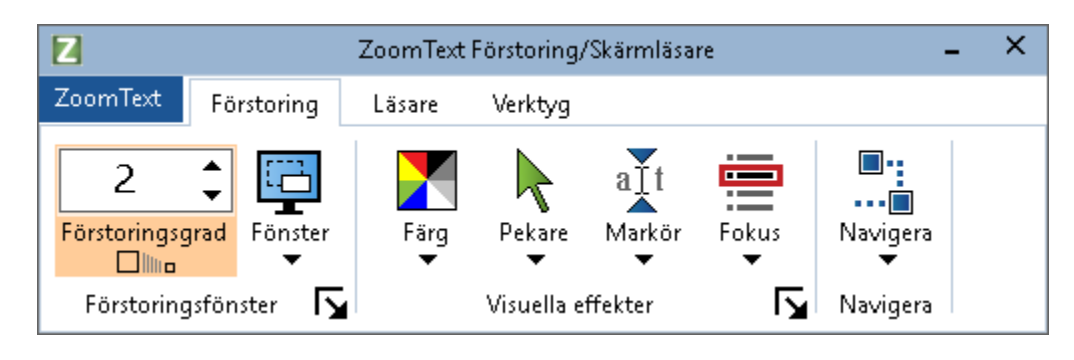

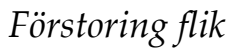

- Grad. Väljer förstoringsgrad mellan 1x till 60x.
- Metod. Välj förstoringsmetod för den förstorade vyn. Förstoringsmetoderna som är tillgängliga beror på om du använder en bildskärm eller flera bildskärmar som är inställda på utöka till dessa bildskärmar..
- **Färg**. Välj färginställning. Färginställningen för att skärmbilden blir tydligare och enklare att se. Du kan välja från förinställda eller göra egna inställningar.
- **Pekare.** Välj pekarinställning. Pekarinställning gör det enklare att se och följa muspekaren. Du kan välja från förinställda eller göra egna inställningar.
- Markör. Välj markörinställning. Markörinställning gör det enklare att se och följa textmarkören. Du kan välja från förinställda eller göra egna inställningar.

- Fokus. Välj fokusinställning. Nya fokusinställningen gör det lättare att lokalisera och följa fokusmarkören när du flikbar eller använder piltangenter genom menyer, dialogrutor, verktygsrader eller andra kontroller. Du kan välja mellan en mängd olika fokusförbättring eller konfigurera dina egna fokusförbättringar.
- Navigera. Navigeringsinställningar styr hur ZoomText förflyttar sig för att hålla objekten i vy, inklusive mus, textmarkören, tangentbordsfokus och andra föremål som visas och rör sig på skärmen.

## Förstoring Öka/Minska

ZoomText erbjuder ett brett utbud av förstoringsgrader så att du kan förstora bilden enligt dina behov. Förstoringsgrad från:

- från 1x till 8x i steg om 1
- 10x till 16x i steg om 2
- 20x till 36x i steg om 4
- 42x till 60x i steg om 6
- och även 1.2x, 1.4x, 1.6x, 1.8x, 2.5x, 3.5x och 4.5x

Du kan zooma in och ut när som helst genom kortkommando, mushjulszoomning eller ändra Grad på förstoringsfliken.

*OBS:* När du använder multipla bildskärmar med metod Multivy lokal eller Multivy Global, har varje förstorinsgvy en egen förstoringsgrad. Förstoringskortkommando och kontroller kan alltid ändra förstoringsgraden på aktiv vy. Du kan tvinga aktiv och inaktiv förstoringsvy genom att aktivera **Håll vyerna på samma förstoringsgrad** i multipla bildskärmsval dialogrutan.

#### Om du vill öka och minska förstoring med hjälp av kortkommando

- Tryck öka eller minska förstoringen:
  - o Öka förstoring tryck Caps Lock + Pil-Upp
  - o Minska förstoring tryck Caps Lock + Pil-Ner

#### • Om din mus har ett hjul, kan du öka och minska förstoringen.

- Håll ner **Caps Lock + Shift** och rulla mushjulet för att öka och minska förstoring.
- Öka och minska förstoring genom ZommText gradruta
  - I **Förstoring** fliken, ändra nivå på **Grad** rutan genom att trycka på upp eller ner kanppen eller genom att trycka pil-upp eller pil-ner.

#### Välj ditt önskemål på förstoringsgrader

ZoomText ger dig tre olika metoder till förstoringsgrader för att öka och minska förstoring. Du kan öka och minska förstoring med följande metoder Alla förstoringsgrader, Endast favorit förstoringsgrader eller Endast heltalsgrader.

- Alla förstoringsgrader använder alla förstoringsgrader för att öka och minska förstoring. Detta är grundinställning
- Favorit förstoringsgrader använder egen valda förstoringsgrader för att öka och minska förstoring. Du kan välja alla kombinationer för att få fram dina favorit förstoringsgrader.
- Endast heltalsgrader tar bort alla delförstoringsgrader när du ökar och minskar förstoring.

#### För att välja förstoringsgrader och anpassa dina favorit förstoringsgrader

1. I Förstoring fliken, välj **Fönster** knappen, som visas i nedre högrahärnet i **Fönster** gruppen.

#### Förstoringsmetod dialogen visas

- 2. Välj Förstoring fliken.
- 3. I **Använd dessa förstoringsgrader** kombinationsrutan, välj ditt önskemål av metod.
- 4. Om du väljer **Endast Favoritgrader**, gå till **Favoritgrader** listrutan och välj önskad förstoringsgrader som du vill använda och avmarkera de du inte vill använda.
- 5. Tryck OK.

| Förstoringsmet                                                                                | tod                  |                                                                          |                                                                                                    |                                                                         | ×        | < |
|-----------------------------------------------------------------------------------------------|----------------------|--------------------------------------------------------------------------|----------------------------------------------------------------------------------------------------|-------------------------------------------------------------------------|----------|---|
| Förstoring                                                                                    | Fönster              | Låsbild                                                                  | Lokalisator                                                                                         |                                                                         |          |   |
| Förstoringsgr<br><u>N</u> uvarande                                                            | rad<br>förstoringsgr | ad An <u>v</u> äi<br>Alla f                                              | nd följande först<br>örstoringsgrader                                                               | oringsgrader<br>r                                                       | ~        |   |
| □ 1.2<br>□ 1.4<br>□ 1.4<br>□ 1.6<br>□ 1.8<br>□ 2<br>□ 2.25<br>□ 2.25<br>□ 2.75<br>Zoomping me | d mushiul -          | Favoritgrad<br>med endast<br>aktivera der<br>kombination<br>förstoringsg | er tillåter dig att<br>de grader som d<br>na funktion välj<br>srutan välj seda<br>rader i listrutan | zooma in och ut<br>lu har valt. För a<br>"Favoritgrader" i<br>n önskade | tt<br>in |   |
| ∠connining no                                                                                 | vera mushjuls:       | zoom                                                                     | Modifie<br>☑ Shift<br>☑ Alt<br>☑ Ctrl<br>☑ Cage                                                     | ringstang.<br>:<br>s Lock                                               |          |   |
|                                                                                               |                      |                                                                          | OK                                                                                                  | Avbryt                                                                  | Hjälp    |   |

Förstoringsflik

| Inställning                          | Beskrivning                                                                                                    |
|--------------------------------------|----------------------------------------------------------------------------------------------------|
| Förstoringsgrad                      |                                                                                                    |
| Nuvarande<br>förstoringsgrad         | Ställ in förstoringsgrad. Förstoringsgrad från 1x<br>till 8x i steg om 1, 10x till 16x i steg om 2, 20x till<br>36x i steg om 4, 42x till 60x i steg om 6 och även<br>1.2x, 1.4x, 1.6x, 1.8x, 2.5x, 3.5x och 4.5x.         |
| Använd följande<br>förstoringsgrader | Väljer de förstorinsgrader som ZoomText kommer<br>använda för att öka och minska förstoringen.                                                                                                    |
| Favorit<br>förstoringsgrader         | En lista med kryssrutor visas för att välja favorit<br>förstoringsgrader. För att ändra till detta val måste<br>du välja <b>Endsat favoritgrader</b> i <b>Använd dessa</b><br><b>förstoringsgrader kombinationsrutan</b> . |

#### Konfigurera mushjulzoom

Eftersom mushjul ska användas för att skrolla i dokument i vissa program. använder ZoomText en modifieringstangent för att dela hjulet med andra program. Som grundinställning är Caps Lock + Shift vald, med detta menas att du måste hålla ner Caps Lock + Shift samtidigt som du rullar på hjulet. Vid behov kan du välja en annan kombination av modifieringstangent eller inaktivera mushjulet zoom helt och hållet.

#### För att konfigurera mushjulzoom

1. I Förstoring fliken, välj **Fönster** knappen, som visas i nedre högrahärnet i **Fönster** gruppen.

Förstoringsmetod dialogen visas

- 2. Välj Förstoring fliken.
- 3. Se till att Aktivera mushjulzoom rutan är ikryssad.
- 4. Välj modifieringstangent (eller tangenter) som ska tryckas för att mushjulet ska styra förstoringen.
- 5. Tryck OK.

| Förstoringsmet                     | od                  |                                                                          |                                                                                                    |                                                                         |         | × |
|------------------------------------|---------------------|--------------------------------------------------------------------------|----------------------------------------------------------------------------------------------------|-------------------------------------------------------------------------|---------|---|
| Förstoring                         | Fönster             | Låsbild                                                                  | Lokalisator                                                                                         |                                                                         |         |   |
| Förstoringsgr<br><u>N</u> uvarande | ad<br>förstoringsgr | ad An <u>v</u> är<br>Alla f                                              | nd följande först<br>örstoringsgrader                                                               | oringsgrader<br>r                                                       | ~       |   |
| Eavorit förs                       | toringsgrad         | Favoritgrad<br>med endast<br>aktivera der<br>kombination<br>förstoringsg | er tillåter dig att<br>de grader som d<br>na funktion välj<br>srutan välj seda<br>rader i listrutan | zooma in och ut<br>Ju har valt. För a<br>"Favoritgrader" i<br>n önskade | tt<br>n |   |
| ⊠ A <u>k</u> tiv                   | era mushjuls:       | zoom                                                                     | Modifie<br>☑ Shift<br>☐ Alt<br>☑ Ctrl<br>☑ Cap                                                      | ringstang.<br>:<br>s Lock                                               |         |   |
|                                    |                     |                                                                          | OK                                                                                                  | Avbryt                                                                  | Hjälp   |   |

Förstoringsflik

| Inställning           | Beskrivning                                                                                                    |
|-----------------------|----------------------------------------------------------------------------------------------------|
| mushjulzoom           |                                                                                                    |
| Aktivera mushjulzoom  | Möjliggör användning av mushjulet för att<br>ändra förstoringsgrad.                                                                                                    |
| Modifieringstangenter | Väljer vilken modifieringstangent/er som ska<br>användas tillsammans med mushjul för att<br>ändra förstoring. Vald tangent måste tryckas<br>ner när mushjulet rullas annars ändras inte<br>förstoringen. |

## Använd zoom till 1x

Zoom till 1x funktionen gör att du enkelt kan ändra från förstorat till 1x vy, utan att öka och minska förstoringen steg för steg. När du zoomar till 1x fungerar alla andra förstorings och talfunktioner, vilket gör att du kan fortsätta använda ZoomText's övrga funktioner när bildskärmen är oförstorad.

#### Använda Zoom till 1x

Gör enligt följande:

- Tryck Zoom till1x kommando: **Caps Lock + Enter**
- I **Förstoring** fliken, tryck Zoom till 1x nedanför **Grad** rutan, eller navigera till Grad rutan och tryck **Enter**.

*Vid varje tryckning av kortkommando skiftar det mellan önskad förstoringsgrad och 1x.* 

Zoom till1x knapp

*OBS:* När du Zoom till 1x kan du också använda Öka förstorings kommando och kontroller för att hoppa tillbaka.

## Förflyttning i förstorade vy

ZoomText förstorade vy följer automatiskt efter mus, markör och programfokus. Förflyttningskommandon gör att du enkelt kan skrolla olika delar av skärmen eller hoppa till olika lägen/platser. Den jämna förflyttningen när du använder förflyttningskommandon är särskilt användbart när du vill bläddra och läsa samtidigt. Med förflyttningskommandon kan du också hoppa direkt till någon kant, hoppa till mitten av skärmen och spara och återställa en vy på vilken plats som helst på skärmen.

#### För att skrolla förstoringsfönster

När du håller ned Caps Lock + Shift tangenterna:

- Tryck önskad piltangent för att förflytta dig åt önskat håll: Vänster, Höger. Upp eller Ner.
- 2. För att öka skrollrullningshastigheten genom att trycka på samma piltangent. Varje tryckning ökar hastigheten.
- 3. För att minska hastighet, tryck på motsatt piltangent. Varje tryck minskar hastigheten tills stopp.
- 4. För att flytta i en annan riktning, att trycka på piltangenten som motsvarar den nya riktningen.
- 5. För att stoppa förflyttning, tryck **Enter** eller släpp **Caps Lock + Shift** tangenterna.

#### För att hoppa till en kant eller i mitten av skärmen

När du håller ned Caps Lock + Shift tangenterna:

- Tryck på piltangenten som motsvarar den önskade kanten: Left, Right. Upp eller Ner.
- Tryck **Home** för att hoppa till mitten av bildskärmen.
#### Spara eller återställ önskad vy

Nuvarande vy kan spara och återställas (vid ett senare tillfälle) med följande kortkommando:

- För att spara vy, tryck **Caps Lock + Ctrl + Page Down**
- För att återställa vy, tryck **Caps Lock + Ctrl + Page Up**

### Förstoringsmetod

En förstoringsmetod visar en förstorad vy på bildskärmen. Du kan föreställa dig att en förstoringsmetod är som att hålla ett förstoringsglas framför bildskärmen. En förstoringsmetod kan endast visa en viss del av skärmen på en gång men genom att skrolla kan du visa vilken del av skärmen som helst. Den förstorade vyn följer och skrollar automatiskt för att följa all aktivitet på skärmen, inklusive förflyttning av muspekaren, textmarkören , och tangentbordsfokus.

- Använda En eller Multipla bildskärmar
- Välj förstoringsmetod
- Ändra förstoringsfönster
- <u>Läsbild</u>
- <u>Översikt</u>
- Hantera Multipla bildskärmar

### Körs med En eller Multipla bildskärmar

När du kör med en bildskärm eller 2 bildskärmar inställd på "Utvidga dessa bildskärmar" kan du ställa in förstoringsmetod till: Hel, Del, Lins, Rad eller de fyra delade positionerna.

När du kör med ditt system med Mulitila bildskärmar inställa på "Utvidga dessa bildskärmar" kan du ställa in förljande förstoringsmetoder: Expandera, Spegla, Zoom till 1x, MultiView Lokal och MultiView Global.

## Välj förstoringsmetod

Du kan när som helst välja mellan olika förstoringsmetoder när ZoomText är aktiverat. Valet av förstoringsmetodet beror på hur många bildskärmar ditt system är inställt för, en bildskärm eller multipla bildskärmar som är konfigurerat för utvidgade skrivbord.

*OBS:* Detta kapitel beskriver och instruerar hur man använder förstoringsmetoder för mutilpla bildskärmar. För tilläggsinformation om användande av ZoomTexts multipla bildskärmer inklusive hårdvara, rekommenderade inställningar och felsökning se <u>Hantera</u> <u>multipla bildskärmar</u>.

#### Att välj förstoringsmetod

- 1. I Förstoring fliken, välj Fönster knappen.
- 2. Välj mellan **En bildskärm** eller **Multipla bildskärmar** enligt din bildskärmskonfiguration.
- 3. Välj önskad förstoringsmetod.

Den förstorade bilden kommer ändras enligt vald förstoringsmetod.

*Tips!* Du kan även växla mellan de olika förstoringsmetodern genom att trycka kommando:: **Caps Lock + Z** 

Förstoringsmetod kan även väljas genom dialogrutan enligt följande:

1. On the **Magnifier** toolbar tab, select **Window > Settings**.

Förstorings dialogrutan kommer visas med fönster fliken aktiv.

- 2. Välj önskad förstoringsmetod.
- 3. Tryck OK.

| Förstoringsmeto                 | d                                                 |                                   |                                     |                 | ×     |
|---------------------------------|---------------------------------------------------|-----------------------------------|-------------------------------------|-----------------|-------|
| Förstoring                      | Fönster                                           | Låsbild                           | Lokalisator                         |                 |       |
| Inställning för                 | en monitor                                        |                                   |                                     |                 |       |
| <u>V</u> y läge:                | Hel                                               |                                   | ~                                   |                 |       |
|                                 | <u>∕ S</u> täll in I                              | nöjden efter                      | markör höjden                       |                 |       |
| Inställning för                 | Multipla bilds                                    | kärmar —                          |                                     |                 |       |
| Vy <u>l</u> äge:                | MultiVy loł                                       | al                                | $\sim$                              |                 |       |
|                                 | Mu                                                | iltipla bildskär                  | msval                               |                 |       |
| För att än<br>Windows<br>Window | ıdra inställnin<br>bildskärmsins<br>vs bildskärms | g på dina bild<br>tällning i kont | lskärmar och skriv<br>rrollpanelen. | /borden gå till |       |
|                                 |                                                   |                                   | OK                                  | Avbryt          | Hjälp |

Fönsterfliken (när du har en bildskärm)

| Förstoringsmet                | od                                                 |                                                     |                                        | >               | < |
|-------------------------------|----------------------------------------------------|-----------------------------------------------------|----------------------------------------|-----------------|---|
| Förstoring                    | Fönster                                            | Låsbild                                             | Lokalisator                            |                 |   |
| Inställning fö                | r en monitor                                       |                                                     |                                        |                 |   |
| ⊻y läge:                      | Hel                                                |                                                     | $\sim$                                 |                 |   |
|                               | <u> </u>                                           | höjden efter                                        | markör höjden                          |                 |   |
| Inställning fö                | r Multipla bild:                                   | skärmar —                                           |                                        |                 |   |
| Vy <u>l</u> äge:              | MultiVy lo                                         | kal                                                 | ~                                      |                 |   |
|                               | M                                                  | ultipla bildskär                                    | msval                                  |                 |   |
|                               |                                                    |                                                     |                                        |                 |   |
|                               |                                                    |                                                     |                                        |                 |   |
| För att ä<br>Windows<br>Windo | ndra inställnir<br>; bildskärmsin:<br>; bildskärm: | ng på dina bild<br>ställning i konl<br>sinställning | lskärmar och skri<br>rrollpanelen.<br> | vborden gå till |   |
|                               |                                                    |                                                     | OK                                     | Avbryt Hjälp    |   |

Fönsterfliken (när du har multipla bildskärmar)

| Inställning               | Beskrivning                                                                                                    |  |  |
|---------------------------|----------------------------------------------------------------------------------------------------|--|--|
| Inställning för en bildsk | Inställning för en bildskärm (eller en aktiverad bildskärm)                                                                                                    |  |  |
| Förstoringmetod           | Väljer förstoringsmetod när du har en bildskärm<br>(eller multipla inställda på Klonad).<br>Hel. Förstorar hela skärmbilden.<br>Del. Visar en förstorad del som du själv kan ställa<br>in storlek och plats på skärmen.<br>Lins. Förflyttar sig över den normala skärmbilden<br>som ett förstoringsglas, och visar det man<br>passerar över förstorat. Lins följer automatiskt<br>med när du rör muspekaren, skriver in text eller<br>navigerar med tangentbordet. |  |  |

|                                                 | <ul> <li>Rad. Flyttar upp och ner på skärmen som en<br/>förstorande linjal och förstorar det som är direkt<br/>under. Radförstoringen följer efter automatiskt<br/>när du rör musen, skriver text eller navigerar i<br/>dina program.</li> <li>Delad. Delar bilden på hälften och visar en<br/>förstorad del på ena sidan och en oförstorad del<br/>på andra. Förstoringsdelen kan visas i: Topp,<br/>botten, vänster eller höger.</li> <li>För information om ändra förstoringsfönster, se<br/><u>Ändra förstoringsfönster</u>.</li> </ul>                                                                                                    |
|-------------------------------------------------|----------------------------------------------------------------------------------------------------|
| Ställ in höjden lika<br>som markörens<br>höjden | När markören flyttas genom större och mindre<br>text ändras höjden på Radförstoringen, vilket gör<br>att endast aktuell rad visas.                                                                                                    |
| Inställningar för flera b                       | ildskärmar (med utökade skärmar)                                                                                                    |
| Förstoringmetod:                                | <ul> <li>Väljer förstoringsmetod när du använder multipla bildskärmar som är inställda på utökat.</li> <li>Lins. Förflyttar sig över den normala skärmbilden som ett förstoringsglas, och visar det man passerar över förstorat. Lins följer automatiskt med när du rör muspekaren, skriver in text eller navigerar med tangentbordet. När man använder multipla bildskärmar flyttas linsen mellan en bildskärm till en annan och till en annan den följer helt enkelt muspekaren, textmarkören eller andra skärmaktiviterer som kan följas.</li> <li>Expandera. Visar en skärmbild som expanderas över alla dina skärmar. Den förstorade ytan följer och skrollar alla aktiviteter på hela den utökande bildskärmen.</li> <li><i>Expanderad vy är gjord för användare som vill använda två bildskärmar för att skapa en större förstorad vy.</i></li> <li>Klonad. Visare samma förstorade vy an följer och</li> </ul> |

skrollar alla aktiviteter på hela den utökande bildskärmen. OBS: Klonad vy fungerar endast om bildskärmarna är inställda på samma upplösning och samma orientering (porträtt eller landskap).

Klonad vy är gjord för de tillfällen när två eller flera behöver se samma förstorade vy på flera olika skärmar.

**Zoom med 1x**. Visar en förstorad vy på en bildskärm och en oförstorad vy på den andra. Båda vyerna följer och skrollar alla aktiviteter på hela den utökande bildskärmen.

*OBS:* När du använder multipla bildskärmar inställd på utökade skärmar, väljer Windows en av dessa till huvudskärm och där syns skrivbordsikonerna, Windows menyn m.m. Du kan välja vilken skärm som ska vara huvudskärm under Windows bildskärmsinställningar som du kan komma åt genom att högerklicka på ett tomt område på skrivbordet och välj sedan **Skärmupplösning**.

### Zoom med 1x är gjord för

Zoom med 1x är gjord för användare som vill kunna se både en förstorad och oförstorad bild. Zoom med 1x är idealisk för tillfällen där en synskadad och en normalseende användare jobbar på samma system. Den synskadade använder den förstorade vyn och den normalseende den oförstorade vyn.

**Multivy lokal** Visar olika förstoringsvyer på respektive bildskärm, varje skärm är begränsad till sin egna skrivbordyta. Med andra ord, bildskärm 1 visar endast skrivbord 1 och bildskärm 2 visar endast skrivbord 2 o s v.

När man använder MultiVy Lokal:

- Endast en förstoringsvy är aktiv och kan röra sig.
- När muspekaren eller programmets fokus flyttar från ett skrivbord till ett annat, då aktiveras förstoringsvy automatiskt på den

| valda bildskärmen. Du kan växla mellan aktiv<br>vy genom att trycka kortkommando: <b>Caps</b><br><b>Lock + V</b> . När du håller ned Aktiv vy-<br>kommando då stannar den förstorad vyn på<br>plats. I detta låsta läge kan du flytta<br>muspekaren och andra objekt med dra och<br>släpp från förstorad vy på en bildskärm direkt<br>till en annan förstorad vy på en annan<br>bildskärm.                                                                         |
|----------------------------------------------------------------------------------------------------|
| • I grunden har varje vy en egen<br>förstoringsgrad, som kan ändras när vyn är<br>aktiverad. Öka/Minska kommando,<br>mushjulszoomning och förstorings-<br>kontrollerna i programfönstret. Du kan tvinga<br>aktiv och inaktiv förstoringsvy genom att<br>aktivera " Håll vyerna på samma<br>förstoringsgrad " i multipla bildskärmsval<br>dialogrutan.                                                                                                    |
| MultiVy Lokal är gjorda för användare som vill ha<br>separata förstoringsvyer på respektive skrivbord, varje<br>vy tvingas att inte skrolla utanför sin egna skrivbord.<br><b>Multivy Global</b> . Visar separat förstoringsvy på<br>varje bildskärm där varje vy kan skrolla och följa<br>aktiviteter över hela skrivbordsytorna. Med andra<br>ord varje bildskärms förstoringsvy kan visas på<br>egna bildskärmen så väl som på andra<br>bildskärmens skrivbord. |
| <ul> <li>När du använder MultiVy Global:</li> <li>Endast en förstoringsvy är aktiv och förflyttas<br/>när aktiv vy skrollas från ett skrivbord till ett<br/>annat för att följa muspekaren eller<br/>programfokus. Du kan växla mellan aktiv vy<br/>genom att trycka kortkommando: Caps Lock<br/>+ V. När du håller ned Aktiv vy-kommando<br/>då stannar den förstorad vyn på plats. I detta<br/>låsta läge kan du flytta muspekaren och andra</li> </ul>          |

|                                        | objekt med dra och släpp från förstorad vy på<br>en bildskärm direkt till en annan förstorad vy<br>på en annan bildskärm.                                                                                                    |
|----------------------------------------|----------------------------------------------------------------------------------------------------|
|                                        | • I grunden har varje vy en egen<br>förstoringsgrad, som kan ändras när vyn är<br>aktiverad. Öka/Minska kommando,<br>mushjulszoomning och förstorings-<br>kontrollerna i programfönstret. Du kan tvinga<br>aktiv och inaktiv förstoringsvy genom att<br>aktivera " Håll vyerna på samma<br>förstoringsgrad " i multipla bildskärmsval<br>dialogrutan. |
|                                        | MultiVy Global är gjord för användare som vill se 2<br>olika platser inom samma programfönster eller<br>skrivbord.                                                                                                    |
| Val för Multipla<br>bildskärmar        | Öppnar Multipla bildskärmsvals dialogrutan där<br>kan du välja och ställa in valen för ZoomTexts<br>multipla bildskärmsvyer.                                                                                                    |
| Windows<br>bildskärmsinställni<br>ngar | Öppnar Windows kontrollpanel för<br>bildskärmsinställningarna, där du kan<br>konfigurera dina bildskärmar.                                                                                                    |

# Ändra förstoringsfönster

ZoomText ger dig en rad av olika förstoringsmetoder som visas över hela skärmen eller delar av skärmen. ZoomText förstoringsmetoder som visas på del av skärm är: Del, Lins, rad eller Delad När du använder förstoringsmetod (förutom Helbild) kan du ändra storlek och/eller flytta till annan del av bilden.

#### • Att ändra storlek och flytta den förstorade bilden.

- 1. I **Förstoring** fliken, tryck på pilen bredvid **Fönster** eller navigera till **Fönster** och tryck pil-ner.
- 2. I **Förstoring** meny, välj **Justera**.

Justeringsverktyget visas och handtagen visas runt fönsterramen.

- 3. För att ändra storlek dra i något av handtagen.
- 4. För att flytta bilden dra någonstans inom ramen och flytta till önskad plats.
- 5. För att skrolla innehållet i fönstret, håll ner **Ctrl**, och dra sedan inuti ramen.
- 6. Avsluta Justeraverktyget, högerklicka eller tryck Esc.

*OBS:* Du kan också aktivera Justeringsverktyget genom att trycka kommando: **Caps Lock + A** 

# Låsbild

I förstorat läge är det omöjligt att se hela skärmen på en gång. Ett resultat av detta är att du inte kan se all information speciellt inte den informationen som är placerade på varsin kant. Låsbild löser detta problem eftersom du kan följa information på ett ställe samtidigt som du jobbar på en annan plats. Så här fungerar det...

Funktionen Låsbild ger dig tillgång att följa informationen på ett ställe samtidigt som du jobbar någon annanstans. När du har gjort ditt val visas Låsbild automatiskt ovanpå helbildsföstoringenr som visar det markerade området. Helförstoring fortsätter att fungera normalt, följa alla aktivitet på skärmen och gör att du kan navigera och arbeta i alla delar av skärmen.

#### För att aktivera Låsbild

- 1. Välj förstroringsmetod Hel.
- 2. I **Förstoring** fliken, tryck på pilen bredvid **Fönster** eller navigera till **Fönster** och tryck pil-ner.
- 3. I ZoomText meny, välj Låsbild > Ny.

Den Låsbildverktyget blir aktivt.

- 4. Flytta muspekaren tills den yta som du vill låsa syns i bild.
- 5. Håll ner vänster musknapp dra för att välj önskat LåsBildområde och släpp upp knappen.

När du avslutat markeringen, kommer LåsBild funktionen visas med handtag runt ramen.

- 6. För att ändra storlek dra i något av handtagen. För att flytta bilden dra någonstans inom ramen och flytta till önskad plats. För att skrolla innehållet tryck ner **Ctrl** och dra inuti fönstrets ram.
- 7. Gå ur Låsbild, högerklicka eller tryck **Esc**.

OBS: LåsBild-fönstret kan ändras med Justera-verktyget.

#### Aktivera eller avaktivera Låsbild

Gör enligt följande:

- I Förstoring fliken, välj Fönster > LåsBild > Aktivera (eller Avaktivera).
- Tryck Låsbild På /Av kommando: **Caps Lock + E**

### Ändra Låsbild inställningar

1. I Förstoring flik, välj **Fönster** knappen, som visas i nedre högra hörnet i **Fönster** gruppen.

Förstoringsmetod dialogen visas.

- 2. Välj Låsbild fliken.
- 3. Ändra till önskade inställningar.
- 4. Tryck OK.

| Förstoringsmetod                                      | × |
|-------------------------------------------------------|---|
| Förstoring Fönster Låsbild Lokalisator                |   |
| Låsbild - inställningar                               | - |
| Aktivera Låsbild                                      |   |
| Använd förstoringsgrad från helskärm                  |   |
| O Använda <u>f</u> örstoringsgrad nedan<br>Grad       |   |
|                                                       |   |
|                                                       |   |
| Ny <u>L</u> åsbild                                    |   |
| OBS: Låsbild kan endast användas när Helbild är vald. |   |
|                                                       |   |
|                                                       |   |
|                                                       |   |
|                                                       |   |
|                                                       |   |
|                                                       |   |
|                                                       |   |
| UK Avbryt Hjalp                                       |   |

Låsbildflik

| Inställning                     | Beskrivning                                                                                   |  |  |
|---------------------------------|-----------------------------------------------------------------------------------------------|--|--|
| Låsbild inställningar           |                                                                                               |  |  |
| Aktivera Låsbild                | Aktiverar LåsBild funktionen ( Metod måste<br>vara Helskärm).                                 |  |  |
| Ställ in<br>förstoringsgraden   | Ställer in Låsbild att använda samma<br>förstoringsgrad som Hel-förstoringsmetod<br>använder. |  |  |
| Använd<br>förstoringsgrad nedan | Ställer in LåsBild att använda sin egna<br>förstoringsgrad.                                   |  |  |

| Grad       | Ställer in förstoringsgraden. Förstoringsgrad<br>från 1x till 8x i steg om 1, 10x till 16x i steg om<br>2, 20x till 36x i steg om 4, 42x till 60x i steg om<br>6 och även 1.2x, 1.4x, 1.6x, 1.8x, 2.5x, 3.5x och<br>4.5x. |
|------------|----------------------------------------------------------------------------------------------------|
| Ny Låsbild | Aktivera Låsbild verktyget.                                                                                                    |

# Översikt (Vy) och Lokalisator

Översikt, visar aktuellt område av skärmen som förstoras och tillåter dig att välja annat område att förstora. När översiktsläget är aktivt, stängs förstoringen av och lokalisatorn visas i normalläge. Genom att flytta lokalisatorn, kan du välja nytt område att förstora.

#### Använda översiktsläge

- 1. Gör enligt följande:
  - I Förstoring flik, välj Fönster > Översikt.
  - Tryck Översikt På /Av kommando: **Caps Lock + O**

Förstoringen stängs temporärt av och lokalisatorn visas.

- 2. Flytta markeringen till önskad del av skärmen.
- 3. Klicka för att förstora nya delen.

Förstoringen slås på igen på vald skärmdel.

Du kan konfigurera lokalisatorn med olika former och färger. Lokalisatorn kan också visas i normal läget när du använder del eller delning-metoden

#### Konfigurera lokalisatorn

1. I Fönster meny, välj Lokalisator.

Förstoringsmetod dialog visas med lokalisatorfliken aktiv.

- 2. Se till att Aktivera lokalisator är kryssad.
- 3. Ändra till önskade inställningar.
- 4. Tryck OK.

*OBS:* Lokalisatorn kan aktiveras eller avaktiveras med kommando: **Caps Lock + L**.

| Förstoringsme                                                                                                    | tod                                                                                                    |                                                              |                                                                         |                           | ×     |
|----------------------------------------------------------------------------------------------------|----------------------------------------------------------------------------------------------------|--------------------------------------------------------------|-------------------------------------------------------------------------|---------------------------|-------|
| Förstoring                                                                                                    | Fönster                                                                                                    | Låsbild                                                      | Lokalisator                                                             |                           |       |
| Förstoring<br>Lokalisatorin<br>Lokalisa<br>Cokalisa<br>Cokalisa<br>Förstorin<br>Visa for<br>Block<br>Färg<br>Sva<br>Aktiv<br>Blink<br>Blink | Fönster<br>ställning<br>torn kan visas<br>torn kan även<br>ngfönstret.<br>m<br>art<br>vera lokalisator<br>ande orienteri<br>frekvens | Låsbild<br>i 1× läge när<br>visas i 1× del<br>visas i 1× del | Lokalisator<br>du använder Vy,<br>en på delad bild o<br>Transpare<br>ar | och del av<br>ent<br>yyer |       |
|                                                                                                    |                                                                                                    |                                                              |                                                                         |                           |       |
|                                                                                                    |                                                                                                    | E                                                            | ОК                                                                      | Avbryt                    | Hjälp |

Visa lokalisator flik

| Inställning                                                  | Beskrivning                                                                                                    |
|--------------------------------------------------------------|----------------------------------------------------------------------------------------------------|
| Visa lokalisatorsinställning                                 | gar                                                                                                    |
| Visa lokalisator                                             | Väljer form på hur lokalisatorn ska visas:<br>block, inverterat block, ram eller kors.                                      |
| Färg                                                         | Väljer färg på lokalisatorn.                                                                                                |
| Transparent                                                  | Väljer genomskinlighet på lokalisatorn. Nivån<br>kontrollera hur mycket av skärmbilden som är<br>synbar genom lokalisatorn. |
| Visar lokalisator i Del,<br>Dockad eller Zoom<br>med 1x vyer | Aktiverar Lokalisatorn i den oförstorade delen<br>när du har Delad, Dockad eller Primär 1 x<br>förstoringsmetod.            |

| Blinkande orientering | Slår på och stänger av blinkning.                                                             |
|-----------------------|-----------------------------------------------------------------------------------------------|
| Blinkfrekvens         | Ställer in blinkfrekvens för lokalisatorn i<br>sekunder (från .5 till 5 med halvstegsökning). |

### Hantera Multipla bildskärmar

I "Förstoringsfönster" kapitlet har du lärt dig vilka metoder som finns och hur man väljer dem.

Detta kapitel informerar om hur man ska konfigurera ZoomText Multipla bildskärmsstöd, hur man ska konfigurera systemet för bäst fungerar med multilpla bildskärmar och hur man kan felsöka problem med ZoomText multipla bildskärmsstöd.

ZoomTexts multipla bildskärmsstöd fungerar med två bildskärmar. Stöd för tre eller flera bildskärmar kommer läggas till i framtiden.

*OBS:* For information om hur du ställer in ditt system med multipla bildskärmar sök på Microsofts hemsida för instruktioner om din version av Microsoft Windows.

- Val för Multipla bildskärmar
- <u>Hårdvara som stöds</u>
- <u>Rekommenderad konfiguration</u>
- <u>Ställa in bildskärmar</u>
- Automatisk inställning
- ZoomTexts funktions beteende
- Felsökning

## Val för Multipla bildskärmar

Multipla bildskärmsinställning, som ger tillgång till olika inställningar för att anpassa förstoringsmetod när man använder multipla bildskärmar. Dessa inställningar styr hur muspekaren ska röra sig mellan skrivborden och bildskärmarna. Hur förstoringsgraden, skärminställningar ska aktivera och anpassas på respektive bildskärmsvy.

*OBS:* För beskrivningar över vilka förstoringsmetoder som är tillgängligt i multipla bildskärmsläget, se <u>Välj förstoringsmetod</u>.

#### Konfigurera Multipla bildskärmsinställning

- 1. I **Förstoring** fliken, tryck på pilen bredvid **Fönster** eller navigera till **Fönster** och tryck pil-ner.
- 2. I Fönster meny, välj Inställning.

Förstoringsmetod dialogen visas.

- 3. Välj **Fönster** fliken.
- 4. Välj Multipla bildskärmsval...

Multipla bildskärmsinställnings dialogruta visas.

- 5. Ändra till önskade inställningar.
- 6. Tryck OK.

| Multipla bildskärmsval                                                                                                    |                                                                            |                                                |                    | × |
|----------------------------------------------------------------------------------------------------|----------------------------------------------------------------------------|------------------------------------------------|--------------------|---|
| När utvidgat skrivbord är aktive<br>Håll pekaren från att pa<br>Visa gränsmarkering me<br>Spela upp ljud när peka                                                                                                    | erat<br>Issera gränsen till:<br>Ilan skrivborden:<br>ren kommer åt eller g | 2 sekunder<br>Alltid<br>g <u>å</u> r över grän | v<br>smarkeringen. |   |
| Använd följande ljud:                                                                                                    | Ljudinställning 1                                                          | $\sim$                                         |                    |   |
| Ljud <u>v</u> olym:                                                                                                    | Låg                                                                        | $\sim$                                         |                    |   |
| När du använder Oberoende vy<br>Håll vyerna på samma förstoringsgrad<br>Dra pekaren över vyerna genom att hålla ner: Caps Lock + V<br>När du trycker på och håller ned den här snabbtangenten är varje bilds<br>synvinkel kortfryst. Medan vyerna är frusna kan muspekaren flyttas<br>direkt mellan varje vy. Du kan ändra snabbmenyn i dialogrutan<br>ZoomText Kommandoknappar. |                                                                            |                                                |                    | - |
| Visa skärminställning på: Alla bildskärmar $\sim$                                                                                                    |                                                                            |                                                |                    |   |
| OBS: Bildskärmsanpassningar visas på alla bildskärmar när den är inställd på<br>'Expanderat'.                                                                                                    |                                                                            |                                                |                    |   |
|                                                                                                    | <u>o</u> k                                                                 | <u>A</u> vbryt                                 | Hjälp              |   |

Multipla bildskärmsinställningar

| Inställning                                    | Beskrivning                                                                                                    |
|------------------------------------------------|----------------------------------------------------------------------------------------------------|
| När pekaren förflyttas mellan skriv            | vborden                                                                                                    |
| Håll pekaren från att passera<br>gränsen till: | Håller muspekaren från att gå över till<br>annat skrivbord tills den tiden som är<br>inställd i kombinationsrutan har<br>uppnåtts. OBS: När detta val är<br>aktiverat kan du snabbhoppa genom<br>att klicka på gränsen snabbt 2 ggr. |
| Visa gränsmarkering mellan<br>skrivborden:     | Visar en gränsmarkering mellan<br>skrivborden för att förtydliga din<br>placering i de utvidgade bildskärmar.<br>Gränsmarkering hjälper dig att hålla<br>dig orienterad i den utvidgade<br>bildskärmar.                              |

| Spela upp ljud när pekaren<br>kommer åt eller går över<br>gränsmarkeringen. | Spelar upp ett ljudklipp när du<br>kommer åt gränsen och byter<br>skrivbord med muspekaren.                                                                                                    |
|-----------------------------------------------------------------------------|----------------------------------------------------------------------------------------------------|
| Använd följande ljud:                                                       | Välj vilket ljud som ska spelas upp när<br>pekaren kommer åt eller går över<br>gränsmarkeringen. Det finns fyra<br>uppsättningar av ljudsignaler för att<br>välja mellan.                                                                                          |
| Ljudvolym:                                                                  | Ställer in volym för ljudsignaler                                                                                                    |
| När man använder MultiVy:                                                   |                                                                                                    |
| Håller vyerna på samma<br>förstoringsgrad                                   | När du använder MultiVy Lokal eller<br>MultiVy Global förstoringsmetoder,<br>tvingas den aktiva och de inaktiva<br>vyerna att ha samma förstoringsgrad.<br>När du ändrar förstoringsgrad i den<br>aktiva vyn kommer den även ändras i<br>inaktiva till samma grad. |
| Ändra aktiv vy genom att<br>trycka:                                         | Visar valt kommando för växla aktiv<br>vy när du använder MultiVy Lokal<br>eller MultiVy Global förstoringsmetod.                                                                                                    |
| Andra inställningar                                                         |                                                                                                    |
| Visa skärminställning på:                                                   | Val av vilka bildskärmar som<br>skärminställningar kommer att<br>tillämpas på.                                                                                                    |

### Hårdvarustöd Multipla bildskärmar

ZoomText stöd för multipla bildskärmar fungerar med all teknologi som är utformat för Windows operativ. Denna teknologi inkluderar grafikkort, bildskärmar och projektorer, och anslutningar inklusive VGA, DVI, HDMI och Displayport. I de flesta fallen om ditt system redan är inställd på "Utvidga till fler bildskärmar" kommer ZoomTexts stöd för multipla bildskärmar fungera. Om du råkar ut för problem med ZoomTexts multipla bildskärmar, se "Multipla bildskärmar felsökning" i detta kapitel eller kontakta din återförsäljare.

### Rekommenderade bildskärmsinställningar

ZoomText Multiplastöd för flera bildskärmar fungerar med de flesta märken och modeller av datorskärmar och projektorer, inklusive en uppsättning av bildskärmar som har olika fysiska storlekar och skärmupplösningar. Dock bör observeras följande rekommendationer för att uppnå den högsta nivån av bildkvalitet, komfort och produktivitet från ditt multipla bildskärmssystem.

### Bildskärms storlek, orientering och placering

För bästa visning, rekommenderar vi att använda en matchad uppsättning som är fysiskt placerade antingen bredvid och/eller ovanpå varandra på din arbetsplats. Sedan när du ställt in bildskärmarna i skärmupplösnings-dialogrutan på samma sätt som fysiskt på ditt skrivbord kommer du kunna flytta musen från en bildskärm till en annan. För instruktioner hur man placerar bildskärmarna se <u>Inställning för Multipla bildskärmsstöd</u>.

Dessa faktorer—storlek, orientering och placering—är särskild viktig när du använder Expanderad förstoringsmetod där dina bildskärmar ska visa en sammahängande förstorande vy över flera bildskärmar. Om bildskärmarna är inkompatibla i storlek, orientering eller placering kommer förstoringsvyn i Expanderad förstoringsmetod vara väldigt förvirrande att titta på.

### Skärmupplösningar

För att få den bästa förstorade bilden, rekommenderas att ställa in skärmupplösningen efter den för varje skärm rekommenderade upplösningen. Om du har bildskärmen inställd på en felaktig upplösning försämras bildkvalitén i normalbild, vilket gör att den förstorade bilden blir ännu mer försämrad. **OBS:** Denna rekommendation gäller även när du bara använder en bildskärm.

### Anpassa inställning för Multipla bildskärmsstödet

För att använd ZoomTexts multipla bildskärmsstöd måste ditt system ha flera bildskärmar anslutna, aktiverade och inställda enligt nedan:

- Bildskärmarna måste vara inställda på "Utvidga dessa bildskärmar" i skärmupplösningsdialogrutan.
- Bildskärmarna måste vara prefekt placerad bredvid varandra i skärmupplösningsdialogrutan.
- De anslutna bildskärmarna ska vara fysiskt placerade enligt inställningarna i skärmupplösningsdialogrutan.

Instruktioner för att kunna åstadkomma dessa inställningar beskrivs nedan.

#### Ställ in dina bildskärmar på "Utvidga dessa bildskärmar"

Du kan ställa in "Utvidga dessa bildskärmar" på något av följande sätt:

Metod 1: Använd kortkommando: Windows + P

• När du trycker **Windows** + **P** visas genvägen för att ändra bildskärm. När genvägen visas kan du trycka **Windows** + **P** eller pil-vänster och pil höger, för att välja mellan multipla inställningarna. När du kommit till **Utvidga**, tryck **Enter**.

Metod 2: Välj i skämrupplösningsdialogrutan.

1. Högerklicka på ett tomt område på ditt skrivbord, välj sedan **Skärmupplösning**.

Skärmupplösningsdialogen visas.

 Tryck på Flera bildskärmar välj sedan Utvidga dessa bildskärmar. En dialog kan visas som frågar ifall du vill spara dessa inställningar. Välj Spara inställning.

*OBS:* ZoomTexts multipla bildskärmsstöd fungera även om man använder en bildskärm och en projektor som är inställda på "Utvidga dessa bildskärmar".

#### • Placera dina bildskärmar

Hur du ska placera dina bildskärmar gör enligt nedan:

1. Högerklicka på ett tomt område på ditt skrivbord, välj sedan **Skärmupplösning**.

Skärmupplösningsdialogen visas. Dialogrutan visar en illustration på hur dina bildskärmar är arrangerade.

- 2. Använd musen och dra bildskärmarna tills du får samma ordning som du fysiskt har placerat dem. Ställ sedan in bildkanterna enligt nedan.
  - Om bildskärmarna står bredvid varandra måste antingen den övre kanten eller den nedre kanten vara en rät linje (i våg).
  - Om bildskärmarna står ovanpå varandra måste vänster eller högerkant vara i en rät linje.
- 3. Tryck på **Verkställ** eller **OK**. En dialog kan visas som frågar ifall du vill spara dessa inställningar. Om dialogen visas tryck **Spara inställning**.

## Automatisk inställning för nya bildskärmsinställningar

ZoomText upptäcker automatiskt alla ändringar som görs på bildskärmsinställningarna, bland annat följande:

- Lägga till och ta bort bildskärmar
- Aktivera och inaktivera bildskärmar
- Ändra skärmupplösningen för bildskärmarna
- Ändra den relativa positionen och orienteringen av bildskärmarna
- Ändra presentationen på bildskärmarna, dvs. Utvidga dessa bildskärmar, Duplicera dessa skärmar, Visa endast {n}

Dessa förändringar upptäcks när ZoomText startar och när ZoomText är igång. När en förändring upptäcks, justerar ZoomText automatiskt till de inställningar som du tidigare har använts för den bildkärmskonfigurationen. Om du inte tidigare använt denna bildskärmskonfiguration, kommer ZoomText att använda standardinställningarna. Här är några exempel på hur ZoomText upptäcker och justerar inställningen:

- När ZoomText detekterar en övergång från en bildskärm till multipla bildskärmar med utvidgade skärmar, kommer ZoomText automatiskt ändra till den sista förstoringsmetoden som användes för multipla bildskärmar. När multilpla skärmar med utökade bildskärmar upptäckts för första gången, då väljer ZoomText standardförstoringsmetod för multipla bildskärmar, som är Multivy Lokal.
- När ZoomText detekterar en övergång från multipla bildskärmar med utökade skärmar till en bildskärm eller till multipla bildskärmar som är inställd på "Duplicera skärmar", kommer ZoomText automatiskt använda till sista förstoringsmetod som används för en bildskärm. När endast en monitor upptäcks för första gången väljer ZoomText standardförstoringsmetod för en monitor, som är helbild.

### Funktionernas beteende vid multipla bildskärmar

Vid användning av ZoomTexts stöd för multipla bildskärmar kan några av ZoomTexts funktioner fungerar som beskrivs nedan.

| Funktion                     | Nuvarande beteende                                                                                                    |
|------------------------------|----------------------------------------------------------------------------------------------------|
| Appläsare                    | När du använder Expanderad, Klonad, Primär<br>1x eller MultiVy Global förstoringsmetod,<br>skrollar alltid den aktiva metoden att följa<br>AppLäsarens markerade ord, oavsett vilket<br>skrivbord programmet befinner sig på.<br>När du använder MultiVy Lokal och om valt<br>program finns på inaktivt skrivbord, den<br>inaktiva vyn aktiveras för att följa<br>AppLäsarens markerade ord. |
| Läszoner                     | När du använder Expanderad, Klonad, Primär<br>1x eller MultiVy Global förstoringsmetod, den<br>aktiva förstoringsmetoden skrollar för att få in<br>läszonen i vyn oavsett vilket skrivbord zonen<br>finns på.<br>När du använder MultiVy Lokal<br>förstoringsmetod, om aktiverat läszon finns på<br>inaktivt skrivbord då aktiveras den inaktiva<br>vyn och zonen hamnar i fokus.            |
| Touchskärm                   | Den här funktionen stöds för närvarande inte vid användning av multipla bildskärmar.                                                                                                    |
| ZoomText Kamera              | Den här funktionen stöds för närvarande inte vid användning av multipla bildskärmar.                                                                                                    |
| Stöd för 3-parts USB<br>CCTV | Den här funktionen stöds för närvarande inte<br>vid användning av multipla bildskärmar.                                                                                                    |

### Felsökning Mulitpla bildskärmar

Det här avsnittet innehåller steg för felsökning av problem som kan uppstå när man använder ZoomTexts stöd för mutilpla bildskärmar.

**Problem:** Systemet har tre eller flera bildskärmar (konfigurerad med utökade bildskärmar) och när du försöker starta ZoomText visas ett meddelande som säger: "ZoomText Multiplpa bildskärmar kräver att du har bara en utökad visning aktiverad. Inaktivera alla utom en med utökad display, och sedan försöka aktivera multipla bildskärmar igen.

Lösning: ZoomText's multipla bildskärmsstöd fungerar för närvarande bara med två extra bildskärmar. Stöd för 3 eller flera bildskärmar kommer läggas till i framtiden.

**Problem:** När du använder Expanderad vy är den vänstra förstorade bilden på höger sida och tvärtom.

Lösning: Orienteringen på bildskärmarna är omvänd jämfört med den fysiska placeringen. För att lösa problemet ändra inställningarna under skärmupplösning, som du kommer åt genom att högerklicka på en tom yta på skrivbordet och välj sedan Skärmupplösning.

**Problem:** Musen förflyttas inte mellan mina bildskärmar utan fastnar på kanterna.

Lösning: Orienteringen på bildskärmarna är omvänd jämfört med den fysiska placeringen. För att lösa problemet ändra inställningarna under skärmupplösning, som du kommer åt genom att högerklicka på en tom yta på skrivbordet och välj sedan Skärmupplösning.

Problem: ZoomText förstorar och skrollar endast på halva bilden.

Lösning: ZoomTexts multipla bildskärmsstöd är aktiverat men du tittar endast på en av dina bildskärmar. Den andra delen visar på din andra bildskärm.

### Skärminställningar

Dessa skärminställningar förbättrar läsbarheten på objekten som visas på skärmen. Med dessa inställningar kan du förstärka skärmfärgerna för förbättrad kontrast och tydlighet, och även förbättra muspekare, textmarkör och inmatningen från tangentbordet tydligare att se och följa.

- <u>Färginställni</u>
- <u>Pekarinställning</u>
- Markörinställning
- Fokusinställning
- Använd smart invertering

## Färginställning

Färginställningarna förbättra visningen av text och grafik, dessutom kan man få en lugnare bild. Färginställningen innehåller olika funktioner för att ändra färg, kontrast och ljusstryka. Du kan välja från några förinställda eller konfigurera egna inställningar.

*Tips !* När du använder Invertera ljusstyrka och Invertera färger i Internet Explorer 11 (och snart öven andra webbläsare) när du slår på Använd Smart invertering kommer den ändra fotogrfier och bilder till de naturliga färgerna. För mer information, se <u>Använd Smart</u> <u>invertering</u>.

Färginställningar är aktiverad och inställd när man använder **Färg** knappen som finns på **Förstoring** fliken. Den övre delen av denna knapp växlar mellan färg på och av, medan den nedre delen öppnar färgmenyn.

#### Växla mellan Färg På/Av

Gör enligt följande:

- I Förstoring fliken, välj Färg knappen.
- Tryck Färg På/Av: **Caps Lock + C**

#### Välj förinställd inställning

- 1. I **Förstoring** fliken, tryck på pilen bredvid **Färg** eller navigera till **Färg** och tryck pil-ner.
- 2. I Färg meny, välj Schema.
- 3. I Schema meny, välj önskad färgschema.

#### För att konfigurera färginställning

- 1. I **Förstoring** fliken, tryck på pilen bredvid **Färg** eller navigera till **Färg** och tryck pil-ner.
- 2. I Färg meny, välj Inställningar.

Inställningsdialogen visas med Färgfliken aktiv.

- 3. Välj Anpassa...
- 4. Ändra till önskade inställningar.
- 5. Tryck **OK**.

| Inställninga                             | r                                                           |                           |            |                        |                 | × |
|------------------------------------------|-------------------------------------------------------------|---------------------------|------------|------------------------|-----------------|---|
| Färg                                     | Pekare                                                      | Markör                    | Fokus      | Font                   |                 |   |
| Färginstä<br>○ <u>N</u><br>○S<br>Anpassa | illningar<br>Iormal<br>chema:<br>Inpassad)<br>d inställning | Inverterad                | ljusstyrka | ~                      | Angassa         | _ |
| Anvä                                     | änd färginställr                                            | ningarna till             | Förstoring | sfönster och l         | bakgrund 🗸      |   |
| Ljuss                                    | styrka och kon<br>Ljuss                                     | trast inställni<br>ityrka | ing ———    |                        |                 |   |
| 0%                                       | 6                                                           | · · · · ·                 | 100%       | <u>Å</u> terställ norn | nal inställning |   |
| 0%                                       | Kont<br>%                                                   | rast                      | 100%       |                        |                 |   |
| Effel                                    | kt inställning                                              |                           |            |                        |                 |   |
| E                                        | ffekt                                                       |                           |            |                        |                 |   |
| I                                        | ngen                                                        |                           | $\sim$     |                        |                 |   |
|                                          |                                                             |                           |            |                        |                 |   |
|                                          |                                                             |                           | OK         | Avbryt                 | Hjälp           |   |

Färgfliken

| Inställning     | Beskrivning                       |  |
|-----------------|-----------------------------------|--|
| Färginställning |                                   |  |
| Normal          | Stäng av alla färginställningar.  |  |
| Schema          | Aktiverar förinställd färgschema. |  |

| Anpassa                            | Aktiverar Anpassade inställning för att skapa<br>ett eget förinställt schema.                                                                                                    |  |
|------------------------------------|----------------------------------------------------------------------------------------------------|--|
| Anpassning                         | Aktiverar och konfigurerar Anpassade<br>inställning för att matcha valt förinställt<br>schema. Detta tillåter dig att använda ett<br>förvalt schema som utgångspunkt till det<br>anpassade.                                                                                                    |  |
| Anpassade inställningar            |                                                                                                    |  |
| Aktivera<br>färgförbättringar till | Avgör om färginställningen används på<br>förstoringsfönstret , bakgrund (normal skärm)<br>eller bådadera.                                                                                                    |  |
| Ljusstyrka och kontrasti           | nställning                                                                                                    |  |
| Ljusstyrka                         | Ökar eller minskar ljusstyrkan mellan 0% till<br>100%. Normal ljusstyrka är 50%.                                                                                                    |  |
| Kontrast                           | Ökar eller minskar kontrasten mellan 0% till<br>100%. Normal kontrast är 50%.                                                                                                    |  |
| Återställ normal<br>inställning    | Återställ ljusstyrka och kontrast till 50%<br>(normal).                                                                                                    |  |
| Effektinställning                  |                                                                                                    |  |
| Färgeffekt                         | <ul> <li>Välj typ av färgeffekt.</li> <li>Ingen. Ingen färgfiltrering appliceras.</li> <li>Invertera ljusstyrka. Inverterar skärmbilden.</li> <li>Ljust blir mörkt och vise versa.</li> <li>Invertera färger. Inverterar alla färger</li> <li>Tonad. Tonar ner bilden och färg väljs för</li> <li>toning När Tonad är valt, visas en Färg</li> <li>kombinationsruta, som ger dig möjlighet att</li> <li>välja toningsfärg.</li> <li>Tvåfärgad. Gör om skärmbilden till ett två-</li> <li>färgat spektrum med förgrund och bakgrund.</li> <li>När två-färgat är valt. Förgrundsfärg och</li> </ul> |  |

| Backgrundsfärg kombinationsrutor visas, som   |
|-----------------------------------------------|
| ger möjlighet att välja två-färgsspektrum.    |
| Ersätt färg. Ersätter en färg på skärmen med  |
| en annan. När ersätt färg är vald kommer      |
| Ersätt och Med kombinationsrutorna att visas  |
| vilket gör att du kan välja färg som ska      |
| ersättas och ersättningsfärgen. Möjlighet att |
| ändra färgskalan vilket gör att du kan ändra  |
| nivå på den färgen som är vald.               |
|                                               |

## Pekarinställning

Pekarinställning gör det enklare att se och följa muspekaren. Du kan ändra storlek och färg på pekaren, och aktivera en lokalisatorn som förstärker pekarens position på skärmen. Du kan välja mellan förinställda pekarschema eller konfigurerar egna inställningar.

Pekarinställningen aktiveras och ställs in genom att använda den delade **Pekare** knappen som finns i **Förstoring** flik. Den övre delen av denna knapp växlar mellan pekare på och av, medan den nedre delen öppnar pekarmenyn.

#### Växla mellan Pekare På/Av

Gör enligt följande:

- I Förstoring flik, välj Pekare knapp.
- Tryck Pekare På/Av: Caps Lock + P

#### Välj förinställd inställning

- 1. I **Förstoring** flik, tryck på pilen bredvid **Pekare** eller navigera till **Pekare** och tryck pil-ner.
- 2. I **Pekare** meny, välj **Schema**.
- 3. I Schema meny, välj önskad färgschema.

#### 

- 1. I **Förstoring** flik, tryck på pilen bredvid **Pekare** eller navigera till **Pekare** och tryck pil-ner.
- 2. I Pekare meny, välj Inställning.

Inställningsdialog visas med Pekarflik aktiv.

- 3. Välj Anpassa...
- 4. Ändra till önskade inställningar.
- 5. Tryck **OK**.

| Inställningar                                                 |                                                                |           |                                   |                                | ×     |
|---------------------------------------------------------------|----------------------------------------------------------------|-----------|-----------------------------------|--------------------------------|-------|
| Färg Pekare                                                   | Markör                                                         | Foku      | s Font                            |                                |       |
| Pekarinställningar                                            | Stor gul                                                       | jämnade   | pekare<br>Färg<br>Gul             | Angas                          |       |
| Typ<br>Ingen<br>Färg<br>Röd<br>Visa pekarens lä               | ~<br>~                                                         | Klar      | Tjocklek<br>Tunn<br>Transpa       | irent                          | Fast  |
| ● Aļltid<br>○ När pekar<br>○ När pekar<br>○ När <u>m</u> odif | en är <u>f</u> ast<br>en är <u>r</u> örlig<br>ieringstangent å | ir tryckt | Modifierir<br>Skif<br>Alt<br>Ctrl | ngstang.<br>it<br>I<br>rtknapp |       |
|                                                               | E                                                              | OK        | Avb                               | ryt                            | Hjälp |

Pekarflik

| Inställning      | Beskrivning                                                                                                |
|------------------|----------------------------------------------------------------------------------------------------|
| Pekarinställning |                                                                                                    |
| Normal           | Visar normal pekare dvs avaktiverar pekarinställningar.                                                    |
| Schema           | Aktiverar förinställt pekarschema (väljs i<br>kombinationsruta).                                           |
| Anpassa          | Aktiverar anpassat färgschema, vilket gör<br>att du kan anpassa ett eget schema med<br>dina inställningar. |
| Anpassning                                    | Aktiverar och konfigurerar Anpassade<br>inställning för att matcha valt förinställt<br>schema. Detta tillåter dig att använda ett<br>förvalt schema som utgångspunkt till det<br>anpassade.                                                                                                    |  |
|-----------------------------------------------|----------------------------------------------------------------------------------------------------|--|
| Anpassade inställningar                       |                                                                                                    |  |
| Pekare                                        |                                                                                                    |  |
| Använd ZoomText<br>kantutjämnade<br>muspekare | Aktivera ZoomText kantutjämnade<br>muspekare i det anpassade pekarschemat.                                                                                                    |  |
| Storlek                                       | Väljer storlek på pekare mellan standard<br>(1x), stor (2x) eller extra stor (4x).                                                                                                    |  |
| Färg                                          | Väljer färg på pekare.                                                                                                    |  |
| Pekarorientering                              | -                                                                                                    |  |
| Тур                                           | <ul> <li>Väljer typ av pekarorientering:</li> <li>Cirkel. Visar en cirkel runt pekaren.</li> <li>Ekolod. Visar cirklar som minskar storlek<br/>mot pekarspetsen.</li> <li>Helt kors. Visar ett kors som förlängs över<br/>hela skärmbilden.</li> <li>Kors. Visar ett kors över pekarspetsen.</li> </ul> |  |
| Färg                                          | Väljer färg på pekarorientering.                                                                                                    |  |
| Tjocklek                                      | Väljer tjocklek på pekarorientering: Tunn,<br>Normal eller Tjock.                                                                                                    |  |
| Transparent                                   | Väljer nivå på genomskinlighet. När Klar är vald, syns skärmbilden igenom valda pekareffekter.                                                                                                    |  |
| Visar pekarorientering                        |                                                                                                    |  |
| Alltid                                        | Visar pekarorientering alltid.                                                                                                    |  |

| När pekaren är fast                   | Pekarorientering visas när pekaren inte är i<br>rörelse.                                                                                                    |
|---------------------------------------|----------------------------------------------------------------------------------------------------|
| När pekaren är rörlig                 | Pekarorientering visas när pekaren är i<br>rörelse.                                                                                                    |
| När modifieringstangent<br>trycks ner | Pekarorientering visas när<br>modifieringstangent trycks.                                                                                                    |
| Modifieringstangenter                 | Väljer modifieringstangent eller<br>kombination, som visar pekarorientering<br>när den trycks.<br><b>OBS: Visa pekarens läge</b> måste vara<br>inställd på <b>När modifieringsknapp är</b><br><b>tryckt.</b> |

## Markörinställning

Markörinställning gör det enklare att se och följa textmarkören. Du kan ändra storlek och färg på markören, som förstärker markörens position på skärmen. Du kan välja mellan förinställda pekarschema eller konfigurerar egna inställningar.

Markörinställningarna är aktiverad och inställda genom att använda **Markör** knappensom finns på **Förstoring** fliken. Den övre delen av denna knapp växlar mellan markör på och av, medan den nedre delen öppnar markörmenyn.

### Växla mellan Markör På/Av

Gör enligt följande:

- I Förstoring flik, välj Markör knapp.
- Tryck Markör På/Av: **Caps Lock + R**

### Välj förinställd inställning

- 1. I **Förstoring** fliken, tryck på pilen bredvid **Markör** eller navigera till **Markör** och tryck pil-ner.
- 2. I Markör meny, välj Schema.
- 3. I Schema meny, välj önskad färgschema.

#### 

- 1. I **Förstoring** fliken, tryck på pilen bredvid **Markör** eller navigera till **Markör** och tryck pil-ner.
- 2. I Markör meny, välj Inställning.

Inställningsdialogen visas med Markörfliken aktiv.

- 3. Välj **Anpassa...**
- 4. Ändra till önskade inställningar.
- 5. Tryck **OK**.

| Inställninga                     | r                                                                    |                                                                |            |                |               |        | :     | × |
|----------------------------------|----------------------------------------------------------------------|----------------------------------------------------------------|------------|----------------|---------------|--------|-------|---|
| Färg                             | Pekare                                                               | Markör                                                         | Foku       | s              | Font          |        |       |   |
| Markörins<br>○ №<br>○ ≦<br>Förha | ställningar –<br>Jormal<br>chema:<br>Inpassad)<br>andsgranska:       | Blå kil<br>Tryck här fö                                        | r att förl | nands          | granska       | Anga   | ssa   |   |
| Anpassac<br>Mark<br>T            | d inställning<br>ör<br>yp<br>(ilar                                   | ~                                                              |            | Storie<br>Norm | ek<br>nal     | \<br>\ | /     |   |
| F<br>Uica                        | ärg<br>Blå                                                           | ~                                                              | Klar       | I              |               | t<br>  | Fast  |   |
|                                  | Markorens lag<br>) Aļļtid<br>) När marköre<br>) När <u>m</u> odifier | e<br>n är <u>f</u> ast<br>n är <u>r</u> örlig<br>ingstangent ä | r tryckt   |                | Modifieringst | ang.   |       |   |
|                                  |                                                                      |                                                                | OK         |                | Avbryt        |        | Hjälp |   |

Markörflik

| Inställning       | Beskrivning                                                                                                    |
|-------------------|----------------------------------------------------------------------------------------------------|
| Markörinställning |                                                                                                    |
| Normal            | Stäng av alla markörinställningar.                                                                                                |
| Schema            | Aktiverar förinställd färgschema.                                                                                                 |
| Anpassa           | Aktiverar Anpassade inställning för att<br>skapa ett eget förinställt schema.                                                     |
| Anpassning        | Aktiverar och konfigurerar Anpassade<br>inställning för att matcha valt förinställt<br>schema. Detta tillåter dig att använda ett |

|                                         | förvalt schema som utgångspunkt till det anpassade.                                                                                        |
|-----------------------------------------|----------------------------------------------------------------------------------------------------|
| Förhandsgranska                         | När du trycker på Förhandsgranskning<br>visas markören med valda inställningar.                                                            |
| Anpassade inställningar                 |                                                                                                    |
| Markör                                  |                                                                                                    |
| Тур                                     | Väljer typ av markör:                                                                                                    |
|                                         | <b>Kilar</b> . Visar triangelformade kilar över och under markören.                                                                        |
|                                         | Cirkel. Visar en cirkel runt markören.                                                                                                    |
|                                         | <b>Ram</b> . Visar en rektangulär ram runt markören.                                                                                       |
| Storlek                                 | Väljer tjocklek på markör: Tunn, Normal<br>eller Tjock.                                                                                    |
| Färg                                    | Väljer färg på markör.                                                                                                    |
| Transparent                             | Väljer nivå på genomskinlighet. Nivå på<br>genomskinligheten bestämmer hur mycket<br>av bildskärmsbilden som ska synas<br>igenom markören. |
| Visar markör.                           |                                                                                                    |
| Alltid                                  | Visar markör alltid.                                                                                                    |
| När markören är fast                    | Markören visas när den inte är i rörelse.                                                                                                  |
| När markören är rörlig                  | Markören visas när den är i rörelse.                                                                                                    |
| När modifieringstangent<br>är nedtryckt | Markören visas endast när<br>modifieringstangent är nedtryckt.                                                                             |
| Modifieringstangenter                   | Väljer modifieringstangent eller<br>kombination, som visar markören när den<br>är nedtryckt.<br><b>OBS: Visa markörens läge</b> måste vara |

|  | inställd på <b>När modifireingstangent är</b><br>nedtryckt. |
|--|-------------------------------------------------------------|
|--|-------------------------------------------------------------|

## Fokusinställning

Fokusinställningar gör det enkelt att lokalisera och följa den markerade kontrollen när du går genom menyer, dialoger, verktygsfält eller andra programkontroller. När den är aktiverad, finns olika val för att göra markeringen ännu tydligare och enklare att hitta. Du kan välja mellan förinställda scheman eller konfigurera dina egna inställning.

Fokusinställningen aktiveras och ställs in genom att använda den delade **Fokus** knappen som finns i **Förstoring** flik. Den övre delen av denna knapp växlar mellan fokus på och av, medan den nedre delen öppnar färgmenyn.

### Växla mellan Fokus På/Av

Gör enligt följande:

- I Förstoring flik, välj Fokus knapp.
- Tryck Fokus På/Av: Caps Lock + F

### Välj förinställd inställning

- 1. I **Förstoring** flik, tryck på pilen bredvid **Fokus** eller navigera till **Fokus** och tryck pil-ner.
- 2. I **Fokus** meny, välj **Schema**.
- 3. I Schema meny, välj önskad färgschema.

### Att skapa att anpassat fokusschema

- 1. I **Förstoring** flik, tryck på pilen bredvid **Fokus** eller navigera till **Fokus** och tryck pil-ner.
- 2. I Fokus meny, välj Inställningar.

Inställningsdialogen visas med Fokusfliken aktiv.

- 3. Välj **Anpassa...**
- 4. Ändra till önskade inställningar.
- 5. Tryck **OK**.

| Inställningar                                                                             |                  |           |                         | ×                      |
|-------------------------------------------------------------------------------------------|------------------|-----------|-------------------------|------------------------|
| Färg Pekare                                                                               | Markör           | Fokus     | Font                    |                        |
| Fokusinställning                                                                          | Röd rektanç      | gel       | ~                       | Angassa                |
| Fokus<br>Typ<br>Ram<br>Färg<br>Röd<br>Tjocklek<br>Normal                                  | ✓<br>✓<br>✓<br>✓ | Klar –    | Transparent<br>Marginal | = Fast<br>= Expanderat |
| Visa fokusmarkör<br>● <u>H</u> ela tiden<br>○ <u>K</u> ortvarig<br>○ N <u>ä</u> r modifie | en ————          | är tryckt | Modifierii<br>Ski       | ngstang.<br>ft<br>1    |
|                                                                                           | [                | OK        | Avbryt                  | Hjälp                  |

Fokusflik

| Inställning      | Beskrivning                                                                      |
|------------------|----------------------------------------------------------------------------------|
| Fokusinställning |                                                                                  |
| Normal           | Avaktiverar fokusinställningar.                                                  |
| Schema           | Aktiverar ett förinställt schema (schema väljs i kombinationsrutan).             |
| Anpassa          | Aktiverar Anpassade inställning för att<br>skapa ett eget förinställt schema     |
| Anpassning       | Aktiverar och konfigurerar Anpassade inställning för att matcha valt förinställt |

|                                       | schema Detta tillåter dig att använda ett<br>förvalt schema som utgångspunkt till det<br>anpassade.                                                                                                    |  |
|---------------------------------------|----------------------------------------------------------------------------------------------------|--|
| Anpassade inställningar               |                                                                                                    |  |
| Fokusmarkör                           |                                                                                                    |  |
| Тур                                   | Väljer typ av markör:<br><b>Block</b> . Visar ett block över markerad<br>kontroll som är i fokus.<br><b>Understruken.</b> Visar en linje under<br>markerad kontroll.<br><b>Ram</b> . Visar en ram runt markerad kontroll.                     |  |
| Färg                                  | Ställ in färgen på fokusmarkören                                                                                                    |  |
| Tjocklek                              | Ställ in tjockleken på fokusmarkören.                                                                                                    |  |
| Transparent                           | Ställer nivån på genomskinligheten på<br>fokusmarkören. Reglerar nivån av hur<br>mycket av skrivbord som ska synas<br>igenom fokusmarkören<br><i>OBS:</i> Denna inställning är inte tillgänglig<br>när markören är inställd på 'Inverterad.'. |  |
| Marginal                              | Ökar eller minskar mellanrummet mellan<br>fokus och fokusmarkören.                                                                                                    |  |
| Visar fokusmarkören                   |                                                                                                    |  |
| Hela tiden                            | Visar fokusmarkören hela tiden. (när<br>något är i fokus).                                                                                                    |  |
| Kortvarig                             | Visar fokusmarkören en kort stund.<br>Ungefär 1.5 sekund.                                                                                                    |  |
| När modifieringstangent<br>trycks ner | Fokusmarkören visas endast när<br>modifieringstangenten trycks ner.                                                                                                    |  |
| Modifieringstangenter                 | Välj en tangent eller en kombination av                                                                                                    |  |

| tangenter som ska tryckas när<br>fokusmarkören ska visas.<br><b>OBS: Visa markörens läge</b> måste vara<br>inställd på <b>När modifireingstangent är</b><br><b>nedtryckt</b> . |
|----------------------------------------------------------------------------------------------------|
|----------------------------------------------------------------------------------------------------|

## Använd smart invertering

Att använda ett filter som inverterar ljusstyrka och färger är populärt bland användare med synnedsättning, eftersom det drar ner skarpa skenet, förbättrar tydligheten på skärmtext, mindre belastning på ögat och ökar bekvämligheten. Dock gör dessa effekter att fotografier ser ut som film negativ vilket är oattraktiv och svårt att de.

Men genom att använda ZoomText nya smarta invertering, när du använder Inverterad ljustyrka och Invertera färg, då ändrar ZoomText tillbaka eller slår av inverteringen på fotografiet så att det visas i sina naturliga färger.

*OBS:* Denna funktion är tillgänglig endast i Internet Explorer 11 och Google Chrome, men kommer bli tillgänglig för andra webbläsare och program inom kort.

### Aktivera och avaktivera Smart Invertering i Färg meny

- 1. I **Förstoring** fliken, tryck på pilen bredvid **Färg** eller navigera till **Färg** och tryck pil-ner.
- 2. I Färg meny, välj Använd smart invertering.

### Aktivera och avaktivera Smart Invertering med kommando

Tryck använd smart invertering kommando: Caps Lock + I

*OBS:* Smart invertering kan endast aktivera eller avaktiveras när man använder invertera ljusstyrka eller invertera färg.

## Navigeringsinställningar

Navigeringsinställningar styr hur ZoomText förflyttar sig för att hålla objekten i vy, inklusive musn, textmarkören , tangentbordsfokus och andra föremål som visas och rör sig på skärmen. Med dessa inställningar kan du: välja objekt och händelser ZoomText ska följa i zoomfönstret välj hur de objekt som följs ska placeras i zoomfönstret, automatiskt dra musen till förstorade vyn eller aktiv kontroll och begränsa förflyttning av muspekaren.

- <u>Följning</u>
- <u>Förflyttning</u>
- <u>Mus</u>
- Panorering

## Följning

När du flyttar musen, skriver text eller navigerar i menyer, dialogrutor plus mycket mer kommer förstoringsfönstret skrolla för att följa efter. Denna följning kan du ställa in och reglera. Du kan till och med begränsa ytan av skärmen som ska följas.

### Ändra följningsinställning

- 1. I Förstoring flik, välj Navigera knapp.
- 2. I Navigera meny, välj Följning.

Förflyttningsinställning dialogrutan visas med Följningsfilk aktiv.

- 3. Ändra till önskade inställning.
- 4. Tryck OK.

| Förflyttningsi                | inställningar                              |                           |                             | ×        |
|-------------------------------|--------------------------------------------|---------------------------|-----------------------------|----------|
| Följning                      | Förflyttning                               | Mus                       | Panorering                  |          |
| Följning på<br>Mu<br>Mu<br>Ma | i nedan objekt<br>spekare)<br>rkör<br>nyer | ✓ Kontro ✓ Kontro ✓ Eönst | oller 🗌 V.<br>/gstips<br>er | arningar |
|                               |                                            |                           |                             |          |
|                               |                                            |                           |                             |          |
|                               |                                            | OK                        | Avbryt                      | Hjälp    |

Följningsflik

| Inställning              | Beskrivning                                                                            |  |
|--------------------------|----------------------------------------------------------------------------------------|--|
| Följning på nedan objekt |                                                                                        |  |
| Muspekare                | Följer muspekaren när den flyttas.                                                     |  |
| Textmarkör               | Följer textmarkören när den flyttas.                                                   |  |
| Menyer                   | Följer menyalternativ.                                                                 |  |
| Kontroller               | Följer kontroller när de får fokus. Där<br>inkluderas knappar, kryssrutor, listor etc. |  |
| Verktygstips             | Följer verktygstips när de framkommer.                                                 |  |
| Fönster                  | Följer fönster när de är aktiva.                                                       |  |
| Varningar                | Följ popup-varningar när de visas.                                                     |  |

## Förflyttning

Förflyttningsinställning kontroller hur ska visa objekt i förstoringsfönstret. Det finns två generella sätt: kant eller centrerad. Med kant menas skrollar endast efter behov vad som kan behövas för att hålla objektet i fokus. Med centrerad menas skrollar för att hela tiden hålla objektet I centrum av förstoringsfönstret. Ett tredje typ finns "Smart förflyttning" som skrollar och inom ett delfönster.

### För att ändra förflyttningsinställning

- 1. I Förstoring flik, välj Navigera knapp.
- 2. I Navigering meny, välj Förflyttning.

Förflyttningsinställning dialogrutan visas med Förflyttningsfilken aktiv.

- 3. Ändra till önskade inställning.
- 4. Tryck OK.

| Förflyttningsins                                | tällningar                                                   |                                                  |                  | ×            |
|-------------------------------------------------|--------------------------------------------------------------|--------------------------------------------------|------------------|--------------|
| Följning                                        | Förflyttning                                                 | Mus                                              | Panorering       |              |
| Muspekare fö<br>Inom<br>Centr<br>Markörförflytt | rflyttning –<br>kantmarginal<br>erad inom förs<br>tning –––– | toringsfönste                                    | Kantma<br>er 15% | arginal<br>• |
| ● In <u>o</u> m<br>○ C <u>e</u> ntr             | kantmarginal<br>erad inom förs                               | toringsfönste                                    | Kantma<br>er 15% | arginal      |
| Kontroller och                                  | n menyobjekts<br>: förflyttning m<br>erad inom förs          | förflyttning<br>ned delfönster<br>storingsfönste | <br>?<br>?r      |              |
|                                                 |                                                              | ОК                                               | Avbryt           | Hjälp        |

Förflyttningsflik

| Inställning                          | Beskrivning                                                                                                    |
|--------------------------------------|----------------------------------------------------------------------------------------------------|
| Inom kantmarginal                    | Förstoringsfönster skrollar tillräckligt mycket<br>för att följning ska hållas sig inom<br>kantmarginal.                                                                                                    |
| Centrerad inom<br>förstoringsfönster | Förstoringsfönstret centreras.                                                                                                    |
| Kantmarginal                         | Definierar hur nära kanten förstoringsfönstret<br>ska komma innan bilden skrollar.<br>Kantmarginal kan ställa in från 0% (ingen<br>marginal) till 50% (halva bredden och höjden<br>av förstoringsfönstret). |
| Smart förflyttning med<br>delfönster | Förstoringsfönstret skrollar för att följa<br>kontroll, menyobjekt och maximal del av<br>fönstret eller menyn i vyn.                                                                                        |

## Mus

Musnavigeringsval, pekarposition och pekarstyrning, som gör det enklare att utforska och förflyttade dig på skärmen. Med pekarposition flyttas pekaren in i vyn när du behöver den. Med pekarstyrning kan du begränsa muspekarens rörsel till antingen horisontalt eller vertikalt riktning eller stanna kvar i aktivt fönster.

### Ändra musförflyttning

- 1. I Förstoring flik, välj Navigera knapp.
- 2. I Navigering meny, välj Mus.

Förflyttningsdialogrutan visas med Musfliken aktiv.

- 3. Tryck OK.
- 4. Ändra önskad inställning.

| Förflyttningsi    | nställningar                     |                 |                    | ×        |  |
|-------------------|----------------------------------|-----------------|--------------------|----------|--|
| Följning          | Förflyttning                     | Mus             | Panorering         | 1        |  |
| Mus positio       | n ———                            |                 |                    |          |  |
|                   | tta musen in i bil               | d när den förl  | lyttas             |          |  |
| Elyi<br>Musetwoip | tta musen till <u>a</u> kt<br>a  | iv knapp        |                    |          |  |
|                   | 9<br>·ck <u>S</u> kift för att e | ndast flytta h  | orisontalt eller v | ertikalt |  |
| □ Try             | ck <u>⊂</u> trl för att st       | anna i aktivt í | önster             |          |  |
|                   |                                  |                 |                    |          |  |
|                   |                                  |                 |                    |          |  |
|                   |                                  |                 |                    |          |  |
|                   |                                  |                 |                    |          |  |
|                   |                                  |                 |                    |          |  |
|                   |                                  | OK              | Avbryt             | Hjälp    |  |

Musflik

| Inställning                                                         | Beskrivning                                                                                                    |
|---------------------------------------------------------------------|----------------------------------------------------------------------------------------------------|
| Flytta pekaren in i bild<br>när den förflyttas                      | Automatiskt flyttar pekaren till centrum av<br>förstorade vyn - när pekaren flyttas när den är<br>utanför vyn.                                                                                                    |
| Flytta pekaren till aktiv<br>knapp                                  | Automatiskt flyttar pekaren till meny objekt<br>eller dialogrutor när de blir markerade.                                                                                                    |
| Tryck Skift för att endast<br>flytta horisontalt eller<br>vertikalt | När <b>Shift</b> trycks ner kan pekaren endast rör<br>sig horisontalt eller vertikalt beroende på<br>första rörelsen Detta begränsade rörelse ger<br>jämnare rullning genom rader och kolumner<br>av information.          |
| Tryck Ctrl för att stanna i<br>aktivt fönster                       | När <b>Ctrl</b> trycks ner flyttar muspekaren endast<br>horisontalt eller vertikalt beroende på vilken<br>riktning du börjar. Detta begränsade rörelse<br>ger jämnare rullning genom rader och<br>kolumner av information. |

## Panorering

Jämn panorering ger en mer naturlig panorering när den förstorade vyn skrollar för att hålla fokus i vyn. När du skriver text eller navigerar i menyer, dialoger och andra programkontroller kommer den förstorade vyn panorera jämnt istället för att hoppa.

### För att aktivera och ändra valen för panoreringen

- 1. I Förstoring flik, välj Navigera knapp.
- 2. I Navigera meny, välj Panorering.

Panoreringsflik dialoruta visas.

- 3. Ändra önskad inställning.
- 4. Tryck OK.

| Förflyttnings | inställningar             |                       |            | ×     |
|---------------|---------------------------|-----------------------|------------|-------|
| Följning      | Förflyttning              | Mus                   | Panorering |       |
| Aktiver       | a jämn <u>p</u> anorering | ]                     |            |       |
|               | Panor                     | eringshastigh         | net        |       |
| Lång          | Isammare                  |                       | Snabbare   |       |
|               | nvänd jämn pano           | rering i <u>A</u> ppL | äsaren     |       |
|               |                           |                       |            |       |
|               |                           |                       |            |       |
|               |                           |                       |            |       |
|               |                           |                       |            |       |
|               |                           |                       |            |       |
|               |                           | ОК                    | Avbrut     | Hiälp |

Panoreringsflik

| Inställning                            | Beskrivning                                                                  |
|----------------------------------------|------------------------------------------------------------------------------|
| Aktivera jämn panorering               | Aktiverar ZoomText's jämna<br>panoreringsfunktion.                           |
| Panoreringshastighet                   | Kontroll på hur snabbt ZoomText panorerar<br>från ett ställe till ett annat. |
| Använd jämn panorering<br>i AppLäsaren | Aktiverar jämn panorering mellan markerade<br>ord i AppLäsaren.              |

# Kapitel 6 Läsfunktioner

"Läsfunktioner" är skärmläsning och läsverktyg som finns i ZoomText Magnifier/Reader. Dessa funktioner inkluderar ZoomText röster; skriv-, mus- och programeko; Appläsare och Läszonverktyg och Textmarkör och Säg kommando.

**OBS:** Läsfunktionerna är inte tillgängliga i ZoomText Magnifier.

- <u>Läsarflik</u>
- ZoomText Röst
- Eko funktioner
- <u>AppLäsare</u>
- <u>Läszoner</u>
- Läs med textmarkör
- <u>Läskommando</u>

## Läsarflik

The Reader toolbar tab provides quick-action buttons for enabling and adjusting all of ZoomText's Reader features. Många av knapparna är flervalsknappar för att aktivera/avaktivera funktioner och öppna inställningsmöjligheterna. Knapparna är grupperade i kategorier och har en informativ ikon och etikett för enkel identifiering.

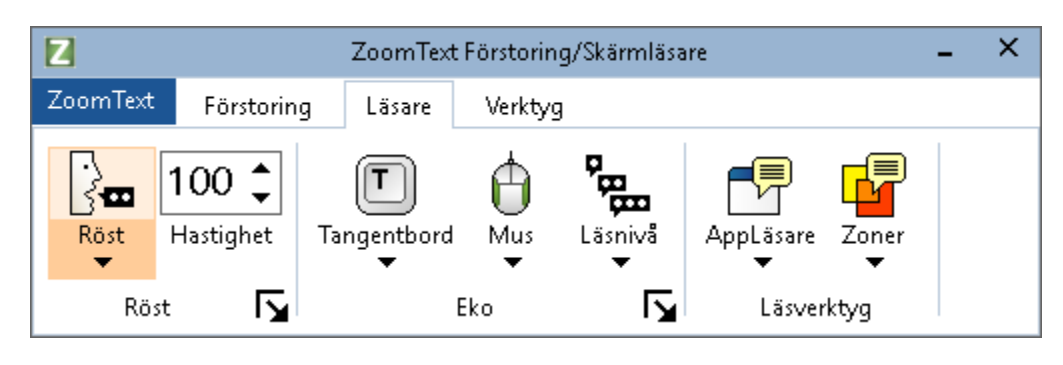

Läsarflik

OBS: Läsarflik visas endast i ZoomText Magnifier/Reader.

- **Röst.** Slår på och stänger av och låter dig snabbt byta mellan senast använda talsynteser.
- Fart. Kontrollerar ZoomTexts talhastigheten.
- **Tangenteko.** Tangenteko ger uppläsning av tangenter eller ord som du skriver. Inställningarna görs i tangetntekots dialogruta. Tangenteko ger omedelbar återkoppling av knapparna och ord som du skriver.
- **Mus**. Växlar museko på och av, och väljer musekoinställningar. Museko läser automatiskt texten under pekaren.
- Läsnivå. Välj läsnivå. Läsnivå gör att du kan justera vilken mängd information du vill har när objekten får fokus.
- **Appläsare**. Startar Appläsaren för att läsa text i senast aktiva applikation. Appläsaren läser från dokument, hemsidor och epost i avsett program.

• **Zoner**. Ger dig tillgång till att skapa, ändra och navigera Läszoner. Läszoner gör att du kan se och höra vald plats i programfönstret.

## ZoomText Röst

ZoomText erbjuder dig att ställa in och anpassa rösten för dina personliga inställningar. Du kan välja mellan manlig och kvinnlig röst, ställa in hastighet och volym, ställa in lässtil etc. Du kan aktivera och avaktivera önskad röst.

- Aktivera och avaktivera önskad röst
- Ändra hastighet
- <u>Välj röst</u>
- Ställa in textläsning
- <u>Ställa in ledtrådar</u>

## Aktivera och avaktivera talet

Du kan slå på och stänga av talet utan att ändra förstoringens funktioner.

### Slå på och stänga av talet

Gör enligt följande:

- I Läsare fliken, välj Röst > Aktivera (eller Röst > Avaktivera).
- Tryck Tal På/Av: Caps Lock + Alt + Enter

**OBS:** AppLäsare talar fortfarande även fast talet är avaktiverat.

Det finns tillfällen när du vill avbryta talet. Till exempel, när ZoomText läser en meddelanderuta som du redan känner till. Du kan tvinga ZoomText att sluta läsa texten utan att slå av talet helt och hållet.

### Stänga av talet när det förekommer

Tryck och släpp **Ctrl**.

Den informationen som för närvarande läses avslutas.

## Ändra talhastighet

Talhastigheten låter dig ställa in hur fort ZoomText ska tala.

### Ändra talhastighet

Gör enligt följande:

- I Läsare fliken, ändra hastigheten i **Fart** rutan.
- Tryck öka eller minska hastigheten kommando
  - o Oka talhastigheten: Caps Lock + Alt + Pil-Upp
  - o Minska talhastigheten: Caps Lock + Alt + Pil-Ner

*OBS:* Farten kan även ändras i talsyntesens dialogruta. För mer information, se <u>Talhastighets inställning</u>.

En separat hastighet finns för AppLäsare. Den inställningen finns i AppLäsarens dialogruta (delade inställningar). För mer information, se <u>AppLäsarens delade inställningar</u>.

## Talinställning

Talinställningar gör att du kan gör om talet enligt dina önskemål. Du kan välja mellan en mängd olika manliga och kvinnliga röster, och justera deras fart, ton och volym.

### Ändra röstinställningar

- 1. I **Läsare** flik, tryck pil bredvid **Röst** eller navigera till **Röst** och tryck pil-ner.
- 2. I Röst meny, välj Inställning.

Läsning dialogruta visas.

- 3. Välj Tal.
- 4. Se till att Aktivera tal är ikryssad.
- 5. Välj önskat språk, talsyntes och röst, ställ in Fart, Ton och Volym som önskas.
- 6. För att testa inställningen, skriv text i **Exempeltext** rutan och tryck sedan **Talprov**.
- 7. Tryck OK.

| Talinställning                  |                                           |                 |     |                | ×     |
|---------------------------------|-------------------------------------------|-----------------|-----|----------------|-------|
| Tal Textpr                      | ocess Ledt                                | råd             |     |                |       |
| Aktivera tal –                  |                                           |                 |     |                |       |
| Språk                           | Svensk                                    |                 |     | ~              |       |
| Talsyntes                       | Vocalizer Expre                           | ssive           |     | ~              |       |
| Röst                            | Oskar Compact                             | :               |     | ~              |       |
|                                 | Ladda hem fl                              | er röster       |     |                |       |
| Talinställning —                |                                           |                 |     |                |       |
| Fart (WPM)                      | Ton<br>30% ×                              | Volym<br>75%    | •   | <u>U</u> ttal. |       |
| Exempel                         |                                           |                 |     |                |       |
| Skriv in en te<br>höra vald rös | xt och tryck läs u<br>t och inställningar | pp för att<br>, | < > | L <u>y</u> ssr | a     |
|                                 |                                           |                 |     |                |       |
|                                 |                                           | OK              |     | Avbryt         | Hjälp |

Talflik

| Inställning           | Beskrivning                                                                                                    |
|-----------------------|----------------------------------------------------------------------------------------------------|
| Aktivera tal          | Aktivera och avaktiverar skärmläsning.                                                                                         |
| Språk                 | Visar en lista med tillgängliga språk på ditt<br>system.                                                                       |
| Talsyntes             | Visar en lista på tillgängliga talsynteser i ditt<br>system.<br><i>OBS:</i> ZoomText stödjer SAPI 4 och SAPI 5<br>talsynteser. |
| Röst                  | Visar en lista med tillgängliga röster för vald<br>talsyntes.                                                                  |
| Ladda ner fler röster | Öppnar din webb läsare och går till talsyntes<br>inställningshemsidan på Freedom Scientific                                    |

|                       | hemsida, där du kan testa och ladda ner<br>tilläggsröster för att använda med ZoomText.                                                                                                    |  |  |
|-----------------------|----------------------------------------------------------------------------------------------------|--|--|
| Talinställning        |                                                                                                    |  |  |
| Fart                  | Kontrollerar ZoomTexts talhastigheten.<br>En separat inställning finns tillgänglig för<br>AppLäsare. För mer information, se<br>Läsningsinställning.                                                                                         |  |  |
| Tonhöjd               | Välj tonhöjd för aktuell röst. Område från 5%<br>till 100%, i steg om 5%.                                                                                                    |  |  |
| Volym                 | Välj volym för aktuell röst. Område från 5%<br>till 100%, i steg om 5%.                                                                                                    |  |  |
| Val                   | Visar valfria inställningar för den valda<br>talsyntesen, inklusive talsyntesens uttalsguide.<br>Om talet inte uttalar ett ord rätt, kan du rätta<br>till uttalet med hjälp av fonetisk skrift.                                              |  |  |
| Exempeltext           |                                                                                                    |  |  |
| Exempeltext / Talprov | Ger dig möjlighet att testa olika<br>talinställningar. Text kan skrivas i Exempeltext<br>rutan och lyssna genom Talprov knapp.<br>Nuvarande talinställningar används för att<br>läsa texten inkluderat Textprocesser och<br>Ledtrådarflikar. |  |  |

Om AppLäsare är inställd på att använda egen hastighet, då kommer denna inställning att gråas när Läsningsdialogrutan öppnas från Appläsarens Textvy.

### Lägga till röster

ZoomText Magnifier/Reader inkluderar en lista av Vocalizer Expressive talsynteser, tillhandhahåller röster för de mesta talade språken och dialekter i hela världen. När du installera ZoomText installeras en manlig och/eller en kvinnlig röst i samma språk som Winfows operativet automatiskt. Du kan testa och ladda ner fler röster i Voice Expressive biblioteket på Talsyntes hemsidan på Freedom Scientific hemsida.

### Att ladda ner Voice Expressive tilläggsröster

- 1. I **Läsare** flik, tryck pil bredvid **Röst** eller navigera till **Röst** och tryck pil-ner.
- 2. I Röst meny, välj Inställning.

Läsning dialogruta visas.

- 3. Välj Tal.
- 4. Välj Ladda ner fler röster...

Din webbläsare öppar Talsynteshemsidan på Freedom Scientifics hemsida.

- 5. Ladda ner installationsfilen för önskade röster.
- 6. Dubbelklicka på nedladdad fil för att installera.

*OBS:* ZoomText stöder SAPI 4 eller SAPI 5 baserade talsynteser som har installerats på datorn och är godkända för användning av program från tredje part.

## Textprocess

Textprocess är inställning för hur siffror, skiljetecken och specialtext ska läsas. Med dessa inställningar kan du ställa in det tydligt och bra enligt dina önskemål.

### Ändra textprocess inställning

- 1. I **Läsare** flik, tryck pil bredvid **Röst** eller navigera till **Röst** och tryck pil-ner.
- 2. I Röst meny, välj Inställning.

Läsning dialogruta visas.

- 3. Välj Textprocess.
- 4. Ställ in önskade inställningar.
- 5. Tryck OK.

| Talinställning                                                                                                    | × |
|----------------------------------------------------------------------------------------------------|---|
| Tal                                                                                                    |   |
| Text       Antal         I i äs mixade bokstäver som separata ordi       3         Filtrera repeterade tangenter       3         Siffror       3         Sig siffror enligt talsyntesens inställningar       5äg siffror med deras fulla representation         Enstaka siffror       Läs siffror parvis         Skiljetecken       I i i i i i i i i i i i i i i i i i i i |   |
| O Läs ⊻anligaste skiljetecken                                                                                                    |   |

Textprocessflik

| Inställning                                             | Beskrivning                                                                                                    |  |  |  |  |  |
|---------------------------------------------------------|----------------------------------------------------------------------------------------------------|--|--|--|--|--|
| Text                                                    | Text                                                                                                    |  |  |  |  |  |
| Läs mixade bokstäver<br>som separat ord                 | Dela mixade ord för att lättare uttala ordet. Till<br>exempel, ordet 'ZoomText' delas och läses<br>"Zoom Text".                                 |  |  |  |  |  |
| Filtrera repeterade<br>tangenter                        | Begränsa antalet gånger ett repeterat tecken<br>läses. Används för att underlätta vid<br>repeterade tecken.                                     |  |  |  |  |  |
| Antal                                                   | Ställer in maximum antal gånger ett repeterat<br>tecken ska läsas. Kan ställas in mellan 2 till 10.                                             |  |  |  |  |  |
| Siffror                                                 |                                                                                                    |  |  |  |  |  |
| Säg siffror enligt<br>talsyntesens<br>inställningar.    | Siffror läses enligt talsyntes egna inställningar.                                                                                              |  |  |  |  |  |
| Säg siffror med deras<br>fulla representation           | Siffror läses i deras fulla ord representation.<br>Till exempel, siffran '1995' läses "ettusen<br>niohundra nittio fem".                        |  |  |  |  |  |
| Enstaka siffror                                         | Siffror läses som enstaka. Till exempel '1995'<br>läses "ett nio nio fem".                                                                      |  |  |  |  |  |
| Läs siffror parvis                                      | Siffror läses parvis. Till exempel '1995' läses<br>"ett nio nio fem".                                                                           |  |  |  |  |  |
| Sklijetecken                                            |                                                                                                    |  |  |  |  |  |
| Läs skiljetecken enligt<br>synthesizer<br>inställningar | Skiljetecken läses enligt talsyntesens egna<br>inställningar.                                                                                   |  |  |  |  |  |
| Läs alla skiljetecken                                   | Alla skiljetecken läses.                                                                                                    |  |  |  |  |  |
| Läs vanligaste<br>skiljetecken                          | Endast de vanligaste skiljetecknen läses. Till<br>exempel, sales@freedomscientific.com<br>läses"sales snabel-a freedomscientific punkt<br>com". |  |  |  |  |  |

## Ledtrådar

Ledträdar ger dig värdefull information om versaler, länkar eller början och sslutet på ett dokument. Detta görs oftast med en tonhöjning eller att man säger tex Stor innan versal eller Länk innan länken.

### Ändra Ledtrådsinställning

- 1. I **Läsare** flik, tryck pil bredvid **Röst** eller navigera till **Röst** och tryck pil-ner.
- 2. I Röst meny, välj Inställning.

Läsning dialogruta visas.

- 3. Välj Ledtrådar.
- 4. Ställ in önskade inställningar.
- 5. Tryck OK.

| Talinställnir | ng                                               |         |    |                | ×     |
|---------------|--------------------------------------------------|---------|----|----------------|-------|
| Tal           | Textprocess                                      | Ledtråd |    |                |       |
| Stor bok      | stav —                                           |         |    |                |       |
|               | ngen ledtråd vid versa<br>Indra top vid versaler | ler     |    | Tonhöjd ändras |       |
| 05            | iäg " <u>S</u> tor" innan versal                 |         |    | -10 %          |       |
| Länkar        |                                                  |         |    |                |       |
|               | nga ledtrådar vid länka<br>Jodra top vid länkar  | ar      |    | Tonhöjd ändras |       |
| 05            | iag "Länk" före en länk                          |         |    | -10% 🔻         |       |
|               |                                                  |         |    |                |       |
|               |                                                  |         |    |                |       |
|               |                                                  |         |    |                |       |
|               |                                                  |         |    |                |       |
|               |                                                  |         |    |                |       |
|               |                                                  |         |    |                |       |
|               |                                                  |         |    |                |       |
|               |                                                  |         |    |                |       |
|               |                                                  |         | OK | Avbryt         | Hjälp |

### Ledtrådsflik

| Inställning                   | Beskrivning                                                                                              |
|-------------------------------|----------------------------------------------------------------------------------------------------|
| Versal                        |                                                                                                    |
| Ingen ledtråd vid<br>versaler | Ingen ledtråd när versal läses.                                                                          |
| Ändra ton vid versal          | Ändra tonhöjd när versal läses.                                                                          |
| Säg "Stor" innan versal       | Säg "Stor" innan versal läses.                                                                           |
| Tonhöjd<br>(Versaler)         | En procentuell ändring av röstläget när en stor<br>bokstav läses. Från -50% till +50% i stegs om<br>10%. |

| Länkar                       |                                                                                                    |
|------------------------------|----------------------------------------------------------------------------------------------------|
| Inga ledtrådar för<br>länkar | Ingen ledtråd när länk läses.                                                                            |
| Ändra ton vid länkar         | Ändra tonhöjd när länk läses.                                                                            |
| Säg "Länk" före en länk      | Säg "Länk" innan versal läses.                                                                           |
| Tonhöjd ändras<br>(Länkar)   | Ändra tonhöjd i procentsteg från -50% till<br>+50% i steg om 10%. Från -50% till +50% i stegs<br>om 10%. |

Eko inställningar kontrollerar hur ZoomText talar när du skriver på tangentbordet, anävnder musen och navigerar i dina applikationer. Dessa inställningar gör att du kan öka eller minska läsnivån som passar dina personliga behov.

- <u>Tangenteko</u>
- <u>Museko</u>
- <u>Programeko</u>
- <u>Läsnivå</u>
## Skriveko

Skriveko gör att du hör tecken och ord som du skriver. Di kan välja mellan tecken, ord eller både tecken och ord. När du skriver ord läses de upp när du trycker på mellanslag eller skiljetecken. Du kan också välja vilka grupper av tangenter som ska läsas upp.

#### För att ändra skriveko

Gör enligt följande:

- I Läsare fliken, välj Tangentbord knappen.
- Ttryck kortkommando: Caps Lock + Alt + K

#### För att ändra skrivekoinställning

- 1. I **Läsare** fliken, tryck pilen bredvid **Tangentbord** eller navigera till **Tangentbord** och tryck pil-ner.
- 2. I Tangentbord meny, välj Inställning.

Ekoinställning dialorutan visas med Skriveko fliken aktiv.

- 3. Ställ in önskade inställningar.
- 4. Tryck OK.

| Ekoinställningar                                  |         |                                         |                                                | ×     |
|---------------------------------------------------|---------|-----------------------------------------|------------------------------------------------|-------|
| Tangentbord                                       | Mus     | Program                                 | Läsnivå                                        |       |
| Skriveko<br>OEko av<br>OIecken<br>OOrd<br>OTecken | och ord |                                         |                                                |       |
| Läs tangenttryckning                              |         | Lâs tan<br>Lâs tan<br>Multime<br>Övriga | ringstang,<br>genter<br>dia tangenter<br>tang, |       |
|                                                   | [       | OK                                      | Avbryt                                         | Hjälp |

Skriveko flik

| Inställning                   | Beskrivning                                                                                                    |
|-------------------------------|----------------------------------------------------------------------------------------------------|
| Skriveko                      |                                                                                                    |
| Inget eko                     | Stänger av allt skriveko.                                                                                                    |
| Tecken                        | Startar skriveko bokstavsvis. Du kan välja<br>vilka tangenter som ska ekas under följande<br>inställlning <b>Läs följande tangent när den</b><br><b>trycks</b> . |
| Ord                           | Startar skriveko ordvis. Läser upp ordet när<br>ett helt ord är skrivet på bildskärmen.                                                                          |
| Tecken och ord                | Startar skriveko både tecken och ordvis.                                                                                                    |
| Läs·följande·tangent·när·de·t | rycks                                                                                                    |
| Alfanumeriska                 | Läser upp alla alfanumeriska sumboler:<br>bokstäver, siffror och symboler.                                                                                       |

| Navigeringstangenter  | Läser upp navigeringstangenterna: pilar,<br><b>Home, End, Page Up</b> och <b>Page Down</b> .         |
|-----------------------|----------------------------------------------------------------------------------------------------|
| Redigeringstangenter  | Läser upp redigeringstangenterna: <b>Backsteg</b> , <b>Insert, Delete, Escape</b> och <b>Enter</b> . |
| Funktionstangenter    | Läser upp funktionstangenterna: F1 till F12.                                                         |
| Modifieringstangenter | Läser upp modifieringstangenterna: <b>Alt, Ctrl, Shift</b> och Windows knappen.                      |
| Lås tangenter         | Läsre upp låstangenterna och deras status::<br><b>Caps Lock, Num Lock,</b> och <b>Scroll Lock</b> .  |
| Övriga                | Läsre upp alla övriga tangenter: <b>Pause, Print</b><br><b>Screen</b> och programknappar.            |

*OBS:* Valen under Läs följande tangent... är endast tillgängligt när skrivekot är inställt på Tecken eller Tecken och Ord.

### Museko

Museko läser automatiskt texten under pekaren. När du flyttar muspekaren på skärmen, enstaka ord eller hela rader läses direkt eller med lite fördröjning.

#### För att ändra museko

Gör enligt följande:

- I Läsare fliken, välj Mus knappen.
- Tryck kortkommando: Caps Lock + Alt + M

#### Ändra musekoinställning

- 1. I **Läsare** fliken, tryck pil bredvid **Mus** eller navigera till **Mus** och tryck pil-ner.
- 2. I Mus meny, välj Inställning.

Ekoinställning dialogruta visas med museko aktivt.

- 3. Ändra till önskade inställningar.
- 4. Tryck OK.

| Ekoinställningar                     |                                                              |                    |                     | ×     |
|--------------------------------------|--------------------------------------------------------------|--------------------|---------------------|-------|
| Tangentbord                          | Mus                                                          | Program            | Läsnivå             |       |
| Museko                               | ko<br>t eko                                                  | Fördröj<br>0,5     | ningstid (sekunder) |       |
| När musen pas<br>Oeka end<br>eka ord | serar över ett<br>last <u>o</u> rd<br>en på <u>r</u> ad elle | : ord<br>er objekt |                     |       |
|                                      |                                                              |                    |                     |       |
|                                      | [                                                            | OK                 | Avbryt              | Hjälp |

Musekoflik

| Inställning                            | Beskrivning                                                                                                    |  |  |  |  |
|----------------------------------------|----------------------------------------------------------------------------------------------------|--|--|--|--|
| Museko                                 |                                                                                                    |  |  |  |  |
| Inget eko                              | Stänger av museko.                                                                                                    |  |  |  |  |
| Direkteko                              | Aktiverar direkt museko. Ord ekas direkt när<br>musen passerar över dem.                                                                        |  |  |  |  |
| Fördröjteko                            | Aktiverar fördröjteko Ord ekas fördröjt när<br>musen passerar och hålls över dem.                                                               |  |  |  |  |
| Fördröjningstid(sekun<br>der)          | Inställning av fördröjningstid dvs tid som det ska ta innan ZoomText läser upp ordet. Denna inställning gäller endast för <b>Fördröjt eko</b> . |  |  |  |  |
| När musen passerar över ett ord        |                                                                                                    |  |  |  |  |
| Läs endast ordet                       | Endast ordet under muspekaren läses.                                                                                                    |  |  |  |  |
| Läs alla ord i raden<br>eller objektet | När muspekaren kommer till ny rad eller<br>objekt läses alla ordern och objektet upp.                                                           |  |  |  |  |

| Objekt är: titelrad, menyobjekt, dialogrutor, |
|-----------------------------------------------|
| ikoner och knappar.                           |

*OBS:* När museko används , genom att trycka ner **Shift** kan du växla mellan **Läs endast ordet** till **Läs alla ord i raden eller objektet** (och tvärtom).

### Programeko

Programeko avgör vilka objekt som ska läsas när du navigerar och använder dina program. Följande objekt inkluderas: fönstertitel, menyer, dialogrutor, listor och trädvyer, och text som musen rör sig över. Läsnivåinställningen avgör hur mycket text som ska läsas.

#### Att ändra programeko inställningar

1. I **Läsare** fliken, tryck **Ekoinställning**, som visas som en diagonal pil i nedre högra hörnet under **Eko**.

Ekoinställning dialogruta visas med programeko aktivt.

- 2. Ändra önskad inställning.
- 3. Tryck **OK**.

| Ekoinställningar    |                  |               |           | ×     |
|---------------------|------------------|---------------|-----------|-------|
| Tangentbord         | Mus              | Program       | Läsnivå   |       |
| Läs dessa objeł     | ¢t när de är a   | ktiva —       |           |       |
| ✓ Markör            |                  | <u> </u>      | ¢tygstips |       |
| <u> </u>            |                  | 🗹 <u>F</u> ön | stertitel |       |
| ☑ Ko <u>n</u> troll | er               | 🗹 Varr        | ningar    |       |
| När textmarkör.     | en flyttar till. | nästa rad —   |           |       |
|                     | et vid markör    | en            |           |       |
| ● Las rade          | en               |               |           |       |
|                     |                  |               |           |       |
|                     |                  |               |           |       |
|                     |                  |               |           |       |
|                     |                  |               |           |       |
|                     |                  |               |           |       |
|                     |                  |               |           |       |
|                     |                  | OK            |           | 11    |
|                     |                  | UK            | Avbryt    | Hjalp |

Program fl

| Inställning                         | Beskrivning                                                                                                    |  |  |  |
|-------------------------------------|----------------------------------------------------------------------------------------------------|--|--|--|
| Läs dessa objekt när de blir aktiva |                                                                                                    |  |  |  |
| Textmarkö                           | När textmarkören flyttas, ska text på ny plats<br>läsas. Mängden text som läses beror på hur<br>långt markören flyttas (bokstav, ord, rad,<br>mening eller stycke). |  |  |  |
| Menyer                              | När du öppnar en meny, ska titel plus<br>menyobjekt när du markerar det läsas.                                                                                      |  |  |  |
| Kontroller                          | Allt som finns i dialogrutor, listor och trädvyer<br>ska läsas när det blir markerat eller valt.                                                                    |  |  |  |
| Verktygstips                        | När ett verktygstips kommer fram, ska detta<br>läsas.                                                                                                    |  |  |  |
| Fönster titel                       | När program blir aktivt, ska titeln läsas.                                                                                                    |  |  |  |
| Varningar                           | Läs varningspopup när den visas.                                                                                                    |  |  |  |
| När textmarkören flyttas ti         | ll ny rad                                                                                                    |  |  |  |
| Läs ordet vid markören              | När textmarkören flyttas till ny rad, då ska<br>ordet som markören kommer på läsas.                                                                                 |  |  |  |
| Läs raden                           | När textmarkören flyttas till ny rad, då ska<br>raden läsas.                                                                                                    |  |  |  |

### Läsnivå

Läsnivå tillåter dig att justera hur mycket information som ska läsas i aktiva program. Inkluderar: program och dokumentfönster, meny, dialogrutors, knappens, ikons, och mer.

Tre nivåer finns – Nybörjare, Normal och Avancerad – ger dig möjlighet att öka och minska läsnivån Nybörjare ger mer information, avancerad ger mindre. Varje nivå kan ställas in precis enligt dina önskemål.

#### Välj läsnivå

Gör enligt följande:

- I Läsare fliken, välj Läsnivå.
- Tryck kortkommando: Caps Lock + Alt + B

#### Ändra läsnivåinställning

- 1. I **Läsare** fliken, tryck pilen bredvid **Läsnivå** eller navigera till **Läsnivå** och tryck pil-ner.
- 2. I Läsnivå meny, välj Inställning.

Ekoinställning dialogruta visas med läsnivå aktivt.

- 3. Ändra till önskade inställning.
- 4. Tryck OK.

| Ekoinställningar |                                                                                                    |                                                       |                                |       |             |                           | × |
|------------------|----------------------------------------------------------------------------------------------------|-------------------------------------------------------|--------------------------------|-------|-------------|---------------------------|---|
| Tangentbord      | Mus                                                                                                    | Program                                               | Läsi                           | nivå  |             |                           |   |
| Läsnivå          | ser objekt och<br>Läser objekt me<br>ing<br>celerator<br>stånd<br>s typ<br>s värde<br>in<br>jenten för akt | n minimal beskri<br>och beskrivnin<br>ed maximal besl | vning<br>g<br>krivning<br>oll. | ~     | <u>M</u> ar | rkera alla<br>arkera alla |   |
|                  | [                                                                                                    | OK                                                    | A                              | vbryt |             | Hjälp                     |   |

Läsnivåflik

| Inställning           | Beskrivning                                                                                                    |
|-----------------------|----------------------------------------------------------------------------------------------------|
| Läsnivå               |                                                                                                    |
| Avancerad             | Läser text med minimala detaljer om objektet.                                                                                                    |
| Normal                | Läser text med grunddetaljer om objektet.                                                                                                    |
| Nybörjare             | Läser text med kompletta detaljer om objektet.                                                                                                    |
| Läsnivå inställningar | En lista med kryssrutor som definierar<br>läsnivån. De markerade inställningar visar<br>nuvarande inställning och uppdateras<br>automatiskt när en annan nivå väljs. |
| Markera alla          | Markerar alla objekten i läsnivåinställningar.                                                                                                    |
| Avmarkera alla.       | Avmarkerar alla objekten i<br>läsnivåinställningar.                                                                                                    |

# AppLäsare

AppLäsaren är ett bra verktyg som automatiskt läser dokument, hemsidor och epost där du kan följa med visuellt eller bara slappna av och lyssna. AppLäsaren kan automatiskt läsa text från början till slutet, skumläsa framåt och bakåt eller läsa speciella ytor som du valt genom att klicka och dra med din mus. Oavsett vilken sätt du vill läsa på, kommer AppLäsaren göra allting enklare.

- <u>AppLäsarens läslägen</u>
- <u>TextVy gränssnitt</u>
- Starta och använda AppLäsaren
- <u>AppVy inställning</u>
- <u>TextVy inställning</u>
- Delade inställningar

# AppLäsarens läslägen

Innan du börjar använda Appläsaren bör du förstå de olika läslägen och deras tillgänglighet i olika applikationer. Att förstå dessa funktioner kommer att hjälpa dig att använda Appläsaren i den mest användbara och produktivt sätt.

Appläsare erbjuder 3 olika läslägen: Appvy, Textvy och LäsDetverktyg.

- Appvy läser direkt i programmet som är aktivt. När du startar och stannar AppLäsaren kommer inte utseende på skärmen att ändras vilket gör att det enkelt går att komma från läsläge till editeringsläge. Appvy är idealisk för användare som vill ha en läsupplevelse som inte förändrar programmet, eller inte kräver textförbättringsfunktioner som tillhandahålls av Textvy.
- **Textvy** läser i en speciell miljö som formaterar texten för att det ska vara enklare och tydligare att läsa. Texten visas i läsradsläge eller hoptryckt läge. i båda vyerna kan du välja font, färg, markering och förstoringsgrad. Textvy är idealisk för personer som behöver en förbättrad läsmiljö. För att lära dig om Textvy miljön, se <u>Textvy miljö</u>.
- Läd Det verktyget läser valda områden av bildskärmen genom att klicka och dra med musen.. All text som finns på skärmen kan läsas upp, även om det inte finns i det aktiva programmet. LäsDet verktyget är idealisk för slumptextläsning med enkel mushantering.

Du kan använda Appläsaren i nästan alla program, men läsläget som är tillgängliga beror på den nivå av stöd som Appläsaren har för programmet: Fullt stöd eller basstöd.

• **Fullt stöd** tillåter dig att jobba i alla tre läslägena: Appvy, Textvy och SägDet-verktyget. Fullt stöd är tillgängligt i de flesta programmen där det finns långa textmassor som du hittar i Microsoft Word, Microsoft Outlook, Adobe Reader och Internet Explorer. • **Basstöd** tillåter dig att endast använda SägDet-verktyget. Om du försöker starta Appläsaren i Appvy eller Textvy och det finns bara grundläggande stöd för programmet, kommer Applsaren automatiskt starta i SägDet verktyget.

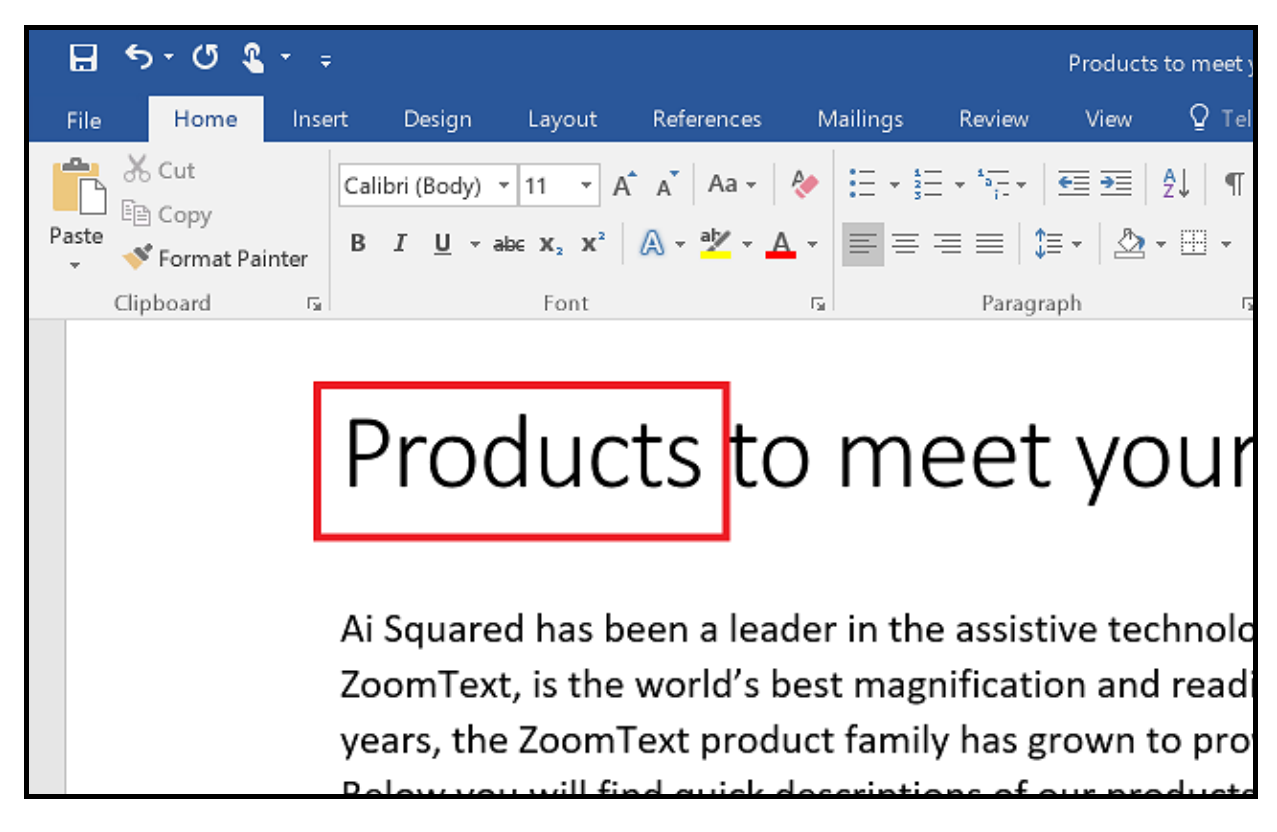

Appläsare markerar det lästa ordet i Microsoft Word.

# Textvy gränssnitt

Appläsarens textvy är en speciell läsmiljö som formaterar texten för att det ska vara enklare och tydligare att läsa. Texten visas i läsradsläge eller hoptryckt läge, där du kan välja font, färg, markering och förstoringsgrad. i båda vyerna kan du välja font, färg, markering och förstoringsgrad.

Texvyn upptar hela skärmbilden med kontrollpanelen överst och dokumenttexten nedanför. Dokumenttexten är formaterad och visas enligt Textvy inställningarna.

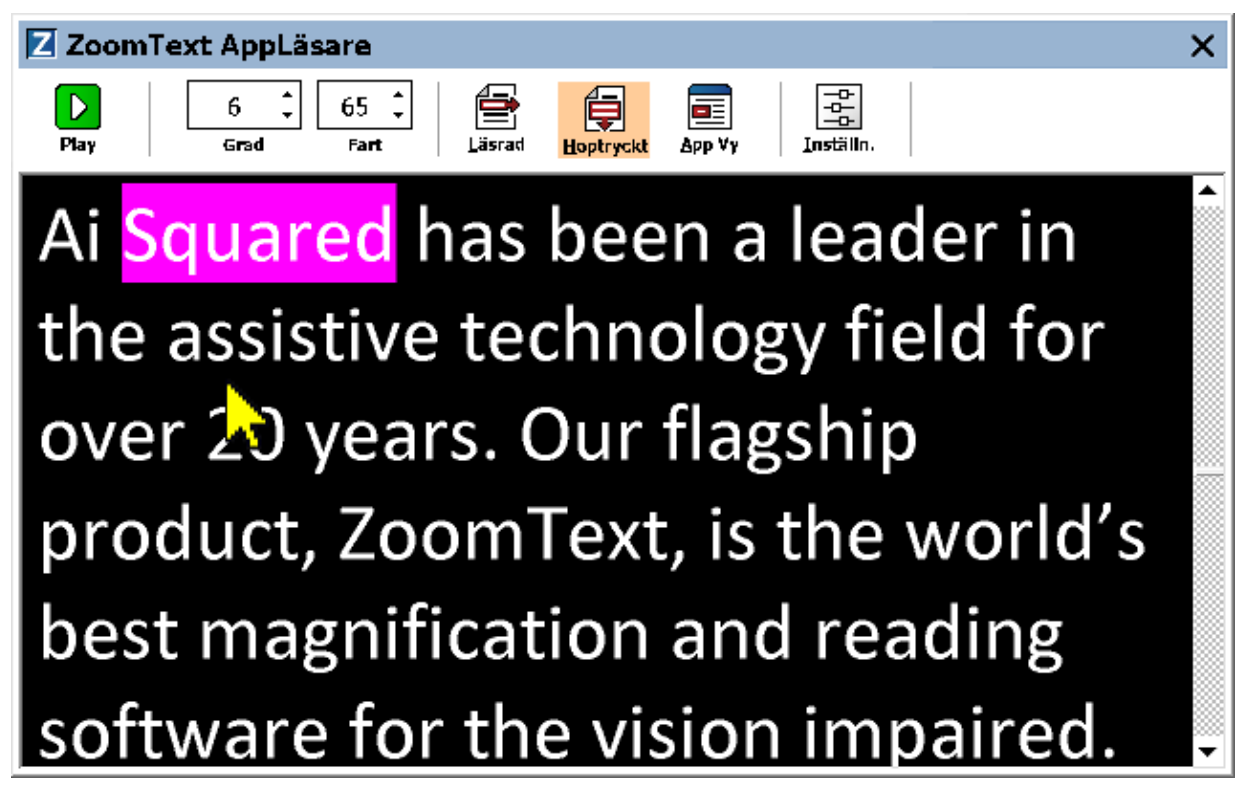

Appläsaren i Textvy i läge Hoptryckt

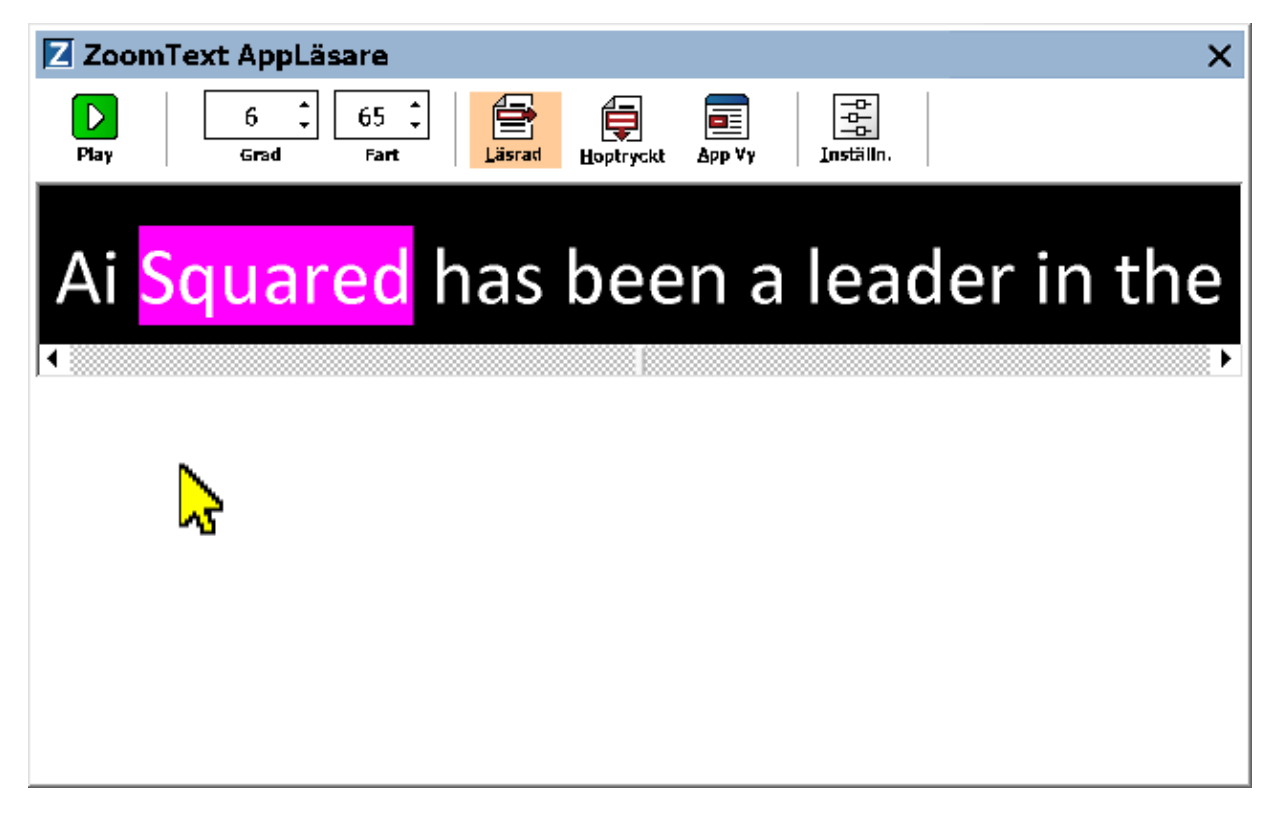

Appläsaren i Textvy i läge Läsrad

Texvys kontrollpanel innehåller kontroller för att styra Textvy och även för att kunna göra inställningar för hur text ska visas.

| Z Zoom    | Text AppLä  | sare         |        |           |            |                                | × |
|-----------|-------------|--------------|--------|-----------|------------|--------------------------------|---|
| D<br>Play | 6 ↓<br>Grad | 65 🛟<br>Fart | Läsrad | Hoptryckt | <br>Арр ∀у | -O-<br>-O-<br>-O-<br>Inställn. |   |

Textvy kontrollpanel

- **Play/Paus.** Startar och stoppar läsning på det markerade ordet. När Play är startad visas Paus knappen på kontrollpanelen.
- **Grad**. Inställning för förstoringsgrad som Textvy kan använda, 1x till 36x.
- Fart. Kontrollerar ZoomTexts talhastigheten.
- Läsrad. Visar en enda textrad. När man läser rullar texten horisontellt.
- **Hoptryckt**. Visar ett antal formatterade textrader som inte går utanför bredden på Textvy bildskärmen. När man läser skrollar texten vertikalt som en teleprompter.

- Appvy Växlar Appläsaren från Textvy till Appvy.
- Inställningar. Öppnar Appläsarens dialogruta för att ändra förstoringsinställningar.

## Starta och använda AppLäsaren

Det finns olika sätt att starta Appläsarens i olika läslägen, menyval och kortkommando. Dessa olika sätt beskrivs nedan inklusive de unika beteenden varje läge har.

#### Starta Appläsaren från Läs från pekare kommando

 Ställ muspekaren på det ordet du önskar börja uppläsningen ifrån, tryck sedan kortkommado: Caps Lock + Alt + Vänster-Klick

Appläsaren startar valt läge och börjar läsa från valt ord. För att stoppa läsningen tryck Enter. För att starta läsningen dubbelklicka med musen eller tryck Enter. För utförlig information om läsning med Appläsare, se "Läs med Appläsare" nedan.

#### För att starta Appläsarens direkt i Appvy eller Textvy

- Välj **Använd Appvy** eller **Använd Textvy** i **Appläsare** meny, eller tryck något av följande kortkommandon:
  - o Starta Appvy: Caps Lock + Alt + A
  - o Starta Textvy: Caps Lock + Alt + T

AppLäsare startar i det valda läget och börjar läsa från den aktuell textmarkören. Om det inte finns en markör, börjar Appläsare läsa från första synliga ord som är inne i förstorad vy som är inne i målfönstret. Annars börjar Appläsaren läsa från första ordet i programmet. För utförlig information om läsning med Appläsare, se "Läs med Appläsare" nedan.

#### Starta SägDet-verktyget

 Välj Använd SägDet-verktyget i Appläsare menyn, eller tryck Starta SägDet-verktyget med kortkommando: Caps Lock + Alt + S

LäsDet verktyget aktiveras.

 För att starta Appläsaren i önskad läget (det som är valt i Appläsare menyn) • I **Läsare** fliken, välj **AppLäsare**, eller tryck starta AppLäsare kommando: **Caps Lock + Alt + R** 

Appläsarens startas i valt läsläge.

#### Läs med Appläsare

Starta och stoppa automatisk läsning

Tryck **Enter** på det ordet som du vill starta eller återuppta läsningen.

#### För skumläsning antingen ord, read, mening eller stycke

Använd Appläsarens navigeringskommandon (listade nedanför).

#### Skifta mellan Appvy ochTextvy

Tryck Tab.

#### Avsluta Appläsare

Högerklicka eller tryck Esc.

När Appläsarens avslutas stannar markören på det sista markeade ordet i Appläsaren, om det finns en markör i programmet.

#### Appläsarens navigeringskommando

Följande kommando kan användas för att starta AppLäsare.

| Funktion                     | Kortkommando                    |
|------------------------------|---------------------------------|
| Starta AppLäsare för pekare  | Caps Lock + Alt + Vänster-Klick |
| Starta AppVy                 | Caps Lock + Alt + A             |
| Starta Textvy                | Caps Lock + Alt + T             |
| Starta SägDet                | Caps Lock + Alt + S             |
| Starta AppLäsare (valt läge) | Caps Lock + Alt + R             |

När AppLäsare är aktivt kan du använda följande kommando för att styra AppLäsaren.

| Funktion              | kommando                        |
|-----------------------|---------------------------------|
| Nästa ord             | Ctrl + Pil-Höger                |
| Föregående ord        | Ctrl + PilVänster               |
| Nästa mening          | Pil-Höger                       |
| Föregående mening     | Pil-Vänster                     |
| Nästa stycke          | Pil-Ner                         |
| Föregående stycke     | Pil-Upp                         |
| Nästa sida            | Page Down                       |
| Föregående sida       | Page Up                         |
| Nuvarande ord *       | Ctrl + Alt + Shift + Pil-Upp    |
| Nuvarande mening      | Ctrl + Alt + Shift + Pil-Höger  |
| Nuvarande mening      | Ctrl + Alt + Shift + Pil-Ner    |
| Nuvarande stycke      | Ctrl + Alt + Shift +Pil-Vönster |
| Första ordet på raden | Home                            |
| Sista ordet på raden  | End                             |
| Början av dokument    | Ctrl + Home                     |
| Slutet av dokument    | Ctrl + End                      |
| Nästa länk            | L                               |
| Föregående län        | Shift + L                       |
| Aktivera länk         | Ctrl + Enter                    |

\* När du använder Nuvarande ord kommando, om du trycker följande inom 2 sekunder händer följande:

- Ett tryck: läser ordet
- Två tryck: bokstaverar ordet
- tre tryck: bokstaverar fonetiskt

# AppVy inställning

AppVy inställning gör att du kan välja utseende på hur orden ska markeras i AppLäsare, inklusive form, färg och klarhet.

#### Ändra AppVy inställning

1. I Läsare fliken, välj AppLäsare > AppVy inställning.

AppLäsarens dialogruta visas och AppVy fliken aktiv.

- 2. Ändra AppVy inställning till önskade val.
- 3. Tryck **OK**.

| AppLäsare inställning                                                                                                    | × |
|----------------------------------------------------------------------------------------------------|---|
| AppVy TextVy Delade inställningar                                                                                                    |   |
| Val<br>Val<br><u>Följ och markera ord</u><br><u>Avsluta Appvy vid slutet av dokumentet</u>                                                                                 |   |
| Markering<br>Form<br>Ram<br>Tunn<br>Tipocklek<br>Tunn<br>Tipocklek<br>Tunn<br>Tipocklek<br>Tunn<br>Tipocklek<br>Tunn<br>Tipocklek<br>Tansparent<br>Klar<br>Förbandsgranska |   |
| Förhandsgranska<br>Exempel räksmörgås                                                                                                    |   |

AppVy flik

| Inställning                                                 | Beskrivning                                                                                                    |
|-------------------------------------------------------------|----------------------------------------------------------------------------------------------------|
| Val                                                         |                                                                                                    |
| Följa och markera ord                                       | Aktiverar följning ch markering av ord när<br>AppLäsaren läser.                                                                                                    |
| Avsluta AppVy när du<br>kommer til slutet av<br>dokumentet. | När aktiverat, AppLäsare avslutas automatiskt<br>när den når slutet av dokumentet.<br><i>OBS:</i> AppLäsaren avslutas inte automatiskt<br>om du manuellt navigerar till slutet av<br>dokumentet.                                                                                                    |
| Markerat                                                    |                                                                                                    |
| Form                                                        | Väljer form för markerade ord: Block,<br>understryckning, ram och kil.                                                                                                    |
| Färg                                                        | Ställ in färg för markerat ord.                                                                                                    |
| Tjocklek                                                    | Ställ in tjocklek på markeringens form.                                                                                                    |
| Transparent                                                 | Ställer in genomskinligheten på det<br>markerade.<br><i>OBS:</i> Denna inställning är inte tillgänglig när<br>markerad färg är inställd på 'Inverterad'.                                                                                                    |
| Markerad följning                                           | Ställ in följning: kant, centrerad eller hoppa<br>framåt. Med kantföljning, skrollar AppLäsaren<br>efter behov för att ha det markerade ordet i<br>vyn. Med centrerad följning, skrollar<br>AppLäsaren efter behov för att hålla ordet<br>centrerat i förstoringsfönstret. Med hoppa<br>framåt, när markerat ord kommer ur vy,<br>skrollar AppLäsaren för att få markerat ord i<br>övre hörnet. |
| Förhandsgranska                                             | Visar exempeltext med valda<br>makeringsinställningar.                                                                                                    |

**OBS:** Tilläggsinställning för AppVy finns tillgängligt Delad flik.

### **Textvy inställning**

Textvyinställning tillåter dig att ställa in hur texten och orden ska markeras och visas i Texvyläge.

#### Ändra Textvy inställning

1. I Läsare fliken, välj AppLäsare > TextVy inställning

AppLäsarens dialogruta visas och Textvy fliken aktiv.

- 2. Ändra Textvy inställning till önskade val.
- 3. Tryck OK.

| AppLäsare inställning                                                                       |                          | × |
|---------------------------------------------------------------------------------------------|--------------------------|---|
| AppVy TextVy [                                                                              | Delade inställningar     |   |
| Font<br>Font<br>Calibri                                                                     | Stil<br>Ordinarie V      |   |
| Dokument färger<br>Text<br>Vit ~                                                            | Bakgrund                 |   |
| Format markering<br>Visa <u>s</u> tyckemarkerin<br>Stryk under län <u>k</u> ar<br>Markering | ng: ¶                    |   |
| Form<br>Block ~                                                                             | Tjocklek<br>Tunn Tjock   |   |
| Färg<br>Magenta V                                                                           | Transparent<br>Klar Fast |   |
| Markering följning<br>Centrerad V                                                           |                          |   |
| Förhandsgranskning<br>Räksmörgås <mark>kan</mark> vara gott till lunch                      |                          |   |
|                                                                                             | OK Avbryt Hjälp          | ) |

Textvy flik

| Inställning                      | Beskrivning                                                                                                    |  |
|----------------------------------|----------------------------------------------------------------------------------------------------|--|
| Fonter                           |                                                                                                    |  |
| Font                             | Ställer in font (typsnitt) t ex Arial, Tahoma<br>eller Verdana.                                                                                                    |  |
| Stil                             | Ställer in stilen t ex normal, fet eller kursiv.                                                                                                    |  |
| Använda färgerna från dokumentet |                                                                                                    |  |
| Text                             | Ställer in textfärgen som dokumentet ska visas<br>i. Text och bakgrundsfärg kan inte vara<br>samma färg.                                                                                                    |  |
| Bakgrund                         | Ställer in bakgrundsfärg som dokumentet ska<br>visas på i Textvy. Text och bakgrundsfärg kan<br>inte vara samma färg.                                                                                                    |  |
| Formatmarkering                  |                                                                                                    |  |
| Visa styckemarkering             | Visar styckemarkering där stycket tar slut i texten.                                                                                                    |  |
| Understrukna länkar              | När detta är valt, är länkarna är understrukna<br>i Läsrad och ihoptryckt läge.                                                                                                    |  |
| Markerat                         |                                                                                                    |  |
| Form                             | Ställa in formen på markeringen: Block,<br>understruken, ram eller kil.                                                                                                    |  |
| Färg                             | Ställer in färgen på markeringen.                                                                                                    |  |
| Tjocklek 1,2                     | Ställer in tjockleken på ordmarkeringen.                                                                                                    |  |
| Transparent                      | Ställer in genomskinligheten på<br>ordmakeringen.                                                                                                    |  |
| Markerad följning                | Ställ in följning: kant, centrerad eller hoppa<br>framåt. Med kantförflyttning, skrollar Textvy<br>efter behov för att ha det markerade ordet i<br>bild. Med mittförflyttning, skrollar Textvy<br>efter behov för att ha det markerade ordet i |  |

|                 | mitten av bilden. Med hoppa framåt när det<br>markeade ordet finns i slutet, då skrollar<br>Textvy för att få markerat ord i övre vänstra<br>hörnet. |
|-----------------|----------------------------------------------------------------------------------------------------|
| Förhandsgranska | Visar exempeltext med vald font, färg och markeringsinställningar.                                                                                   |

1 Denna inställning är inte tillgänglig när markering form är vald till 'Block'.

Denna inställning är inte tillgänglig när markeringsform är vald till 'Block' eller markeringsfärg är vald till 'Inverterad'.

**OBS:** Tilläggsinställning för Textvy finns tillgängligt Delade inställningsfliken

# Delade inställningar

Delade inställningar ger fler inställningar som delas mellan Appvy och Textvy. Du kan ställa in en en·speciell·hastighet·för Appläsaren och aktivera speciella ledtrådar.

#### För att ställa in Delade inställningar

1. I Läsare fliken, välj AppLäsare > Delade inställningar.

Appläsarens dialogruta visas med Delade inställningsfliken aktiverad.

- 2. Ställ in önskade inställningar.
- 3. Tryck OK.

| AppLäsare inställning                                                                                                    | ×                                        |
|----------------------------------------------------------------------------------------------------|------------------------------------------|
| AppVy TextVy Delade inställninga                                                                                                    | r                                        |
| Läshastighet<br>AppLäsarens kan använda en genrell läs<br>under Läsning) eller en speciell hastighet<br>Använd skärmläsarens läshastighet<br>Fart | hastighet (som väljs<br>som väljs nedan. |
| 100 🖨<br>Ledtråd<br>☑ Säg " <u>B</u> örjan av dokument" och "Slut p                                                                               | å dokument"                              |
|                                                                                                    |                                          |
|                                                                                                    |                                          |
|                                                                                                    |                                          |
| OK                                                                                                    | Avbryt Hjälp                             |

Delade inställningar flik

| Inställning                                                 | Beskrivning                                                                                                    |
|-------------------------------------------------------------|----------------------------------------------------------------------------------------------------|
| Läshastighet                                                |                                                                                                    |
| Använd special<br>hastighet                                 | När detta ställs in, AppLäsarens läshastighet<br>är oberoende av den generella inställningen i<br>Läsare fliken och i röstinställningsdialogen.        |
| Fart                                                        | Kontrollerar läshastigheten för Appläsaren.<br><i>OBS:</i> Denna inställning är avaktiverad när<br><b>Använd special hastighet</b> inte är aktiv.      |
| Ledtrådar                                                   |                                                                                                    |
| Säg "Början av<br>dokumentet" och<br>"Slutet av dokumentet" | Fraserna "Början av dokumentet" och "Slutet<br>av dokumentet" läses när Appvy eller Texvy<br>har navigerats till början eller slutet av<br>dokumentet. |

## Läszoner

Läszoner gör att du kan se och höra vald plats i programfönstret. Till exempel ditt databasprogram kan visa ett dussin eller flera fält med information. I ditt normala arbetsflödet kan du vara intresserad av endast ett fåtal av dessa områden. Med läszoner kand du direkt se och/eller höra valda zoner med ett kortkommando.

Du kan skapa upp till 10 läszoner för alla dina applikationer. När du öppnar eller byter program laddas de läszoner för aktiva progrram automatiskt och är redo att användas.

- Skapa, redigera och radera
- Använda Läszon
- Läszon kontrollpan
- Läszon inställning

## Skapa, redigera och radera Läszon

Skapa en Läszon är en enkel process. De flesta läszoner definierar du bara zonens område, skriv in ett beskrivande zon namn och välj alternativ visa, läsa eller båda. Du kan alltid ändra eller radera en läszon senare, oroade dig inte för misstag.

#### Att skapa en läszon

- 1. Öppna programmet som du vill skapa en läszon för. Se till att önskat program vy eller fönster visas.
- 2. För att aktivera Ny zonverktyget gör på något av följande sätt:
  - Växla till ZoomText kontrollpanel. I Läsare flik, välj Zon > Ny.
  - Tryck Skapa ny zon kortkommando: **Caps Lock + Alt + C**

Ny Zon verktyget aktiveras och alla existerande zoner för aktivt program visas.

- 3. Flytta muspekaren för att skrolla in det nya området in i vyn.
- 4. Håll ner vänster knapp, och dra en rektangel över önskat område och släpp sedan upp knappen.

När du släpper upp knappen visas LäsZon dialogrutan. Nu kan du namnge och ställa in lite olika val. För komplett information om LäsZons dialogrutan, se <u>Läszoninställning</u>.

5. I **Zonens namn** ruta, skriv in ett beskrivande namn för zonen.

När du navigerar till nästa dialogkontroll, det valda namnet visas i Zonlista.

- 6. Under **Zon i närheten av**, välj zonens plats i programfönstret.
- 7. Under **Zon åtgärder**, välj önskat val.
- 8. För att testa en ny zon, tryck på Aktivera.

LäsZon dialogen döljs temporärt när zonen visas och/eller läses enligt önskade val.

- 9. För att skapa ytterliggare zoner, tryck **Ny zon** och repetera steg 2 till 9.
- 10. När du är klar med att skapa och Ändra läszoner, tryck på **OK**.

#### Att ändra läszon

- 1. Öppna programmet som innehåller zonerna som du vill Ändra.
- 2. För att redigera önskad läszon, gör på något av följande sätt:
  - Växla till ZoomText kontrollpanel. I Läsare flik, välj Zon > Redigera
  - Tryck Redigera zon kortkommando: **Caps Lock + Alt + E**

Ändra Läszons verktyg visas och alla existerande zoner för aktivt program visas. Verktygsfältet visas över aktiv zon.

3. Flytta muspekaren för att skrolla önskad zon in i vyn, eller tryck Nästa eller Föregående knappen på verktygsfältet.

*OBS:* Nästa och föregående knappar är gråade om endast en zon är definierad.

- 4. Klicka inuti zonen för att aktivera handtagen och verktygsfältet.
  - För att ändra storlek, dra i handtagen.
  - För att flytta zonen, dra inuti zonens ram.
  - För att testläsa zonen, tryck på **Play**.
- 5. För att flytta till en annan zon, tryck numret på önskad zon eller klicka på Nästa eller Föregående knappen.
- 6. För att ändra en annan zon repetera steg 3 till 4.
- 7. För att avsluta Redigera zon, högerklick eller tryck **Esc**.

#### Att radera en läszon

1. I Läsare flik, välj Zon > Inställning

Läszon dialogrutan visas.

2. I **Visa zoner definerade för** kombinationsruta, välj program som innehåller den zonen du vill radera.

Zonlistan uppdateras för att visa zoner som hör till valt program.

- 3. I **Zon** listrutan, välj zonen du vill radera.
- 4. Tryck Radera.

Den raderade zonen är borttagen från zonlistan.

- 5. För att radera en annan zon, repetera steg 2 till 4.
- 6. När du är klar med att radera zoner, tryck **OK**.

# Använda Läszon

När du har skapat en Läszon för ett program, kan du använda dem när som helst programmet är aktivt. Du kan aktivera en zon (via meny eller kommando), eller gå in i ett läge som tillåter dig att navigera genom alla läszoner.

#### Att aktivera en specifik läszon

- 1. Öppna programmet som innehåller läszonen du vill aktivera.
- 2. För att aktivera önskad läszon, gör på något av följande sätt:
  - Växla till ZoomText kontrollpanel I Läsare fliken, välj
     Zoner > Aktivera > {zonens nummer}.
  - Tryck Aktivera läszon: Caps Lock + Alt + {zonens nummer}.
  - Tryck fram läszonslistan med kortkommando: **Caps Lock** + **Alt** + **L**, tvälj sedan önskad läszon.
  - Använd Nästa och Föregående läszon kommando:

Nästa zon: **Caps Lock + Alt + N** Förgående zon: **Caps Lock + Alt + P** 

Vald läszon visas och/eller läses enligt zoninställning.

Varje programs läszoner är numrerade från 1 till 10. Läszon kortkommando motsvarar dessa nummer. Till exempel, kortkommando för att läsa zon 1 **Caps Lock + Alt + 1**, läsa zon 2 **Caps Lock + Alt + 2**, och vidare.

*OBS:* Kortkommando för läsa zon 10 är **Caps Lock + Alt + 0**.

#### Att navigera genom alla läszoner

- 1. Öppna programmet som innehåller LäsZonerna som du vill navigera.
- 2. För att aktivera önskad läszon, gör på något av följande sätt:
  - I Läsarens flik tryck Navigera zoner
  - Tryck kortkommando: Caps Lock + Alt + G

Navigera aktiveras och Läszon kontrollpanel visas över den första aktiva zonen. Zonens namn och nummer läses upp.

3. Starta och stoppa läsningen av zonen, klicka på Play/Pause knappen.

*OBS:* Play/Pause knappen är avaktiverad (gråad) när man navigerar ej-talande zoner..

- 4. Navigera till en annan zon, klicka på Nästa och Föregående knapparna.
- 5. För att gå ur navigeringsläget, högerklicka eller tryck Esc.

Läszon kontrollpanelen visar aktiv läszon när du startar funktionen. Kontrollpanelen ger dig kontroller för att navigera och läsa definierade zoner.

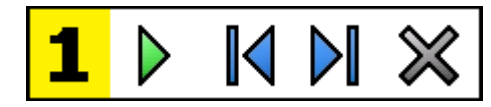

Läszon kontrollpanel: Redigera och navigera läge

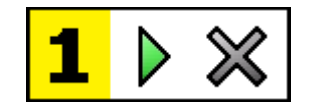

Läszon kontrollpanel: Startläge

|   | <ul> <li>Play/Pause/Stop. Startar och stoppar läsningen. När Play är aktiverat visas endast Play eller Stop knappen i kontrollpanelen beroende på vilket läge som är aktivt. Paus knappen visas när du kan pausa och starta läsningen på markerat ord. Stop knappen visas när läsningen ska starta om på första ordet i zonen.</li> <li>Kortkommando: Enter</li> </ul> |
|---|----------------------------------------------------------------------------------------------------|
|   | <b>Föregående</b> . Aktiverar föregående läszon.<br>Kortkommando: <b>Shift + Tab</b><br><i>OBS:</i> Denna knapp syns inte i startläge.                                                                                                    |
|   | <b>Nästa</b> Aktiverar nästa läszon.<br>Kortkommando: <b>Tab</b><br><i>OBS:</i> Denna knapp syns inte i startläge                                                                                                    |
| × | <b>Stäng</b> Avslutar Läszon läge.<br>Kortkommando: <b>Esc</b>                                                                                                    |

# Läszon inställning

Läszon inställning ger dig tillgång för att skapa, kontrollera och ändra låszoner. När det är aktiverat visas en lista över zoner som definierats för nuvarande program. Genom att välja en zon i listan, kan du ändra inställningar, aktivera eller radera zonen. Du kan också skapa nya zoner eller navigera genom alla zoner i nuvarande program.

För komplett information ang skapa, ändra, navigera eller aktivera zoner, se <u>Skapa och redigera läszoner</u> och <u>Använda Läszoner</u>.

#### För att ändra läszoninställning

1. I Läsare fliken, välj Zoner > Inställning.

Läsning dialogrutan visas och Zonfliken är aktiv.

- 2. Ändra läszonens inställning enligt önskemål.
- 3. Tryck OK.

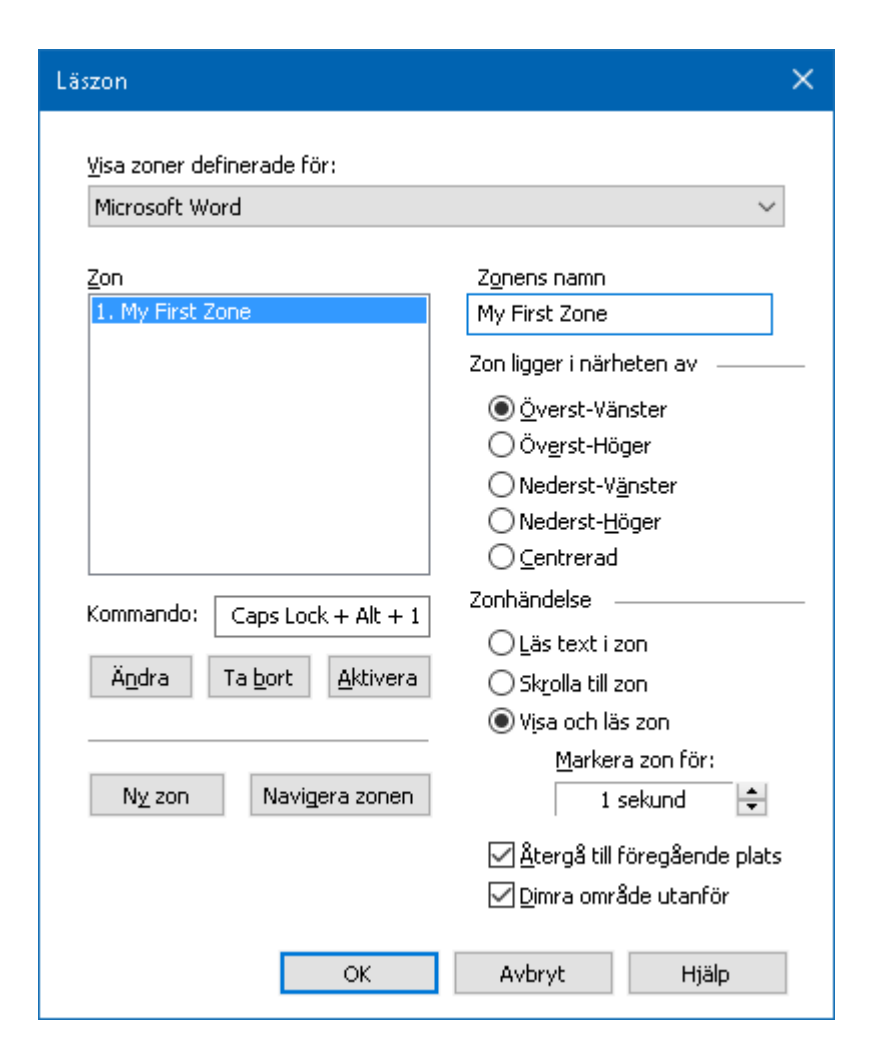

Läszoners dialogruta.

| Inställning                | Beskrivning                                                                                                    |
|----------------------------|----------------------------------------------------------------------------------------------------|
| Visa zoner definierade för | Visar en lista över program som är igång.<br>Zoner som hör till valt program visas i <b>Zon</b><br>listan.                                                                                                    |
| Zoner                      | Visar en lista av zoner som hör till aktivt<br>program, som vlades i <b>Visa zoner definerade</b><br><b>för:</b>                                                                                                    |
| Kortkommando               | Visar kortkommando för vald zon.                                                                                                    |
| Redigera                   | Aktivera Ändra Zon verktyget. När den är<br>aktiverad, läszon dialogen döljs och zoner som<br>hör till valt program visas. Ändra Zon verktyg<br>visas och ger dig möjlighet att ändra storlek<br>och flytta någon av zonerna. |
| Radera                                                                                  | Tar bort vald zon.                                                                                                    |
|-----------------------------------------------------------------------------------------|----------------------------------------------------------------------------------------------------|
| Aktivera                                                                                | Aktivera vald zon När den är vald döljs<br>dialogrutan, vald zon visas och läses enligt<br>zoninställningar. Efteråt visas dialogrutan<br>igen.                                                                                                    |
| Ny zon                                                                                  | Aktiverar Ny Zon-verktyget. När detta är valt<br>döljs LäsZon-dialogen och zonerna som hör<br>till valt program visas. Ny LäsZon verktyget<br>visas också och ger dig möjlighet att skapa en<br>ny zon.                                                                                                    |
| Navigera mellan zoner                                                                   | Aktiverar Navigera zonen. När detta är valt,<br>döljs LäsZon-dialogen och vald zon och<br>navigeringsverktygsfältet visas. Man kan<br>använda kontrollerna på verktygsfältet eller<br>kortkommando, du kan starta och stoppa<br>läsning av zonen, och navigera till nästa och<br>föregående zon.                                                           |
| Zonens namn                                                                             | Ger dig möjlighet att skriva in ett meningsfullt<br>namn på vald zon. Zonnamnet visas i <b>Zon</b><br>listrutan i Läsningsdialogrutan. De visas även<br>i LäsZon menyn (när du trycker LäsZon-list<br>kommando: <b>Caps Lock + Alt + L</b> ) och när du<br>trycker på <b>Zoner &gt; Aktivera</b> i Läsare fliken.                                          |
| Zonen ligger i närheten av                                                              |                                                                                                    |
| Överst-vänster, Överst-<br>höger, Nederst-vänster,<br>Nederst-höger eller<br>Centrerad. | Detta håller zonen på rätt plats även om<br>programfönstret ändras eller flyttas. Detta<br>håller zonen på rätt plats även om<br>programfönstret ändras eller flyttas.<br><i>OBS</i> I vissa fall när man ändrar storleken på<br>programfönstret, kontroller inom fönstret<br>ändras också. När detta händer måste du även<br>ändra storleken på läszonen. |
| Zonhandlingar                                                                           |                                                                                                    |

| Läs text i zon                  | När läszonen är aktiverad, all text inom zonen<br>läses.                                                                                              |
|---------------------------------|----------------------------------------------------------------------------------------------------|
| Visa zon                        | När läszonen är aktiverad, skrollas zonen in i<br>vyn och markeras.                                                                                   |
| Visa och läs zon                | När läszonen är aktiverad, skrollas zonen in i<br>vyn, markeras och läses.                                                                            |
| Markera zon för                 | Ställer in tiden för ( i sekunder ) som läszonen<br>ska markeras<br><i>OBS:</i> Markering finns endast om <b>Skrolla till</b><br><b>zone</b> är vald. |
| Återgå till föregående<br>plats | Efter zonen är visade ska ZoomText skrolla<br>tillbaks till ursprungsläget.                                                                           |
| Dämpa område utanför<br>zonen   | När en läszon är aktiverad kan området<br>utanför zonen dämpas.                                                                                       |

# Läs med textmarkör

Textläsningskommandon låter dig navigera och läsa samtidigt som du skapar och editerar dokument, ordvis, radvis, mening eller stycke. När du använder dessa kommandon, textmarkören rör sig enligt kommandot. Till exempel, när man trycker läs nästa mening-kommandot, markören flyttar sig till början av meningen och läser upp hela meningen. Nedan finns en tabell med textläsningskommandon.

| Funktion               | Kortkommando                    | Alternativ<br>tangent |
|------------------------|---------------------------------|-----------------------|
| Läs föregående bokstav | Pil-Vänster                     | N/A                   |
| Läs nästa bokstav      | Pil-Höger                       | N/A                   |
| Läs föregående ord     | Ctrl + PilVänster               | N/A                   |
| Läs nästa ord          | Ctrl + Pil-Höger                | N/A                   |
| Läs föregående rad 3   | Pil-Upp                         | N/A                   |
| Läs nästa rad 3        | Pil-Ner                         | N/A                   |
| Läs föregående mening  | Caps Lock + Alt + Pil-Vänster   | N/A                   |
| Läs nästa mening       | Caps Lock + Alt + Pil-Höger     | N/A                   |
| Läs föregående stycke  | Ctrl + Pil-Upp                  | N/A                   |
| Läs nästa stycke       | Ctrl + Pil-Ner                  | N/A                   |
| Läs nuvarande bokstav  | Ctrl + Alt + Shift + Enter      | N/A                   |
| Läs nuvarande ord 2    | Ctrl + Alt + Shift + Pil-Upp    | N/A                   |
| Läs nuvarande rad      | Ctrl + Alt + Shift + Pil-Höger  | N/A                   |
| Läs nuvarande mening   | Ctrl + Alt + Shift + Pil-Ner    | N/A                   |
| Läs nuvarande stycke   | Ctrl + Alt + Shift +Pil-Vönster | N/A                   |

1 sekunds tryckning på Läs nuvarande bokatav kommer läsa den fonetiskt: "Adam, Bertil, ...".

2 repeterade tryckning på Läs nuvarande ord ger följande:

- Ett tryck: läser ordet
- Två tryckningar: bokstaverar ordet
- Tre tryckningar: bokstaverar ordet fonetiskt: "Adam, Bertil, ..."

**OBS:** Repeated presses must occur within two seconds.

3 Läser ord eller rad som markören hamnar på, enligt programeko inställning **När textmarkören flyttar till ny rad**.

Som komplement till Textläsningskommando som finns ovan, ZoomText talar även när man använder standard textnavigering och redigeringstangenter som visas nedan.

| Kortkommando | Funktion                                      | ZoomText funktion                                                                |
|--------------|-----------------------------------------------|----------------------------------------------------------------------------------|
| Backsteg     | Tar bort bokstav till<br>vänster om markören. | Läser borttagen bokstav.                                                         |
| Radera       | Tar bort bokstav till<br>höger om markören.   | Läser nya bokstav till höger<br>om markören.                                     |
| Home         | Flyttar markören till<br>början av raden.     | Läser första ordet på raden.                                                     |
| End          | Flyttar markören till<br>slutet av raden.     | Läser "Slut på rad"                                                              |
| Page Up      | Flyttar en skärmsida<br>uppåt.                | Läser ord eller rad som<br>markören hamnar på, enligt<br>programeko inställning. |
| Page Down    | Flyttar en skärmsida<br>nedåt                 | Läser ord eller rad som<br>markören hamnar på, enligt<br>programeko inställning. |

| Ctrl + Home | Flyttar till början av<br>dokumentet. | Läser ord eller rad som<br>markören hamnar på, enligt<br>programeko inställning. |
|-------------|---------------------------------------|----------------------------------------------------------------------------------|
| Ctrl + End  | Flyttar till slutet av<br>dokumentet. | Läser ord eller rad som<br>markören hamnar på, enligt<br>programeko inställning. |

# Läskommando

Läskommandon informerar om diverse windows och programobjekt . Som standard har inte dessa kommandon tilldelade kortkommandon utan måste användas med alternativa kortkommandonlistan. Emellertid kan kortkommando tilldelas i kortkommandodialogrutan.

| Funktion                  | Kortkommando | Alternativ kommando          |
|---------------------------|--------------|------------------------------|
| Läs nuvarande datum       | Ej tilldelat | Caps Lock + Mellanslag, Y, D |
| Läs tiden                 | Ej tilldelat | Caps Lock + Mellanslag, Y, T |
| Läs cellens<br>kolumnnamn | Ej tilldelat | Caps Lock + Mellanslag, Y, C |
| Läs cellkommentar         | Ej tilldelat | Caps Lock + Mellanslag, Y, N |
| Läs cellformel            | Ej tilldelat | Caps Lock + Mellanslag Y, O  |
| Läs cellens radnamn       | Ej tilldelat | Caps Lock + Mellanslag, Y, R |
| Läs urklipp               | Ej tilldelat | Caps Lock + Mellanslag, Y, P |
| Läs dialogknapp           | Ej tilldelat | Caps Lock + Mellanslag, Y, B |
| Läs dialognamn            | Ej tilldelat | Caps Lock + Mellanslag, Y, G |
| Läs dialogmeddelande      | Ej tilldelat | Caps Lock + Mellanslag, Y, M |
| Läs dialogflik            | Ej tilldelat | Caps Lock + Mellanslag, Y, A |
| Läs fokus                 | Ej tilldelat | Caps Lock + Mellanslag, Y, F |
| Läs vald text             | Ej tilldelat | Caps Lock + Mellanslag, Y, S |
| Läs statusrad             | Ej tilldelat | Caps Lock + Mellanslag, Y, U |
| Läs fönstertitel          | Ej tilldelat | Caps Lock + Mellanslag, Y, W |

# Kapitel 7 Verktygsfunktioner

"Verktygsfunktioner" har extra verktyg som ökar produtiviteten som finns i "Vekrtyg" fliken, inklusive Sökare, Kamera, Bakgrundsläsare och Inspelare.

- <u>Verktygsfliken</u>
- <u>Sökare</u>
- <u>Kamera</u>
- <u>Bakgrundsläsare</u>
- <u>Inspelare</u>

*OBS:* Bakgrundsläsare och Inspelare är inte tillgängliga i ZoomText Magnifier.

# Verktygsflik

Verktygsflik ger dig knappar flr att starta ZoomTexts verktyg och funktioner. Många av knapparna är flervalsknappar för att aktivera/avaktivera funktioner och öppna inställningsmöjligheterna. Knapparna är grupperade i kategorier och har en informativ ikon och etikett för enkel identifiering.

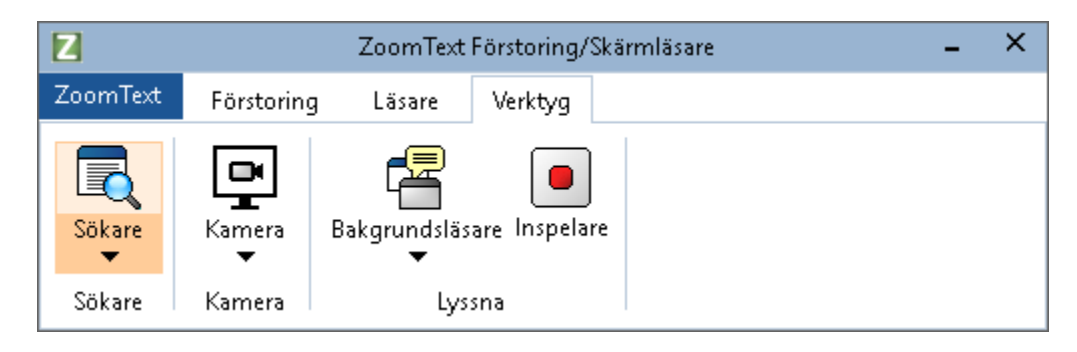

Verktygsflik

*OBS:* Bakgrundsläsare och Inspelare finns tillgängliga i ZoomText Magnifier/Reader.

- Sökare Startar Sökaren som hjälper dig att söka, skumma, navigera och läsa dokument, hemsidor och epost.
- Kamera. Startar ZoomText Kamera när det finns en kamera som stödjs och är tillgänglig för ZoomText.
- **Bakgrundsläsare** Startar bakgrundsläsare när text fångas till Windows klippbordet.
- Inspelare Startar ZoomText Inspelare när text fångas till Windows klippbordet.

# Sökare

Med sökaren kan du snabbt söka, skumma, navigera och läsa dokument, webbsidor och e-post. Du kan söka efter ord eller fraser för att hitta intressanta ämnen. När du har hittat ett ämne av intresse kan du få sökaren att börja läsa från den platsen Sökaren kan också hitta och genomföra länkar och kontroller som gör att du smidigt navigera mellan sidorna. Alla dessa åtgärder utförs på Sökarens kontrollpanel/dialogruta eller med kortkommandon.

*OBS:* Läsfunktionerna är inte tillgängliganär du startar sökaren i ZoomText Magnifier.

Sökaren erbjuder två sätt att söka sidor: **Sidsökning** och **Listsökning**. Dessa sätt och hur du växlar mellan dem beskrivs i avsnitten nedan.

*OBS:* Sökaren kan användas i en mängd olika dokument från t ex Internet Explorer, Chrome, Firefox, Microsoft Word och Microsoft Outlook.

# Starta Sökare

För att starta Sökare

Gör enligt följande:

- I Verktyg flik, tryck på Sökare knapp.
- Tryck Sökarkommando Caps Lock + Ctrl + F

Sökarens dialogruta visas.

# Sidsökning

Sökningen visar en enkel kontrollpanel där du kan skriva ett ord eller en fras som du vill söka efter, och sedan använda kontrollerna och kortkommandon för att navigera genom alla träffar på sidan. Du kan också begränsa söksidan till specifika webbsideelement såsom rubriker, länkar eller kontroller.

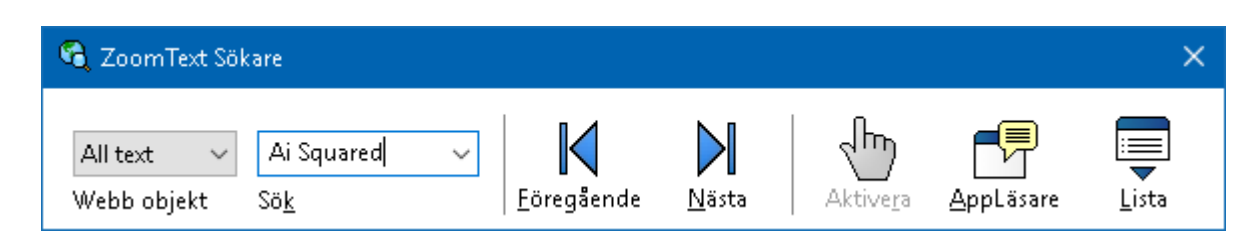

Sökare: Sidsöknings kontrollpanel

## För att använda Sidsökning

- 1. Om Webbsökare är i Listsökningsläge, tryck på Lista för att byta till Sidsökningsläge.
- 2. Välj önskad typ av objekt som du vill söka efter. Välj **All Text**, Välj all text, rekommenderas för de flesta sökningar, för att söka efter ord eller fraser var som helst på sidan, inklusive dolda etiketter för bilder och kontroller.
- 3. I **Sök** rutan, skriv ord eller frasen du vill hittat.

Om ordet eller frasen inte finns kommer Sökrutan skifta färg till orange och navigeringsknapparna kommer bli avaktiverade (gråade).

*OBS:* När Sidobjekt är inställd på "All Text", måste du skriv in minst ett tecken i Sök rutan för att starta en sökning. När Sidobjekt är inställd på något annat, kan du söka genom dessa objekt utan att söka efter ord eller fraser.

4. Tryck på **Nästa** och **Föregående** knapparna för att navigera framåt eller bakåt inom valt objekt.

När du navigerar markeras varje objekt. När du använder ZoomText Magnifier/Reader med talet aktiverat läses meningen som innehåller objektet upp.

- 5. För att Sökare ska utföra länken eller knappen tryck på **Aktivera**.
- 6. För att Sökare ska starta läsningen från nuvarande objekt, ryck på **Appläsare**. \*
- 7. För att aktivera eller avaktivera Sökartalet, tryck på Tal. \*

8. För att avsluta sökaren, tryck på Avsluta.

\* I ZoomText Magnifier, är AppLäs och Tal funktionen inte tillgängligt dessa knappar är avaktiverade (gråade).

### Listsökning

Listsökning utvidgar kontrollpanelen till en dialogruta som innehåller rubriker, länkar, kontrollers och andra kända webobjekt som finns på hemsidan. Du kan söka i, filtrera och sortera listan för att snabbt hitta det du är ute efter.

| ZoomText Sökare                                         |                                   |                |              | >                        |
|---------------------------------------------------------|-----------------------------------|----------------|--------------|--------------------------|
| Alla objekt ∨ Ai Squared ∨<br>Webb objekt Sö <u>k</u>   | K<br>Eöregående M                 | Aktiver        | а <u>А</u> р | pLäsare Lista            |
| Listsökning visar resultatet genom sidobjektsi          | inställning och sökte             | xt.            |              |                          |
| Objekt som <u>h</u> ittades: 6                          | Sortera                           | Sidordning     | $\sim$       | Uppdat <u>e</u> ra lista |
| Namn                                                    |                                   |                | Тур          |                          |
| Ai Squared                                              |                                   |                | Section      | n: Banner Landmark       |
| Ai Squared                                              |                                   |                | Link         |                          |
| Ai Squared   Ai Squared                                 |                                   |                | Image        |                          |
| Play Our <mark>Ai Squared</mark> Video   Play Our Video |                                   |                | Link         |                          |
| Click here to read our latest news   News fi            | rom AI Squared                    |                | Link         |                          |
| Click here to read the full article titled 'Ai So       | <mark>quared</mark> joins VFO, ho | ome of Freedom | Link         |                          |
| Göm <u>n</u> amnlösa bilder                             |                                   |                |              | Ins <u>t</u> ällningar   |
|                                                         |                                   |                | <u>S</u> tär | ng <u>H</u> jälp         |

Sökare: Listsöknings kontrollpanel

#### För att använda Listsökning

- 1. Om Sökare är i Sidsökning läge, tryck på Lista för att ändra Listsökningsläge.
- 2. I **Sidobjekt** kombinationsrutan, välj den typen av objekt som du vill ska visas i objekt som hittades listan.

3. För att söka (eller filtrera) listan, skriv in ordet eller frasen i Sök.

Samtidigt som du skriver in i Sökrutan kommer listan automatiskt att uppdateras och endast visa de objekten som innehåller söksträngen. Sökrutan blir orange när den inskrivna ordet eller en fras inte finns i listan över objekt.

- 4. Välj önskad sorteringsordning i Sortera efter rutan. Du kan även sortera listan genom att trycka på **Namn** och **Typ** rubriken överst i listan.
- 5. För att sökaren ska bärja läsa från ett valt objekt tryck på **Appläsare**. \*
- 6. För att Sökare ska utföra länken eller knappen tryck på **Aktivera**.
- 7. För att sökare ska gå till platsen för det valda objektet tryck på **GåTill**.
- 8. För att avsluta Webbsökare, tryck på Avsluta.

\* I ZoomText Magnifier, är AppLäs inte tillgängligt den knappen är avaktiverade (gråade).

#### Uppdatera listan i Listsökning

En del hemsidor innehåller ytor som ändras hela tiden som till exempel rubriker på nyhetssidor eller tidningsidor. När Webbsökaren startar eller byter till Listsökning, fånger den valda sidan för att visa listan och struntar i att den ändrats. Om du vet att den har uppdateras, tryck på **Uppdatera**.

#### Göm icke namngivna objekt i Listsökning

Många hemsidor innehåller bilder som inte är namngivna. För att slippa dessa icke namngivna objekt i Hittade objekt listan, kryssa i rutan för Göm icke namngivna objekt.

# Sökar kortkommando

Följande kommando kan användas med Sökare.

| Funktion      | Kortkommando         |  |
|---------------|----------------------|--|
| Starta Sökare | Caps Lock + Ctrl + F |  |

Följande kortkommando kan användas för att starta Sökare.

| Funktion      | Alternativ tangent      |
|---------------|-------------------------|
| Starta Sökare | Caps Lock + Spacebar, F |

När Sökaren är aktiverad kan du använda följande tangenter för stt styra Sökare.

| Funktion                            | Tangent        |
|-------------------------------------|----------------|
| Växla mellan objekt uppåt           | Ctrl + Pil-Upp |
| Växla Sidobjekt nedåt               | Ctrl + Pil-Ner |
| Starta objekt                       | Ctrl + Enter   |
| Första objektet (i filtrerad lista) | Ctrl + Home    |
| Sista objektet (i filtrerad lista)  | Ctrl + End     |
| Nästa kontroll                      | Ctrl + C       |
| Nästa formulär                      | Ctrl + F       |
| Nästa Rubrik                        | Ctrl + H       |
| Nästa Rubriknivå 16                 | Ctrl + 1 6     |
| Nästa bild                          | Ctrl + I       |
| Nästa länk                          | Ctrl + L       |
| Nästa lista                         | Ctrl + S       |
| Nästa tabell                        | Ctrl + T       |

| Nästa objekt             | Enter ellerCtrl + Right         |
|--------------------------|---------------------------------|
| Föregående kontroll      | Ctrl + Shift + C                |
| Föregående formulär      | Ctrl + Shift + F                |
| Föregående rubrik        | Ctrl + Shift + H                |
| Föregående rubriknivå 16 | Ctrl + Shift + 1 6              |
| Föregående bild          | Ctrl + Shift + I                |
| Föregående länk          | Ctrl + Shift + L                |
| Föregående lista         | Ctrl + Shift + S                |
| Föregående tabell        | Ctrl + Shift + T                |
| Föregående objekt        | Shift + Enter eller Ctrl + Left |
| AppLäsare                | Alt + R                         |
| Växla listsökning        | Alt + L                         |
| Avsluta sökare           | Esc                             |

# Sökarmarkering och talinställning

Sökarinställningen gör att du kan ställa in markering och tal som ska användas fär att skumma igenom hittade objekt. Sökare markeringen gör det lättare att se och följa det hittade objektet när man använder nästa och föregående kommandon. Sökarens markeringsinställning gör att du kan skräddarsy utseendet vad det gäller form, färg och genomskinlighet. Sökartalet annonserar varje objekt som hittas när du använder nästa och föregående kommandon. Sökarens talinställning gör att du kan slå på eller av annonsering av hittade objekt .

#### För att ställa in sökarmarkeringen

- 1. I **Verktyg** meny, tryck på pilen bredvid **Sökare** eller navigera till **Sökare** och tryck Pil-Ner.
- 2. I Sökare meny, välj Inställning.

Sökarens inställningsdialogruta visas.

- 3. Välj Markerad.
- 4. Ändra till önskade inställning.
- 5. Tryck OK.

| Sökarens marke                                                                 | ringsinställning        | ×     |
|--------------------------------------------------------------------------------|-------------------------|-------|
| Markerad                                                                       | Tal                     |       |
| Sökarmarkerin<br>Form<br>Ram<br>Färg<br>Röd<br>Tjocklek<br>Normal<br>Förhandsg | g Transparent<br>Klar F | Fast  |
| Ex                                                                             | empel Websökare objekt  |       |
|                                                                                | OK Avbryt H             | ljälp |

Sökarens markeringsinställningsflik.

| Inställning    | Beskrivning                                                                                                    |
|----------------|----------------------------------------------------------------------------------------------------|
| Sökarmarkering |                                                                                                    |
| Form           | Ställer in formen som används för att markera<br>det aktuella sökord / fras eller webbsida:<br>Block, understrykning eller ram. |
| Färg           | Ställ in färg för markerat ord.                                                                                                 |
| Tjocklek       | Ställ in tjocklek på markeringens form.                                                                                         |

| Transparent     | Ställer in genomskinligheten på det<br>markerade.<br><i>OBS:</i> Denna inställning är inte tillgänglig när<br>markerad färg är inställd på 'Inverterad.'. |
|-----------------|----------------------------------------------------------------------------------------------------|
| Förhandsgranska | Visar exempeltext med valda<br>makeringsinställningar.                                                                                                    |

#### Att ändra Sökarens röstinställningar

- 1. I **Verktyg** meny, tryck på pilen bredvid **Sökare** eller navigera till **Sökare** och tryck Pil-Ner.
- 2. I Sökare meny, välj Inställning.

Sökarens inställningsdialogruta visas.

- 3. Välj Tal.
- 4. Ställ in önskade inställningar.
- 5. Tryck OK.

| Sökarens mark                 | (eringsinställ                  | ning                           |             | ×     |
|-------------------------------|---------------------------------|--------------------------------|-------------|-------|
| Markerad                      | Tal                             |                                |             |       |
| Sökarröst                     |                                 |                                |             |       |
| ⊠ <mark>Annon</mark><br>Nästa | isera varje hit<br>och Föregåer | tat obkejt när<br>1de kommando | du använder |       |
|                               |                                 |                                |             |       |
|                               |                                 |                                |             |       |
|                               |                                 |                                |             |       |
|                               |                                 |                                |             |       |
|                               |                                 |                                |             |       |
|                               | _                               |                                |             |       |
|                               |                                 | OK                             | Avbryt      | Hjälp |

Sökarens inställningsflik.

| Inställning                                                                   | Beskrivning                                                                                              |
|-------------------------------------------------------------------------------|----------------------------------------------------------------------------------------------------|
| Sökarröst                                                                     |                                                                                                    |
| Läser upp varje träff<br>när du använder Nästa<br>och Föregående<br>kommandon | Aktiverar och inaktiverar uppläsning av varje<br>träff när du använder Nästa och Föregående<br>kommandon |

# ZoomText Kamera

ZoomText Kamera funktion ger dig möjlighet att använda en HDwebbkamera för att förstora tryckt material och andra objekt direkt på din bildskärm—såsom räkningar, tidningar, fotografier, recept, hantverk plus mycket annat. Enkla kontroller gör att du snabbt kan zoom in/ut och ändra mellan fullfärg eller falska färger. Du kan även skifta mellan hel eller delad kamerabild vilket gör att du ser både kamerabild och Windows skrivbordet på samma gång. Genom att använda prisvärda och lättillgängliga HD webbkameror erbjuder ZoomText Kamera en portabel, billig och enkel lösning som komplement till din vanliga CCTV.

ZoomText 11 is a powerful completing impaired. Consisting of two adapt screen reading – ZoomText allows computer screen, providing com and the Internet. ZoomText 10 al standard HD webcam. ZoomText 10 is a powerful compute impaired. Consisting of two adaptiv screen reading – ZoomText allows y

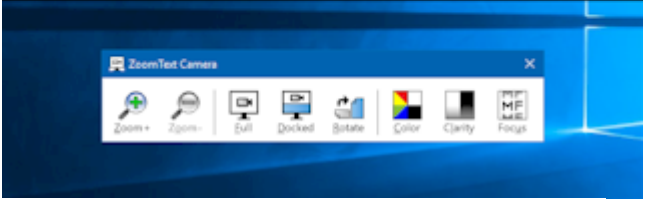

ZoomText Kamera: Helbild

ZoomText Kamera: Delad bild

## Börja använda ZoomText Kamera

Innan du kan använda ZoomText Kamera funktionen måste du skaffa en webbkamera och stativ, montera upp kameran på din arbetsyta och välja din kamera i inställningen för ZoomText Kamera.

## Skaffa en lämplig kamera och stativ

För att använda ZoomText Kamera funktionen behöver du en HDwebbkamera med autofokus. För bästa kvalité, behöver din kamera 1080p upplösning med lågljus korrektion. En ledig USB 2.0 port krävs också för att ansluta din webbkamera.

Ett tillägg till kameran är att använda ett stativ som håller kameran säkert ovanför materialet du vill läsa. Stativet ska helst vara justerbart och stabilt. Freedom Scientific erbjuder hög kvalitéts webbkameror och kamerastativ som är flexibla, portabla och prisvärda. Mer information om dessa finns på Freedom Scientific hemsida www.freedomscientific.com, eller kontakta din Freedom Scientific återförsäljare.

# Ställ upp din kamera på arbetsplatsen

För att få fram bästa prestanda och användbarhet med ZoomText Kamera funktionen, använd följande tips när du ställer upp din kamera på arbetsplatsen:

- Ställ upp kameran så nära din bildskärm som möjligt. Detta gör att du enkelt kan manipulera material under kameran samtidigt som du tittar på bilden.
- Se till att det finns bra belysning runt kameran för att minimera skuggningar.
- Justera stativet så att kameran hänger minst 10 cm från målet.
- Välj kamera (när du har fler än en kamera).

ZoomText hittar automatiskt alla webbkameror som finns på ditt system. Om du har fler kameror än en, måste du välja den kamera du ska använda med ZoomText. Denna inställning finns under kamera i ZoomText's Verktygsdialogruta.

#### Att välja kamera

- 1. I **Verktyg** fliken, tryck på pil bredvid **Kamera** eller navigera till **Kamera** och tryck pil-ner.
- 2. I Kamera meny, välj Inställning.

Kamerans inställningsdialogruta visas.

- 3. I Activa Kamera listan, välj den kamera som du villl använda.
- 4. Tryck OK.

# Använd ZoomText Kamera

Använd följande steg för att starta, konfigurera och använda ZoomText Kamera.

#### Att starta ZoomText Kamera

- 1. Gör enligt följande:
  - I Verktyg fliken, tryck på Kamera knappen.
  - Tryck Kamera På/Av kommando **Caps Lock + Ctrl + C**

Kamerabilden visas på övre delen av skärmen medans ZoomTexts förstorade bild visas på nedre delen. ZoomText Kamera verktygsfältet visas i nedre delen.

 Om kameran verktygsfält inte visas, tryck Caps Lock + Ctrl + C för att aktivera kamerans alterntiv kommando och tryck sedan T för att få fram verktygsfältet.

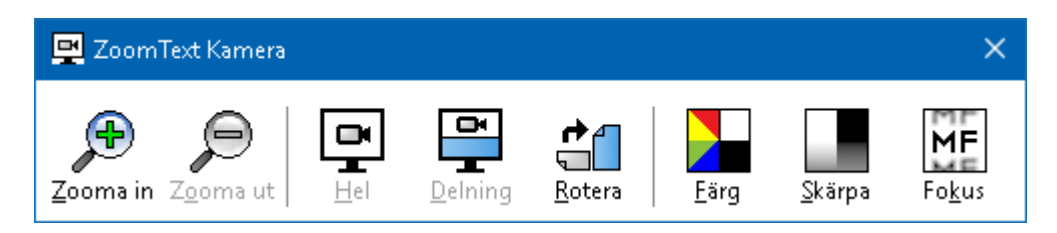

ZoomText Kamera verktygsfält

## För att rotera kamerabilden

Placera ett dokument under kameran a dokument under the Kamera så att det är den högra sidan uppåt från ditt perspektiv. Om dokumentet inte visas rätt, tryck på **Rotera** knappen till bilden blir rätt.

## För att zoom in och ut i bilden

Tryck på **Zoom +** och **Zoom -** knapparna för att ändra förstoring till en bekväm lässtorlek.

#### För att justera bildens färger

1. Tryck på Färg

Färgmenyn visas.

- 2. Välj mellan **Normal** (fullfärg) och en mängd olika högkontrast **Två-färgsscheman**.
- 3. För att växla mellan Normalafärger och valda tvåfärgsschemat tryck **Caps Lock + Ctrl + C** för att starta alternativa kommando läget och tryck sedan **Alt + Enter** för att växla färgläge.

#### För att ändra kamerans bildkvalité (ljusstyrka/kontrast)

1. Tryck på **Skärpa**.

Kamernas skärpeinställningsdialogruta visas.

| Kamerainställning |                                 | × |
|-------------------|---------------------------------|---|
| Aktivera ljusst   | yrka och kontrast inställningar |   |
| Ljusstyrka        |                                 | - |
| <u>K</u> ontrast  | -                               | - |
| <u>Å</u> terställ | OK Avbryt                       |   |

- 2. Kryssa i rutan för att **Aktivera ljusstyrka och** kontrastinställning.
- 3. Flytta Ljustyrka och Kontrast reglage för att ändra skärpan.
- 4. Tryck **Reset** för att gå tillbaks till grundinställning.
- 5. Tryck OK.

*Tips:* Använd ljusstyrka inställningen för att ta bort glansiga delar som kan finns på bilden.

**OBS:** Denna knapp avaktiveras om aktiv kamera inte stödjer justering av både ljusstyrka och kontrast.

#### • Att justera kamerans fokus

1. Tryck på Fokus.

Kamerans fokusdialogruta visas.

| Kamera fokus                    | × |
|---------------------------------|---|
| Aktivera manuell fokus<br>Fokus |   |
| OK Avbryt                       |   |

- 2. Kryssa i rutan Aktivera manuellt fokus.
- 3. Flytta Focus reglaget för att justera bildens fokus.
- 4. Tryck **OK**.

**OBS:** Denna knappen avaktiveras (gråas) om den aktiva kameran inte stödjer autofokus.

# Att flytta den delade bildens placering

Tryck på Delad bild. Varje tryck växlar genom de olika vyerna som följer: Delad Topp > Delad Höger > Delad Botten > Delad Vänster.

# För att skifta mellan Hel- och Delad bild

Gör enligt följande:

- För att växla mellan Helbild och delad bild tryck Caps Lock + Ctrl + C för att starta alternativa kommandoläget och tryck sedan Tab för att växla till Delad/Helbild.
- I delad bild, tryck på **Hel** i ZoomText Kamera verktygsfält.

*OBS:* Grundinställning är, när du startar eller byter till ZoomText Kamera i Helbild visas en dialogruta, som informerar om att verktygsfältet inte visas i helbild. Dialogrutan visar alla kortkommandon för att styra ZoomText Kamera i Helbild (eller Delad bild). Om du fastnar i Helbild, tryck **Esc** för att gå ur ZoomText Kamera.

#### Att avsluta ZoomText Kamera

Gör enligt följande:

- I Helbild, tryck Esc.
- I delad bild tryck **Exit**.

## Kamera Video och systemprestanda

På äldre datorer när du använder ZoomText Kamera kan du märka att systemet blir lite långsamt och även kameras bildrörelser. För att lösa problemet, ändra upplösningen till ett lägre värde tills dator och kameran fungerar normalt igen. Inställningen för upplösningen finns inder kamera fliken i ZoomTexts Verktygs dialogruta. Se "ZoomText Kamera inställning" nedan.

# ZoomText Kamera inställning

ZoomText Kamera inställning ger dig möjlighet att konfigurera och starta ZoomText Kamera.

För att konfigurera ZoomText Kamera inställning

- 1. I **Verktyg** fliken, tryck på pil bredvid **Kamera** eller navigera till **Kamera** och tryck pil-ner.
- 2. I Kamera meny, välj Inställning.

Kamerans inställningsdialogruta visas.

- 3. Ställ in önskade kamerainställningar.
- 4. Tryck **OK**.

| Kamerai | nställning                                                |                               | × |  |
|---------|-----------------------------------------------------------|-------------------------------|---|--|
| Kamer   | ra                                                        |                               |   |  |
|         | Aktivera kamera                                           |                               |   |  |
|         | Logitech HD Webcam C615 $\sim$                            |                               |   |  |
|         | Ställ in kamerans upplösning för bredast bild automatiskt |                               |   |  |
|         | Upplösning                                                | Bildfrekvens                  |   |  |
|         | 1920 x 1080 V                                             | 5 FPS 🗸 🗸                     |   |  |
|         | OBS: Användning av hög upplösni<br>ner ditt system.       | ng och hög bildfrekvens slöar |   |  |
| Kamer   | ravy                                                      |                               |   |  |
|         | Vy läge                                                   | Rotera bild                   |   |  |
|         | Hel $\lor$                                                | 0 grader 🗸 🗸 🗸                |   |  |
| Förbä   | ttringar                                                  |                               |   |  |
|         | Färg                                                      |                               |   |  |
|         | Normal 🗸 🗸 🗸                                              |                               |   |  |
| 0 yang  | erade inställningar                                       |                               |   |  |
| Avanu   |                                                           | I 6=L                         |   |  |
|         | Hail verktygsrattet <u>o</u> vanpa and                    | ira ronster                   |   |  |
|         | Visa <u>kommando</u> instruktioner n                      | ar heidild ar aktiverad       |   |  |
| Sta     | arta kamera                                               |                               |   |  |
|         | ОК                                                        | Avbryt Hjälp                  |   |  |

ZoomText kamera dialogruta visas.

| Inställning                                                     | Beskrivning                                                                                                    |
|-----------------------------------------------------------------|----------------------------------------------------------------------------------------------------|
| Kamera                                                          |                                                                                                    |
| Aktiv kamera                                                    | Visar namn på kameran som används av<br>ZoomText och ger dig möjlighet att välja en<br>annan kamera.                                                                                 |
| Ställ in kamerans<br>upplösning för bredast<br>bild automatiskt | ZoomText väljer automatiskt in kamerans<br>upplösning till det som kommer närmast<br>datorns bildskärmsupplösning.                                                                   |
| Upplösning                                                      | Visar den inställda kameraupplösningen och<br>ger möjlighet att välja en annan upplösning.<br>För att använda din inställning avmarkera<br>Automatiskt ställ in kameraupplösning för |

|                                                     | bredast bild.<br><i>OBS:</i> Användning av hög upplösning och hög<br>bildfrekvens slöar ner ditt systems prestanda.                                                                                                    |  |
|-----------------------------------------------------|----------------------------------------------------------------------------------------------------|--|
| Bildfrekvens                                        | Visar vald bildfrekvens och ger dig möjlighet<br>att välja önskad bildfrekvens.<br><i>OBS:</i> Användning av hög upplösning och hög<br>bildfrekvens slöar ner ditt systems prestanda.                                                         |  |
| Kamerabild                                          |                                                                                                    |  |
| Bildläge                                            | Visar vald kamerabild och ger dig möjlighet<br>att ändra vy för ZoomText Kamera.                                                                                                    |  |
| Rotera bild                                         | Visar nuvarande bildplacering för<br>kamerabilden och ger dig möjlighet att rotera<br>bilden.                                                                                                    |  |
| Förbättring                                         |                                                                                                    |  |
| Färgschema                                          | Visar nuvarande färginställningar och ger dig<br>möjlighet att ändra inställningar.                                                                                                    |  |
| Avancerad inställning                               | ·                                                                                                    |  |
| Håll verktygsfältet<br>ovanpå andra fönster         | När det är kryssat stannar kamerans<br>verktygsfält på toppen även fast det inte är i<br>fokus.<br><i>OBS:</i> Denna inställning finns tillgänglig i<br>systemmeny i Kamerans titelrad (visa genom<br>att trycka Kamera ikonen i titelraden). |  |
| Visa kommando<br>instruktion när helbild<br>är vald | Aktivera eller avaktivera instruktionen för<br>kortkommandolistan när du väljer att använda<br>Helbild.                                                                                                    |  |
| Starta Kamera                                       | Startar ZoomText Kamera. Denna knapp är<br>gråad om ZoomText Kamera redan är igång.                                                                                                    |  |

# ZoomText Kamera kommando

Följande snabbtangenter kan användas för att starta ZoomText Kamera.

| Funktion      | Kortkommando         |
|---------------|----------------------|
| Starta Kamera | Caps Lock + Ctrl + C |

Följande alternativa kommando kan användas för att starta ZoomText Kamera.

| Funktion      | Alternativ tangent      |
|---------------|-------------------------|
| Starta Kamera | Caps Lock + Spacebar, C |

När Kameran är aktiverad kan följande tangenter användas för att styra ZoomText Kamera inställningar.

| Funktion                 | Tangent                   |
|--------------------------|---------------------------|
| Visa verktygsfält        | Т                         |
| Zooma in                 | Pil-Upp                   |
| Zooma ut                 | Pil-Ner                   |
| Rotera bild              | Vänster/Höger             |
| Växla Delad/Helbild      | Tabb                      |
| Delad bild               | Caps Lock + Vänster/Höger |
| Tydlighet På/Av          | Shift + Enter             |
| Återställ tydlighet      | Shift + Backsteg          |
| Öka ljusstyrka           | Shift + Pil-Upp           |
| Minska ljusstyrka        | Shift + Pil-Ner           |
| Öka kontrast             | Shift + Pil-Vänster       |
| Minska kontrast          | Shift + Pil-Höger         |
| Två färgad På/AV         | Alt + Enter               |
| Tvåfärgsschema           | Alt + Vänster/Höger       |
| Fokus Automatisk/Manuell | Ctrl + Enter              |
| Fokus in                 | Ctrl + Pil-Upp            |
| Fokus ut                 | Ctrl + Pil-Ner            |
| Avsluta                  | X                         |

# Bakgrundsläsare

Bakgrundsläsare ger dig möjlighet att lyssna på dokument, hemsidor, epost eller annan text samtidigt som du jobbar med något annat. Du kopierar helt enkelt eller markera den text du vill spela in och startar Bakgrundsläsaren Medan texten läses högt, du är fri att skriva anteckningar, surfa på webben eller utföra annat arbete på datorn.

#### Starta Bakgrundsläsare

- 1. Välj texten som du vill spela och kopiera till Windows Urklipp
- 2. Använd en av följande metoder för att starta ZoomText Inspelare:
  - I Verktyg fliken, välj Bakgrundsläsare knapp.
  - Tryck Starta bakgrundsläsar kortkommando: **Caps Lock** + **Ctrl** + **B**

Bakgrundsläsares verktygsfält visas och uppläsning av texten som finns i Windows urklipp startas.

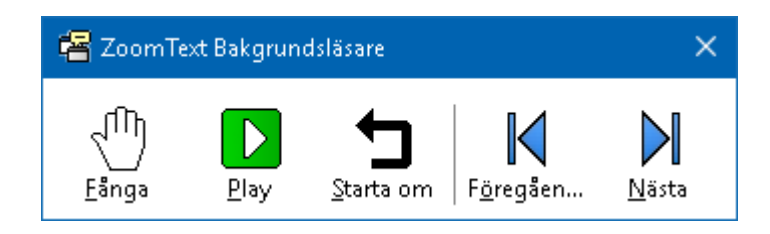

Bakgrundsläsarens kontrollpanel

*OBS:* Om verktygsfältet inte visas när du startar Bakgrundsläsare kan "Starta verktygsfält minimerat" vara valt i Bakgrundsläsarens inställningar. För att komma åt och avaktivera denna inställning, se <u>Bakgrundsläsarens inställning</u> nedan.

När du har startat Bakgrundsläsaren kan du styra antingen via verktygsfältet eller med snabbtangenter.

#### För att få fram Bakgrundsläsarens kontrollpanelen in i vyn.

Tryck Starta bakgrundsläsar kortkommando: **Caps Lock + Ctrl + B**, och tryck sedan **T**.

#### För att använda Bakgrundsläsare med kontrollpanel

- 1. För att starta och stoppa läsning, tryck på **Play/Paus**.
- För att skumma framåt och bakåt tryck på Nästa och Föregående .
- 3. För att starta om uppläsningen från början tryck **Starta om**.
- 4. För att läsa ny text som du har kopierat till Windows Urklipp, tryck **Fånga**.
- 5. För att avsluta Bakgrundsläsare, tryck Stäng.

#### För att använda Bakgrundsläsare med kortkommando

- 1. Om Bakgrundläsarens inte är aktiv tryck Bakgrundsläsare kortkommando: **Caps Lock + Ctrl + B**
- 2. För att starta och stoppa läsning, tryck på Enter.
- 3. För att skumma framåt och bakåt tryck på nästa och föregående mening tryck **Right** and **Left**.
- 4. För att skumma framåt och bakåt ordvis tryck **Ctrl + Right** or **Ctrl + Left**.
- 5. För att starta om uppläsningen från början tryck Shift-Enter.
- 6. För att läsa ny text som du har kopierat till Windows Urklipp, tryck **C**.
- 7. För att avsluta Bakgrundsläsaren tryck **X**.

## Bakgrundsläsareinställning

Bakgrundsläsarens inställning ger dig möjlighet att välja hur kontrollpanelen ska visas när du startar och kör Bakgrundsläsare.

#### För att ändra Bakgrundsläsarens inställning

- 1. I **Läsare** fliken, tryck pilen bredvid **Bakgrundsläsare** eller navigera till **Bakgrundsläsare** och tryck pil-ner.
- 2. I Bakgrundsläsare meny, välj Inställning.

Bakgrundsläsarens inställningsdialogruta visas

- 3. Ändra önskad inställning
- 4. Tryck **OK**.

| Bakgrundsläsning                                                         | × |
|--------------------------------------------------------------------------|---|
| Verktygsfält alternativ                                                  |   |
| Starta verktygsfältet <u>m</u> inimerat när den startas med kortkommando |   |
| OK Avbryt Hjälp                                                          |   |

Bakgrundsläsarens dialogruta

| Inställning                                                               | Beskrivning                                                                                                    |
|---------------------------------------------------------------------------|----------------------------------------------------------------------------------------------------|
| Kontrollpanelsinställning                                                 |                                                                                                    |
| Håll verktygsfältet<br>ovanpå andra fönster                               | Bakgrundsläsarens verktygsfält kommer<br>finnas kvar på toppen av alla andra<br>programfönster även fast ZoomText inte är<br>aktivt program.                          |
| Starta verktygsfältet<br>minimerat när den<br>startas med<br>kortkommando | När Bakgrundsläsare startas med<br>snabbtangent (Läs urklippstexten eller Läs<br>vald text), kommer verktygsfältet startas upp<br>minimerad i Windows aktivitetsfält. |

Bakgrundsläsarkommando

Följande kommando kan användas för att starta Bakgrundsläsare

| Funktion               | Kortkommando         |
|------------------------|----------------------|
| Starta Bakgrundsläsare | Caps Lock + Ctrl + B |

Följande kortkommando kan användas för att starta bakgrundsläsare

| Funktion               | Alternativ tangent        |
|------------------------|---------------------------|
| Starta Bakgrundsläsare | Caps Lock + Mellanslag, B |

När Bakgrundsläsaren är aktiverad kan följande tangenter användas för att styra Bakgrundsläsare

| Funktion               | Tangent                      |
|------------------------|------------------------------|
| Visa verktygsfält      | Т                            |
| Fånga                  | С                            |
| Play / Paus            | Enter                        |
| Start om (från början) | Shift + Enter                |
| Nästa mening           | Pil-Höger                    |
| Föregående mening      | Pil-Vänster                  |
| Nästa ord              | Ctrl + Pil-Höger             |
| Föregående ord         | Ctrl + PilVänster            |
| Nuvarande ord          | Ctrl + Alt + Shift + Pil-Upp |
| Nuvarande mening       | Ctrl + Alt + Shift + Pil-Ner |
| Avsluta                | X                            |

# **ZoomText Inspelare**

Med ZoomText Inspelare kan du göra om text från dokument, hemsidor, epost eller andra källor till ljud inspelningar för att lyssna på datorn eller överföra till din mobila enhet för att lyssna på när du är på språng. Du kopierar helt enkelt eller markera den text du vill spela in och startar ZoomText Inspelare. Med några enkla steg ger du din inspelning ett eget namn, välj en destination att spara inspelning på och tryck på Spela in knappen. Varje inspelning är skapas med ditt val av ZoomText talsyntes eller andra tillgängliga röster som finns på ditt system. När du väljer iTunes eller Windows Media Player fil är dessa bekvämt placerade i en "ZoomText Inspelare" spellista. När du använder iTunes inspelning kan den synkroniseras när du kopplar in din iPod, iPhone eller andra objekt.

#### Spela in text från Windows Urklipp

- 1. Välj texten som du vill spela och kopiera till Windows Urklipp.
- 2. Använd en av följande metoder för att starta ZoomText Inspelare:
  - I Läsare fliken, tryck Inspelare knappen.
  - Tryck Spela in text från urklipp kommando: Caps Lock + Ctrl + D

När du startar Bakgrundsläsare kontrollpanel visas dialogrutan med fångad text som ska spelas in.

## Avsluta inspelningsprocessen

När du startar Bakgrundsläsare visas dialogrutan med fångad text som ska spelas in. Allt du behöver göra är att välja önskad inspelningsval och trycka på Spela in text knappen. En indikator visas för att visa hur långt inspelningen har kommit. Du kan stanna och ser hut inspelningen fortgår eller göra något annat till det är klart. Ett vänlig ton meddelar när det är klart.

Inspelningstiden varierar beroende på hur mycket text som är valt, vald talsyntes, plats och systemets hastighet. En generell regel är att inspelningstiden är ungefär 5 till 10 sekunder per textsida. *OBS:* När "Spela in text till:" är inställd på iTunes då startar iTunes programmet i slutet av inspelningen.

| Inspelare                     |                                                    |                                    |                                         | ×               |
|-------------------------------|----------------------------------------------------|------------------------------------|-----------------------------------------|-----------------|
| Använd Insp<br>ljudinspelning | elare för att konverter<br>) för iTunes, Windows I | a vald eller kop<br>Mediaspelare e | ierad text till en<br>ller en vald mapj | <b>D</b> .      |
| Spela in text                 | till:                                              |                                    |                                         |                 |
| Fil                           | $\sim$                                             |                                    |                                         |                 |
| Låt namn                      |                                                    |                                    |                                         | Тур             |
| Helping peop                  | ble is our priority                                |                                    |                                         | WAV ~           |
| Låt plats                     |                                                    |                                    |                                         |                 |
| \\vmware-ho                   | ost\Shared Folders\Mu                              | sic                                |                                         | <u>B</u> läddra |
| Spi                           | ela in text                                        |                                    |                                         |                 |
|                               | 1 1 11                                             |                                    |                                         |                 |
| Forhandsgra                   | nska och valj                                      |                                    |                                         |                 |
| Lyssna på <u>E</u>            | örhandsgranskning                                  | Helping peop                       | le is our priority.                     | · ^             |
| Fång                          | ga <u>u</u> rklippet                               |                                    |                                         |                 |
|                               | ,                                                  |                                    |                                         | $\sim$          |
|                               |                                                    |                                    |                                         |                 |
|                               | Dölj <u>T</u> alinställningar                      |                                    | St <u>ä</u> ng                          | <u>H</u> jälp   |
| Talsyntes ins                 | tällningar ———                                     |                                    |                                         |                 |
| Språk                         | Svenska                                            |                                    | ~                                       |                 |
| Talsyntes                     | Vocalizer Expressive                               | •                                  | ~                                       |                 |
| Röst                          | Oskar Compact                                      |                                    | ~                                       |                 |
|                               | H <u>a</u> stighet Ti                              | onhöjd<br>30% 📮                    | Volym<br>75% 📮                          |                 |

ZoomText Inspelare dialogruta.

| Inställning         | Beskrivning                                                                                                    |
|---------------------|----------------------------------------------------------------------------------------------------|
| Spela in text till: | Välj destination för din inspelning. Valen är<br>iTunes, Windows Media Player eller till en fil.<br><i>OBS:</i> iTunes och Windows Media Player visas<br>inte i listan om de inte är installerade på<br>systemet. |

| Låtnamn                                 | Ger dig möjlighet att namnge din inspelning.<br>Varje gång en ny text är fångad sparas<br>automatiskt låt namnet till de första 5 orden i<br>den fångad texten. Du kan skriva över denna<br>text. <i>OBS:</i> Felaktigt tecken i filnamnet ersätts<br>av understruket tecken. |  |
|-----------------------------------------|----------------------------------------------------------------------------------------------------|--|
| Låttyp                                  | Väljer eller visar typ på ljudfilen som texten<br>sparas i.                                                                                                    |  |
|                                         | <ul> <li>Om "Spela in text till" är inställd på fil, kan<br/>du välja mellan WAV eller WMA.</li> </ul>                                                                                                    |  |
|                                         | <ul> <li>Om "Spela in text till " är inställd på<br/>iTunes, blir filnamnet automatiskt inställd<br/>på MP3.</li> </ul>                                                                                                    |  |
|                                         | <ul> <li>Om "Spela in text till" är inställd på<br/>Windows Media Player, blir filnamnet<br/>automatiskt inställd på WMA.</li> </ul>                                                                                                    |  |
| Låtplats                                | Visar mappen som ljudfilen kommer sparas i<br>och dessutom kan du ändra destinationsmapp.<br><i>OBS:</i> Denna kontroll är avaktiverad (gråad)<br>när låtplats är inställd på iTunes—för platsen<br>för är förinställd på iTunes.                                             |  |
| Bläddra                                 | Öppnar en Windows dialogruta för att välja<br>plats att spara ljudfilen. <i>OBS:</i> Knappen är<br>avaktiverad (gråad) när låtplatsen är vald till<br>iTunes.                                                                                                    |  |
| Spela in text                           | Starta inspelningsproceduren. När detta är<br>startat ändras texten på knappen till "Avbryt<br>inspelning".                                                                                                    |  |
| Lyssna på testtext / Avbryt testtext    |                                                                                                    |  |
| Lyssna på testtext /<br>Avbryt testtext | Läser upp det första 400 orden på den fångade<br>texten. Under testtexten ändras texten på<br>knappen till "Avbryt testtext ".                                                                                                    |  |

| Fånga i urklipp                           | Fångar texten som finns i Windows Urklipp<br>(ersätter tidigare fångad text).                                        |
|-------------------------------------------|----------------------------------------------------------------------------------------------------|
| Visa eller dölj<br>talsyntesinställningar | Öppnar och visar den del i ZoomText<br>Inspelare dialogruta som innehåller<br>talsyntesinställningar.                |
| Talsyntesinställningar                    |                                                                                                    |
| Språk                                     | Visar en lista med tillgängliga språk på ditt<br>system.                                                             |
| Talsyntes                                 | Visar en lista på tillgängliga talsynteser i ditt<br>system. OBS: ZoomText stödjer SAPI 4 och<br>SAPI 5 talsynteser. |
| Röst                                      | Visar en lista på tillgängliga röster till önskad<br>talsyntes.                                                      |
| Fart                                      | Ändrar röstens hastighet (om talsyntesen stödjer denna inställning).                                                 |
| Tonhöjd                                   | Ändra röstens tonhöjd (om talsyntesen stödjer denna inställning).                                                    |
| Volym                                     | Ändra rösten volym (om talsyntesen stödjer denna inställning).                                                       |

# Kapitel 8 Konfiguration

Alla ZoomText inställningar kan sparas och återställde i inställningsfiler. Inställningsfiler kontrollerar alla ZoomText funktioner inklusive förstoringsgrad, metod, förbättringar, läsval och programinställningar. Det finns inge gräns på hur många inställningsfiler du kan spara, så känn dig fri att göra och använda hur många du vill. Du kan även spara programinställningar som laddas automatiskt när ett program blir aktivt eller startas.

- Grundinställning
- Spara och ladda konfigurationen
- Kommando konfiguration
- <u>Programinställningar</u>

# Grundinställning

När du startar ZoomText, grundinställningsfilen ZT.ZXC, laddas automatiskt. Filen innehåller en grundinställning för alla inställningar i ZoomText. Du kan göra din egna grundinställning, som laddas automatiskt när du startar programmet. Fabriksinställda grundinställningen finns alltid kvar att hämtas ifall man behöver.

#### Spara en egen grundinställning

- 1. Ställ in alla önskade ZoomText funktioner/finesser.
- 2. I ZoomText meny, välj Konfiguration > Sapara som grundinställning.

En dialogruta visas och vill ha bekräftelse på sparad konfiguration.

3. Välj **Ja** för att skriva över nuvarande konfiguration.

#### Återställ till fabriksinställning

1. I **ZoomText** meny, välj **Konfiguration > Återställ** fabriksinställningar.

En dialogruta visas och vill ha bekräftelse på sparad konfiguration.

2. Välj **Ja** för att skriva över nuvarande konfiguration.
### Spara och ladda konfigurationen

Alla inställningar som görs i ZoomText kan sparas och hämtas fram genom att använda inställningsfiler. Denna fil kan ladda vid ett senare tillfälle och de inställningarna aktiveras direkt.

#### Spara inställningsfil

- 1. Ställ in alla önskade ZoomText funktioner/finesser.
- 2. I ZoomText meny, välj Inställning > Spara inställning.

Spara inställningsdialog visas med nuvarande filer.

- 3. Skriv nytt namn för denna inställningsfil i Filnamn rutan.
- 4. Tryck **OK**.

#### Ladda inställningsfil

1. I ZoomText meny, välj Öppna inställning.

Öppna inställningsdialog visas med befintliga filer.

- 2. Markera önskad fil.
- 3. Tryck på **Öppna**.

### Konfigurera kortkommando

Du kan använda kortkommando för att ladda inställningsfiler utan att gå genom ZoomTexts kontrollpanel. Innan ett Ladda inställning-kommando kan användas måste detta tilldelas ett kortkommando. Nedan följer en tabell med en lista över grundinställningen som finns på dessa kortkommandon. För mer information angående tilldela konfiguration till kortkommando se "Tilldela konfigurationsfils till ett ladda konfigurationskommando i <u>Kortkommando dialogen</u>.

| Inställning         | Beskrivning   |
|---------------------|---------------|
| Ladda inställning 1 | Caps Lock + 1 |
| Ladda inställning 2 | Caps Lock + 2 |
| Ladda inställning 3 | Caps Lock + 3 |
| Ladda inställning 4 | Caps Lock + 4 |
| Ladda inställning 5 | Caps Lock + 5 |
| Ladda inställning 6 | Caps Lock + 6 |
| Ladda inställning 7 | Caps Lock + 7 |
| Ladda inställning 8 | Caps Lock + 8 |
| Ladda inställning 9 | Caps Lock + 9 |
| Ladda inställning 0 | Caps Lock + 0 |

### Programinställningar

I varje ZoomText konfiguration, kan du definiera anpassade inställningar för varje program som du använder. Till exempel, du kan ha en förstoringsgrad i Internet Explorer och en annan i ordbehandlingen. När dessa program aktiveras laddas inställningarna automatiskt. Program som inte har en inställningsfil kommer använda grundinställningen.

#### Att definera och spara programinställning

- 1. Öppna programmet som du ska ställa in inställningar till.
- 2. Använd ZoomText kortkommando för att välja önskad inställning eller gå genom Zoomtexts meny till önskad inställning.
- Tryck Spara programinställning kortkommando: Caps Lock + Ctrl + S, eller på ZoomText menyn välj ZoomText > Programinställning > Spara programinställning.

En dialogruta meddelar att du ska spara programinställningsfilen.

4. Tryck Ja för att spara inställning.

Du kan när som helst avaktivera eller radera programinställningsfilen. Avaktiverad programfil finns kvar i systemet och kan aktiveras när som helst. Raderad programinställningsfil tas bort från konfigurationen.

#### Att avaktivera eller radera programinställningsfil

- Tryck Ändra programinställningskommando: Caps Lock + Ctrl
  + M, eller gå via ZoomText meny och välj ZoomText
  - > Programinställning > Ändra programinställning.

Ändra programinställningsfil dialogruta visas.

2. För att avaktivera programinställningsfil i **Använd programinställning för** rutan list avmarkera önskat program.

Valda program finns kvar i listan men programinställningarna används inte.

3. För att radera programinställning, välj önskat program och **Ta bort markerad**.

Valt program tas bort från listan.

4. Tryck OK.

| Ändra Program inställningsfil     | ×                                                                             |
|-----------------------------------|-------------------------------------------------------------------------------|
| Använd program inställning för: - | <u>A</u> ktivera alla<br>A <u>v</u> aktivera alla<br>Ta <u>b</u> ort markerad |
| OK Avbr                           | yt Hjälp                                                                      |

Ändra programinställningsdialogruta.

| Inställning                        | Beskrivning                                                                                   |
|------------------------------------|-----------------------------------------------------------------------------------------------|
| Använd<br>programinställning för : | Visar en lista på programinställningar som har<br>sparats i nuvarande ZoomText konfiguration. |
| Aktivera alla                      | Aktivera alla filer i listan Använd program<br>inställning för.                               |
| Avaktivera alla                    | Avaktivera alla filer i listan Använd program inställning för.                                |
| Radera markerad                    | Tar bort valda filer i listan Använd program inställning för.                                 |

# Kapitel 9 Programinställningar

Programinställningar styr du hur ZoomText ska starta och avslutas, hur uppdateringarna ska fungera, felrapporter,även hur ZoomTexts kontrollpanel ska visas och vilken utjämningsom ZoomText ska använda i den förstorade vyn.

- Programinställning
- <u>Verktygsfält</u>
- <u>Utjämninginställningar</u>
- Kör ZoomText som

### Programinställning

Programinställningar styr hur ZoomTexts startar och avslutas, dessutom kan du aktivera automatisk uppdatering.

#### För att ändra programinställning

1. I **ZoomText** meny, välj **Preferenser > Program**.

Inställningsdialog visas med programfliken aktiv.

- 2. Ändra önskad inställning.
- 3. Välj OK.

| Inställningar         |                                                                | ×   |
|-----------------------|----------------------------------------------------------------|-----|
| Program               | Kontrollpanel Utjämning                                        |     |
| Inloggnings           | stöd                                                           | -   |
| Akt                   | ivera inloggningsstöd för Windows                              |     |
| Uppstart In           | ställningar                                                    | -   |
| 🗌 Sta                 | rta ZoomText <u>a</u> utomatiskt vid uppstart                  |     |
| Kör                   | ZoomText <u>m</u> inimerad                                     |     |
| Visa                  | a " <u>V</u> älkommen" när ZoomText startar                    |     |
| 🗹 Visa                | a ZoomText ikon på skrivbordet                                 |     |
| <u>N</u> är           | rstartad på fjärrserver väntar på att klient ska ansluta       |     |
| Avsluta inst          | tällningar                                                     | - 1 |
| <u>S</u> pa           | ara ZoomText inställningarna automatiskt vid avslut            |     |
| <b>⊠</b> M <u>e</u> o | ddela innan ZoomText avslutas                                  |     |
| 🗹 Lad                 | lda <u>u</u> r förstoringsprocess när Zoomtext avslutas        |     |
| Automatisk            | uppdatering                                                    | - 1 |
| ⊠ K <u>o</u> n        | itrollera efter uppdateringar varje gång ZoomText startas      |     |
| Felrapport            |                                                                | - 1 |
| Rap                   | oportera ZoomTextsproblem till Freedom Scientific via Internet |     |
|                       |                                                                |     |
|                       |                                                                |     |
|                       | OK Avbryt Hjä                                                  | lp  |

Programfliken

| Inställning                                                       | Beskrivning                                                                                                    |  |
|-------------------------------------------------------------------|----------------------------------------------------------------------------------------------------|--|
| Inloggningstöd                                                    |                                                                                                    |  |
| Aktivera ZoomText i<br>Windows-<br>inloggningsruta                | Aktiverar ZoomText inloggningsstöd i<br>Windows-inloggning och andra Windows<br>säkerthetsinställningar. ZoomText's<br>inloggningsstöd ger dig grundläggande<br>förstoring och skärmläsning när du loggar in i<br>Windows.    |  |
| Uppstartsalternativ                                               |                                                                                                    |  |
| Starta ZoomText<br>automatiskt vid<br>uppstart                    | ZoomText startar automatiskt när du startat systemet.                                                                                                    |  |
| Kör ZoomText<br>minimerad                                         | ZoomText's kontrollpanel är minimerat när programmet startar.                                                                                                    |  |
| Visa "Välkommen"<br>fönstret när ZoomText<br>startar              | Varje gång ZoomTexts startar visas<br>Välkommen fönstret bredvid ZoomText<br>användargränssnitt. Välkommen fönstret visar<br>instruktioner och kortkommando som kan<br>vara till hjälp för nya användare.                     |  |
| Visa ZoomText ikon på<br>skrivbordet                              | Visar ZoomText's skrivbordsikon.                                                                                                    |  |
| När startad på<br>fjärrserver väntar på att<br>klient ska ansluta | När ZoomText (eller Fusion) startas på<br>fjärrserver, om ZoomText (eller Fusion) inte är<br>igång på klientdatorn, då startar denna i<br>vilande läge och vaknar när ZoomText (eller<br>Fusion) har startas på klientdatorn. |  |
| Avslutsinställningar                                              |                                                                                                    |  |
| Spara ZoomText<br>inställningar<br>automatiskt vid avslut         | Alla ZoomText inställning sparas när<br>programmet avslutas.                                                                                                    |  |

| Meddela innan<br>ZoomText stängs                                           | Du får en extra fråga om du vill avsluta<br>programmet.                                                                                                    |  |
|----------------------------------------------------------------------------|----------------------------------------------------------------------------------------------------|--|
| Stäng ner<br>förstoringsprocessen<br>när ZoomText avslutas                 | Stäng ner ZoomTexts förstoringsprocess när<br>ZoomText avslutas. Denna process är annars<br>igång för att erbjuda snabbare uppstart av<br>ZoomText under samma arbetspass.                                       |  |
| Automatisk uppdatering                                                     |                                                                                                    |  |
| Kontrollera efter<br>uppdateringar varje<br>gång ZoomText startas          | Varje gång du startar, om det finns en Internet<br>anslutning, kommer ZoomText kontrollera<br>efter tillgängliga uppdateringar. Om det finns,<br>kommer uppdateringen laddas ner och<br>installeras automatiskt. |  |
| Felrapportering                                                            |                                                                                                    |  |
| Rapportera ZoomText<br>problem till<br>Freedom Scientific vid<br>internet. | När ett fel uppstår i ZoomText, skickas en<br>felrapport till Freedom Scientific via Internet<br>(om en internetanslutning är tillgänglig). Ingen<br>personlig information skickas med<br>felrapporten.          |  |

### Kontrollpanel

Kontrollpanels inställning kontrollera hur ZoomText kontrollpanel ska visas på Windows skrivbordet.

#### För att ändra inställning

1. I **ZoomText** meny, tryck **Preferenser > Kontrollpanel**.

Inställningsdialogen visas och kontrollpanelfliken är aktiv.

- 2. Ändra önskade inställningar.
- 3. Välj OK.

| Inställningar                                                                                            |                                                                                                    | × |
|----------------------------------------------------------------------------------------------------|----------------------------------------------------------------------------------------------------|---|
| Program                                                                                                  | Kontrollpanel Utjämning                                                                                                    |   |
| Inställningar<br><u>Misa</u><br>Alltic<br><u>Å</u> ter<br><u>E</u> ärg:<br>Inställningar<br>Visa<br>Visa | r för kontrollpanel<br>tips i ribbon kontroller<br>d överst<br>ställ kontrollpanel efter användande av ZoomText verktyg<br>Solbränd<br>v<br>r för aktivitetsfältet<br>ikon i aktivitetsfältet och systemfältet<br>ikon i aktivitetsfältet | _ |
| ⊖ Visa                                                                                                   | ikon i s <u>v</u> stemfältet                                                                                                    |   |
| Menyspråk                                                                                                |                                                                                                    | - |
| <u>S</u> pråk:                                                                                           | Svenska 🗸                                                                                                    |   |
| Andra instäl<br>☑ Aktir                                                                                  | lningar<br>verar övergångs <u>e</u> ffekter för skärmförbättringarna                                                                                                    | - |
|                                                                                                    | OK Avbryt Hjälp                                                                                                    | 2 |

Kontrollpanelflik.

| Inställning                                                | Beskrivning                                                                                                    |  |
|------------------------------------------------------------|----------------------------------------------------------------------------------------------------|--|
| Kontrollpanelsinställning                                  |                                                                                                    |  |
| Visa verktygstips för<br>ribbon kontroller                 | Aktiverar visning av informativa verktygstips<br>när du flyttar musen över kontrollerna i<br>ZoomText kontrollpanel.   |  |
| Håll kontrollpanelen<br>ovanpå andra fönster               | ZoomText's kontrollpanel ligger alltid överst<br>även fast ZoomText inte är aktivt.                                    |  |
| Återställ kontrollpanel<br>efter användande av<br>verktyg  | Kontrollpanelen kommer alltid fram efter du<br>använt en av ZoomText funktioner/verktyg.                               |  |
| Kontrollpanelens<br>markeringsfärg                         | Väljer den färg som används för att markera<br>kontrollerna på ZoomText kontrollpanel.                                 |  |
| Aktivitetsfältsinställningar                               |                                                                                                    |  |
| Visa ZoomText i<br>Aktivitetsfältet och<br>som systemikon. | När ZoomText är igång, visas syns ZoomText<br>både i Aktivitetsfältet och som systemikonen.                            |  |
| Visa ZoomText endast<br>i Aktivitetsfältet.                | När ZoomText är igång, visas ZoomText i<br>Aktivitetsfältet.                                                           |  |
| Visa ZoomText endast<br>som systemikon                     | När ZoomText är igång, visas ZoomText som systemikon.                                                                  |  |
| Språk för kontrollpanelen                                  |                                                                                                    |  |
| Språk                                                      | Välj vilket språk som meny ska visas på.<br><i>OBS:</i> Det här alternativet är inte tillgänglig i<br>engelsk version. |  |
| Andra inställningar                                        |                                                                                                    |  |
| Aktivera<br>övergångseffekter för<br>skärminställningarna  | Aktiverar en smidig övergång när du växlar<br>mellan skärminställningar.                                               |  |

### Utjämninginställningar

Utjämninginställningar ställer in hur ZoomText ska utjämna och göra texten och grafiken tydligare (inklusive fotografier) i förstorad vy. ZoomText finns två typer av utjämning, xFont® och Geometrisk Utjämning, som kan aktiveras individuellt eller i kombination.

- xFont fungerar endast på text och visar den högsta kvalité på den förstorade texten. Det är inte tillgängligt i alla program. När xFont inte är tillgängligt kantutjämnar Geometrisk Utjämning den förstorade texten (om det är aktiverat).
- Geometrisk Utjämning ger hög kvalité kantutjämning på både grafik och text där inte xFont fungerar. Det finns två typer av Geometrisk Utjämning: ClearSharp och Tidigare.
  - o **ClearSharp** är en nyare typ av geometrisk utjämning som ger förbättrad kantutjämningskvalité på bättre prestanda.
  - o **Tidigare** är det äldre systemet av geometrisk utjämning som finns tillgänglig för användare som föredrar detta sätt av kantutjämning.

När ZoomText är aktiverad och förstorar skärmbilden kan du byta fontinställning för att se vilket läge som passar dig och din syn bäst.

#### För att byta fontinställning

• Tryck Utjämning läge kommando: **Caps Lock + X** 

Du kan se och ändra utjämninginställnings i Preferenserdialogrutan.

#### För att ändra utjämninginställning

1. I ZoomText meny, välj Preferenser > Utjämning.

Inställningsdialog visas med Utjämningfliken aktiv.

- 2. Ändra önskad inställning.
- 3. Välj **OK**.

| Inställningar   |                                                                                                    | × |
|-----------------|----------------------------------------------------------------------------------------------------|---|
| Program         | Kontrollpanel Utjämning                                                                                                    |   |
| XFont Inst      | ällning                                                                                                    | - |
| xFont<br>den fö | förstoring fungerar endast på text och visar den högsta kvalitén på<br>rstorad text. Det är inte tillgängligt i alla program. |   |
|                 | ivera xFont förstoring                                                                                                    |   |
| <u> </u>        | stil på all xFont förstorad text                                                                                              |   |
| In              | dudera ej program                                                                                                    |   |
| Geometrisk      | Utjämning                                                                                                    |   |
| Geoma<br>där xF | trisk utjämning ger hög kvalitésutjämning på både grafik och text<br>ont förstoring inte fungerar.                            |   |
| ⊚⊆le            | arSharp                                                                                                    |   |
|                 | igare geometrisk<br>jen                                                                                                    |   |
|                 |                                                                                                    |   |
|                 |                                                                                                    |   |
|                 |                                                                                                    |   |
|                 |                                                                                                    |   |
|                 |                                                                                                    |   |
|                 |                                                                                                    |   |
|                 | OK Avbryt Hjälp                                                                                                    |   |

Utjämningsflik

| Inställning                            | Beskrivning                                                                                                    |
|----------------------------------------|----------------------------------------------------------------------------------------------------|
| Val för xFont                          |                                                                                                    |
| Aktivera xFont<br>förstoring           | Aktiverar xFont förstoring xFont visar hög<br>kvalité på texten i förstorat läge och ska alltid<br>vara aktiverat                       |
| xfont förstorade texten<br>fetmarkeras | Lägger till fetstil på förstorade xFont texten.                                                                                         |
| Exkludera program                      | Visar inställnigsmöjligheter för att ej använda<br>xFont i vissa program. Se "Gör undantag med<br>xFont i vissa problemprogram " nedan. |

| Geometrisk Utjämning |                                           |
|----------------------|-------------------------------------------|
| ClearSharp           | Aktivera ClearSharp geometrisk utjämning. |
| Tidigare             | Aktivera Tidigare geometrisk utjämning.   |
| Ingen                | Avaktiverar Geometrisk utjämning          |

#### Gör undantag med xFont i vissa program

Vissa program innehåller vissa kontrollpanelkomponenter som inte är kompatibla med ZoomText's xFont, vilket kan resultera i saknad eller felaktig text. När detta inträffar kan du ställa in att xFont ska inte användas i problemprogrammet genom att välja detta program i dialogrutan.

**OBS:** Program som har kända konflikter med xFont har redan tagit bort från Zoomtexts konfiguration.

#### Att exkludera xFont i valda program

1. I ZoomText meny, välj Preferenser > Utjämning.

Inställningsdialog visas med Utjämningfliken aktiv.

2. Välj Exkludera program...

Exkludera program dialogrutan visas.

- 3. I **Exkludera xFont från** listan, kryssa i programmet som du vill exkludera xFont ifrån.
- 4. Tryck OK.
- 5. Starta om ZoomText. Detta steg behövs för att aktivera ändringarna som du ställt in.

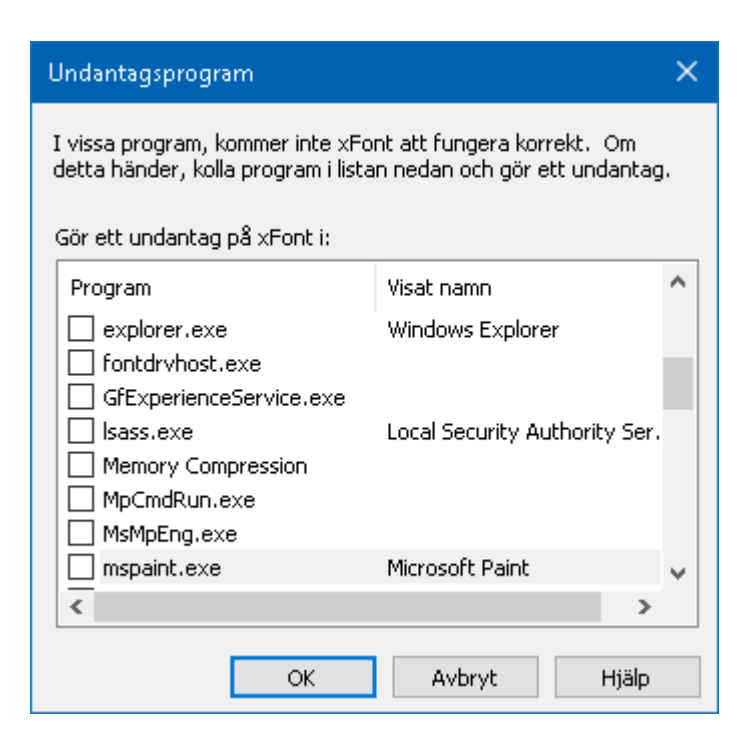

Exkludera program dialogruta

| Inställning           | Beskrivning                                                                                          |
|-----------------------|----------------------------------------------------------------------------------------------------|
| Exkludera xFont från: | Visar en lista av program som kör på systemet<br>Ikryssade program kommer inte att använda<br>xFont. |

### Kör ZoomText som

Vid speciella tillfällen kanske du vill att en ZoomText Magnifier/Reader installation ska köras som en ZoomText Magnifier. Du kan göra detta i Kör ZoomText som dialogruta.

#### För att ändra vilken produkt ZoomText ska köras som

1. I **ZoomText** meny, choose **Inställning > Kör ZoomText som**.

Kör ZoomText som dialogruta visas.

- 2. Välj den typen av produkt du vill att ZoomTexts ska köras som.
- 3. Tryck Starta om ZoomText.

ZoomText kommer avslutas och startas igen som önskad produkt.

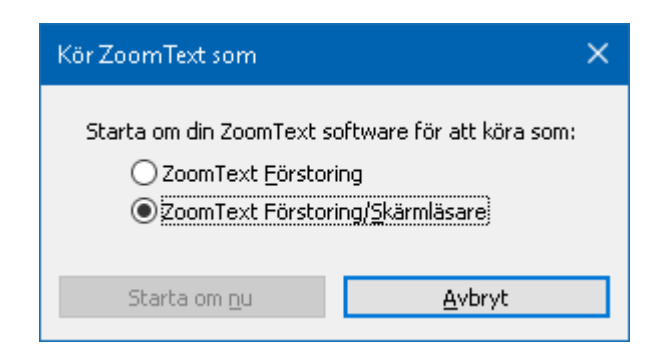

Kör ZoomText som dialogruta.

| Inställning                  | Beskrivning                                                       |
|------------------------------|-------------------------------------------------------------------|
| ZoomText Magnifier           | Ställer in ZoomText att startas som ZoomText<br>Magnifier.        |
| ZoomText<br>Magnifier/Reader | Ställer in ZoomText att startas som ZoomText<br>Magnifier/Reader. |
| Starta o m ZoomText nu       | ZoomText kommer avslutas och startas igen<br>som önskad produkt.  |

# ZoomText kommando

Detta kapitel erbjuder en komplett lista över alla ZoomText kortkommando, inklusive kommando, alternativa kommandon och extra knappar.

- <u>AppLäsar kommando</u>
- <u>Bakgrundsläsarkommando</u>
- <u>Kamerakommando</u>
- <u>Sökarkommando</u>
- <u>Alternativa kommando</u>
- <u>Förstoringskommando</u>
- <u>Programkommando</u>
- <u>Läsarkommando</u>
- Läs zon kommando
- Inspelarkommando
- <u>Läskommando</u>
- <u>Skrollkommando</u>
- <u>Supportkommando</u>
- <u>Markörkommando</u>
- <u>Fönsterkommando</u>

# AppLäsar kommando

Följande kommando kan användas för att starta AppLäsare.

| Funktion                     | Kortkommando                    |
|------------------------------|---------------------------------|
| Starta AppLäsare för pekare  | Caps Lock + Alt + Vänster-Klick |
| Starta Appvy                 | Caps Lock + Alt + A             |
| Starta Textvy                | Caps Lock + Alt + T             |
| Starta SägDet                | Caps Lock + Alt + S             |
| Starta AppLäsare (valt läge) | Caps Lock + Alt + R             |

Följande kortkommando kan användas för att starta AppLäsare.

| Funktion         | Alternativ kommando     |
|------------------|-------------------------|
| Starta Appläsare | Caps Lock + Spacebar, A |

När AppLäsare är aktivt kan du använda följande kommando för att styra AppLäsaren.

| Funktion          | kommando          |
|-------------------|-------------------|
| Nästa ord         | Ctrl + Pil-Höger  |
| Föregående ord    | Ctrl + PilVänster |
| Nästa mening      | Pil-Höger         |
| Föregående mening | Pil-Vänster       |
| Nästa stycke      | Pil-Ner           |
| Föregående stycke | Pil-Upp           |
| Nästa sida        | Page Down         |
| Föregående sida   | Page Up           |

| Nuvarande ord *       | Ctrl + Alt + Shift + Pil-Upp    |
|-----------------------|---------------------------------|
| Nuvarande rad         | Ctrl + Alt + Shift + Pil-Höger  |
| Nuvarande mening      | Ctrl + Alt + Shift + Pil-Ner    |
| Nuvarande stycke      | Ctrl + Alt + Shift +Pil-Vänster |
| Första ordet på raden | Home                            |
| Sista ordet på raden  | End                             |
| Början av dokument    | Ctrl + Home                     |
| Slutet av dokument    | Ctrl + End                      |
| Nästa länk            | L                               |
| Föregående län        | Shift + L                       |
| Aktivera länk         | Ctrl + Enter                    |

\* När du använder Nuvarande ord kommando, om du trycker följande inom 2 sekunder händer följande:

- Ett tryck: läser ordet
- Två tryck: bokstaverar ordet
- Tre tryck: bokstaverar fonetiskt

# Bakgrundsläsarkommando

Följande kommando kan användas för att starta Bakgrundsläsare.

| Funktion               | Kortkommando         |
|------------------------|----------------------|
| Starta Bakgrundsläsare | Caps Lock + Ctrl + B |

Följande kortkommando kan användas för att starta bakgrundsläsare.

| Funktion               | Alternativ tangent        |
|------------------------|---------------------------|
| Starta Bakgrundsläsare | Caps Lock + Mellanslag, B |

När Bakgrundsläsaren är aktiverad kan följande tangenter användas för att styra Bakgrundsläsare.

| Funktion                | Tangent                      |
|-------------------------|------------------------------|
| Visa verktygsfält       | Т                            |
| Fånga                   | С                            |
| Play / Paus             | Enter                        |
| Starta om (från början) | Shift + Enter                |
| Nästa mening            | Pil-Höger                    |
| Föregående mening       | Pil-Vänster                  |
| Nästa ord               | Ctrl + Pil-Höger             |
| Föregående ord          | Ctrl + PilVänster            |
| Nuvarande ord           | Ctrl + Alt + Shift + Pil-Upp |
| Nuvarande mening        | Ctrl + Alt + Shift + Pil-Ner |
| Avsluta                 | X                            |

## Kamerakommando

Med följande kommandon kan du starta ZoomText Kamera.

| Funktion      | Kortkommando         |
|---------------|----------------------|
| Starta Kamera | Caps Lock + Ctrl + C |

Följande alternativa kommando kan användas för att starta ZoomText Kamera.

| Funktion      | Alternativ tangent      |
|---------------|-------------------------|
| Starta Kamera | Caps Lock + Spacebar, C |

När Kameran är aktiverad kan följande tangenter användas för att styra ZoomText Kamera inställningar.

| Funktion            | Tangent                   |
|---------------------|---------------------------|
| Visa verktygsfält   | Т                         |
| Zooma in            | Pil-Upp                   |
| Zooma ut            | Pil-Ner                   |
| Rotera bild         | Vänster/Höger             |
| Växla Delad/Helbild | Tabb                      |
| Delad bild          | Caps Lock + Vänster/Höger |
| Tydlighet På/Av     | Shift + Enter             |
| Återställ tydlighet | Shift + Backsteg          |
| Öka ljusstyrka      | Shift + Pil-Upp           |
| Minska ljusstyrka   | Shift + Pil-Ner           |
| Öka kontrast        | Shift + Pil-Vänster       |
| Minska kontrast     | Shift + Pil-Höger         |

| Två färgad På/AV         | Alt + Enter         |
|--------------------------|---------------------|
| Tvåfärgsschema           | Alt + Vänster/Höger |
| Fokus Automatisk/Manuell | Ctrl + Enter        |
| Fokus in                 | Ctrl + Pil-Upp      |
| Fokus ut                 | Ctrl + Pil-Ner      |
| Avsluta                  | X                   |

### Sökarkommando

Följande kommando kan användas med Sökare.

| Funktion      | Kortkommando         |
|---------------|----------------------|
| Starta Sökare | Caps Lock + Ctrl + F |

Följande kortkommando kan användas för att starta Sökare.

| Funktion      | Alternativ tangent      |
|---------------|-------------------------|
| Starta Sökare | Caps Lock + Spacebar, F |

När Sökaren är aktiverad kan du använda följande tangenter för stt styra Sökare.

| Funktion                            | Tangent        |
|-------------------------------------|----------------|
| Växla mellan objekt uppåt           | Ctrl + Pil-Upp |
| Växla lemman objekt nedåt           | Ctrl + Pil-Ner |
| Starta objekt                       | Ctrl + Enter   |
| Första objektet (i filtrerad lista) | Ctrl + Home    |
| Sista objektet (i filtrerad lista)  | Ctrl + End     |
| Nästa kontroll                      | Ctrl + C       |
| Nästa formulär                      | Ctrl + F       |
| Nästa rubrik                        | Ctrl + H       |
| Nästa rubriknivå 16                 | Ctrl + 1 6     |
| Nästa bild                          | Ctrl + I       |
| Nästa länk                          | Ctrl + L       |
| Nästa lista                         | Ctrl + S       |
| Nästa tabell                        | Ctrl + T       |

| Nästa objekt             | Enter eller Ctrl + Right        |
|--------------------------|---------------------------------|
| Föregående kontroll      | Ctrl + Shift + C                |
| Föregående formulär      | Ctrl + Shift + F                |
| Föregående rubrik        | Ctrl + Shift + H                |
| Föregående rubriknivå 16 | Ctrl + Shift + 1 6              |
| Föregående bild          | Ctrl + Shift + I                |
| Föregående länk          | Ctrl + Shift + L                |
| Föregående lista         | Ctrl + Shift + S                |
| Föregående tabell        | Ctrl + Shift + T                |
| Föregående objekt        | Shift + Enter eller Ctrl + Left |
| AppLäsare                | Alt + R                         |
| Växla listsökning        | Alt + L                         |
| Avsluta sökare           | Esc                             |

# Alternativa kommando

Följande kommando kan användas som alternativa kommando.

| Funktion          | Kortkommando           |
|-------------------|------------------------|
| Välj kommandoläge | Caps Lock + Mellanslag |

När kommandoläge är aktiverat, kan följande kommando användas för att komma åt olika grupper.

| Funktion               | Alternativ tangent |
|------------------------|--------------------|
| AppLäsar kommando      | Α                  |
| Starta Bakgrundsläsare | В                  |
| Starta Kamera          | С                  |
| Starta Sökare          | F                  |
| Starta Inspelare       | D                  |
| Förstoringskommando    | М                  |
| Programkommando        | Р                  |
| Läsarkommando          | R                  |
| Läskommando            | Υ                  |
| Skrollkommando         | S                  |
| Supportkommando        | U                  |
| Fönsterkommando        | W                  |
| Zonkommando            | Ζ                  |

# Förstoringskommando

Följande kommando kan avnändas för att styra förstoringen.

| Funktion               | Kortkommando        |
|------------------------|---------------------|
| Förstoringskommando    | Ej tilldelat        |
| Färg På/Av             | Caps Lock + C       |
| Pekar På/Av            | Caps Lock + R       |
| Fokus På/Av            | Caps Lock + F       |
| Pekare På/Av           | Caps Lock + P       |
| Smartinvertering På/Av | Caps Lock + I       |
| Utjämning läge         | Caps Lock + X       |
| Växla Zoom till 1X     | Caps Lock + Enter   |
| Zooma in               | Caps Lock + Pil-Upp |
| Zooma ut               | Caps Lock + Pil_Ner |

Följande alternativa kommando kan användas för att starta styra förstoringen.

| Funktion               | Alternativ tangent        |
|------------------------|---------------------------|
| Förstoringskommando    | Caps Lock + Mellanslag, M |
| Färg På/Av             | С                         |
| Markör På/Av           | R                         |
| Fokus På/Av            | F                         |
| Pekare På/Av           | Р                         |
| Smartinvertering På/Av | Ι                         |
| Utjämning läge         | X                         |

| Växla Zoom till 1X | Enter   |
|--------------------|---------|
| Zooma in           | Pil-Upp |
| Zooma ut           | Pil-Ner |

### Programkommando

Följande kommando kan användas för att styra programkommando.

| Funktion                 | Kortkommando                                                          |
|--------------------------|-----------------------------------------------------------------------|
| Programkommando          | Ej tilldelat                                                          |
| ZoomText På/Av           | Caps Lock + Ctrl + Enter                                              |
| Visa kontrollpanel       | Caps Lock + Ctrl + U                                                  |
| Ladda inställning 1 10   | Caps Lock + Ctrl + 1 0<br>OBS: 0 används till ladda inställning<br>10 |
| Ändra programinställning | Caps Lock + Ctrl + M                                                  |
| Spara programinställning | Caps Lock + Ctrl + S                                                  |

Följande alternativa kommando kan användas för att styra programkommando.

| Funktion                 | Alternativ tangent                                  |
|--------------------------|-----------------------------------------------------|
| Programkommando          | Caps Lock + Spacebar, M                             |
| ZoomText På/Av           | Enter                                               |
| Visa kontrollpanel       | U                                                   |
| Ladda inställning 1 10   | 1 10<br>OBS: 0 används till ladda inställning<br>10 |
| Ändra programinställning | М                                                   |
| Spara programinställning | S                                                   |

# Läsarkommando

Följande kommando kan användas för att styra läsare.

| Funktion         | Kortkommando            |
|------------------|-------------------------|
| Läsarkommando    | Ej tilldelat            |
| Läs tangenteko   | Caps Lock + Alt + K     |
| Läs museko       | Caps Lock + Alt + M     |
| Läs läsnivå      | Caps Lock + Alt + B     |
| Röst På/Av       | Caps Lock + Alt + Enter |
| Val av röst      | Caps Lock + Alt + V     |
| Röst snabbare    | Caps Lock + Alt + Up    |
| Röst längsammare | Caps Lock + Alt + Down  |

Följande alternativa kommando kan användas för att styra Läsarkommando.

| Funktion         | Alternativ tangent        |
|------------------|---------------------------|
| Läsarkommando    | Caps Lock + Mellanslag, R |
| Läs tangenteko   | K                         |
| Läs museko       | М                         |
| Läs läsnivå      | В                         |
| Röst På/Av       | Enter                     |
| Val av röst      | V                         |
| Röst snabbare    | Pil-Upp                   |
| Röst längsammare | Pil-Ner                   |

## Läs zon kommando

Följande kommando kan användas för att styra förstoringen.

| Funktion              | Kortkommando                                    |
|-----------------------|-------------------------------------------------|
| Zonkommando           | Caps Lock + Alt + Z                             |
| Skapa läszon          | Caps Lock + Alt + C                             |
| Redigera läszon       | Caps Lock + Alt + E                             |
| Lista läszoner        | Caps Lock + Alt + L                             |
| Navigera mellan zoner | Caps Lock + Alt + G                             |
| Nästa läszon          | Caps Lock + Alt + N                             |
| Föregående läszon     | Caps Lock + Alt + P                             |
| Aktivera Zon 110      | Caps Lock + Alt + 1 0<br>OBS:0 aktiverar Zon 10 |

Följande alternativa kommando kan användas för att starta styra förstoringen.

| Funktion              | Alternativ tangent            |
|-----------------------|-------------------------------|
| Zonkommando           | Caps Lock + Mellanslag, Z     |
| Skapa läszon          | С                             |
| Redigera läszon       | Е                             |
| Lista läszoner        | L                             |
| Navigera mellan zoner | G                             |
| Nästa läszon          | Ν                             |
| Föregående läszon     | Р                             |
| Aktivera Zon 110      | 1 0<br>OBS:0 aktiverar Zon 10 |

# Inspelarkommando

Följande kommando kan användas för att styra ZoomText Inspelare.

| Funktion         | Kortkommando         |
|------------------|----------------------|
| Starta Inspelare | Caps Lock + Ctrl + D |

Följande alternativa kommando kan användas för att starta ZoomText Inspelare.

| Funktion         | Alternativ tangent        |
|------------------|---------------------------|
| Starta Inspelare | Caps Lock + Mellanslag, D |

## Läskommando

Följande kommando kan användas för att styra läsning.

| Funktion    | Kortkommando |
|-------------|--------------|
| Läskommando | Ej tilldelat |

Följande alternativa kommando kan användas för att styra läsning.

| Funktion               | Alternativ tangent        |
|------------------------|---------------------------|
| Läskommando            | Caps Lock + Mellanslag, Y |
| Läs nuvarande datum    | D                         |
| Läs tiden              | Т                         |
| Läs cellens kolumnnamn | С                         |
| Läs cellkommentar      | Ν                         |
| Läs cellformel         | 0                         |
| Läs cellens radnamn    | R                         |
| Läs urklipp            | Р                         |
| Läs dialogknapp        | В                         |
| Läs dialognamn         | G                         |
| Läs dialogmeddelande   | М                         |
| Läs dialogflik         | А                         |
| Läs fokus              | F                         |
| Läs vald text          | S                         |
| Läs statusrad          | U                         |
| Läs fönstertitel       | W                         |

# Skrollkommando

| Funktion           | Kortkommando                    |
|--------------------|---------------------------------|
| Skrollkommando     | Ej tilldelat                    |
| Skrolla uppåt      | Caps Lock + Shift + Pil-Upp     |
| Skrolla nedåt      | Caps Lock + Shift + Pil-Ner     |
| Skrolla vänster    | Caps Lock + Shift + Pil-Vänster |
| Scroll Höger       | Caps Lock + Shift + Pil-Höger   |
| Stoppa skrollning  | Caps Lock + Shift + Enter       |
| Hoppa uppåt        | Caps Lock + Ctrl + Pil-Upp      |
| Hoppa nedåt        | Caps Lock + Ctrl + Pil-Ner      |
| Hoppa till vänster | Caps Lock + Ctrl + Pil-Vänster  |
| Hoppa tilll höger  | Caps Lock + Ctrl + Pil-Höger    |
| Hoppa till mitten  | Caps Lock + Ctrl + Home         |
| Spara vy           | Caps Lock + Ctrl + Page Up      |
| Återställ vy       | Caps Lock + Ctrl + Page Down    |

Följande kommando kan användas för att styra skrollning.

Följande alternativa kommando kan användas för att styra skrollkommando.

| Funktion        | Alternativ tangent        |
|-----------------|---------------------------|
| Skrollkommando  | Caps Lock + Mellanslag, S |
| Skrolla uppåt   | Pil-Upp                   |
| Skrolla nedåt   | Pil-Ner                   |
| Skrolla vänster | Pil-Vänster               |

| Scroll Höger       | Pil-Höger         |
|--------------------|-------------------|
| Stoppa skrollning  | Enter             |
| Hoppa uppåt        | Ctrl + Pil-Upp    |
| Hoppa nedåt        | Ctrl + Pil-Ner    |
| Hoppa till vänster | Ctrl + PilVänster |
| Hoppa tilll höger  | Ctrl + Pil-Höger  |
| Hoppa till mitten  | Ctrl + Home       |
| Spara vy           | Ctrl + Page Up    |
| Återställ vy       | Ctrl + Page Down  |

### Supportkommando

Följande kommando kan avnändas för att styra förstoringen.

| Funktion                    | Kortkommando           |
|-----------------------------|------------------------|
| Supportkommando             | Ej tilldelat           |
| AHOI På/AV                  | Ctrl + Alt + Shift + A |
| AHOI rapport                | Ctrl + Alt + Shift + R |
| Fånga bild                  | Ctrl + Alt + Shift + C |
| Hitta markör                | Ctrl + Alt + Shift + D |
| Släpp igenom nästa kommando | Ctrl + Alt + Shift + P |
| Följning På/Av              | Ctrl + Alt + Shift + T |
| Uppdatera bildskärm         | Ctrl + Alt + Shift + U |
| ZoomText information        | Ctrl + Alt + Shift + I |

Följande alternativa kommando kan användas för att starta styra förstoringen.

| Funktion                    | Alternativ tangent        |
|-----------------------------|---------------------------|
| Supportkommando             | Caps Lock + Mellanslag, U |
| AHOI På/AV                  | Α                         |
| AHOI rapport                | R                         |
| Fånga bild                  | С                         |
| Hitta markör                | D                         |
| Släpp igenom nästa kommando | Р                         |
| Följning På/Av              | Т                         |

| Uppdatera bildskärm  | U |
|----------------------|---|
| ZoomText information | Ι |
# Markörkommando

| Funktion          | Kortkommando                     |
|-------------------|----------------------------------|
| Nuvarande bokstav | Ctrl + Alt + Shift + Enter       |
| Nuvarande ord     | Ctrl + Alt + Shift + Pil-Upp     |
| Nuvarande mening  | Ctrl + Alt + Shift + Pil-Höger   |
| Nuvarande mening  | Ctrl + Alt + Shift + Pil-Ner     |
| Nuvarande stycke  | Ctrl + Alt + Shift + Pil-Vänster |
| Nästa mening      | Caps Lock + Alt + Pil-Höger      |
| Föregående mening | Caps Lock + Alt + Pil-Vänster    |

Följande kommando kan användas för att styra markören.

Följande tangenter är standard Windows kommandon för att flyyta markören genom text.

| Funktion           | Windows tangent    |
|--------------------|--------------------|
| Nästa bokstav      | Pil-Höger          |
| Föregående bokstav | Pil-Vänster        |
| Nästa ord          | Ctrl + Pil-Höger   |
| Föregående ord     | Ctrl + Pil-Vänster |
| Nästa rad          | Pil-Upp            |
| Föregående rad     | Pil-Ner            |
| Nästa stycke       | Ctrl + Pil-Ner     |
| Föregående stycke  | Ctrl + Pil-Upp     |

# Fönsterkommando

Följande kommando kan användas för att styra fönsterkommando.

| Funktion                | Kortkommando  |
|-------------------------|---------------|
| Fönsterkommando         | Ej tilldelat  |
| Förstoringmetod         | Caps Lock + Z |
| Justeringsverktyg       | Caps Lock + A |
| Lås Bild På/Av          | Caps Lock + E |
| Ny LåsBild              | Caps Lock + N |
| Dra mus till vy         | Ej tilldelat  |
| Dra vy till mus         | Ej tilldelat  |
| Ändra aktiv vy          | Caps Lock + V |
| Visa lokalisator På/ AV | Caps Lock + L |
| Översikt På/Av          | Caps Lock + O |

Följande alternativa kommando kan användas för att styra fönsterkommando.

| Funktion          | Alternativ tangent        |
|-------------------|---------------------------|
| Fönsterkommando   | Caps Lock + Mellanslag, W |
| Förstoringmetod   | Z                         |
| Justeringsverktyg | А                         |
| Lås Bild På/Av    | Е                         |
| Ny LåsBild        | Ν                         |
| Dra mus till vy   | Pil-Ner                   |
| Dra vy till mus   | Pil-Upp                   |

## Kapitel 10—ZoomText kommando 247

| Ändra aktiv vy          | V |
|-------------------------|---|
| Visa lokalisator På/ AV | L |
| Översikt På/Av          | 0 |

# Kapitel 11 ZoomText Support

ZoomText levereras med några inbyggda supportverktyg och service som är tillgängligt 24 timmar om dagen, 7 dagar i veckan. Dessa verktyg och tjänster omfattar att inhämta upplysningar om verktyg, tekniska och hur-till-artiklar, funktionsvideo och ett snabbt sätt att rapportera ett problem till ZoomText support. Några av dessa verktyg kan också användas när man arbetar med ett problem med ZoomText support.

- <u>Systeminfo</u>
- <u>Rapportera ett problem</u>
- Ordna till-kommando
- <u>Systemprofil</u>
- Online Hjälpcenter

## System

System visar info som kan hjälpa till när man diagnoserar problem.

## • För att visa system

## I ZoomText meny, välj ZoomText Support > System Info.

Dialogrutan Om ZoomText framträder med Systemfliken aktiv.

| ZoomText Suppo | rt         |                                           | × |
|----------------|------------|-------------------------------------------|---|
| System Info    | Rapporter  | a ett problem Ordna                       |   |
| System —       |            |                                           |   |
| OS Namn        | :          | Windows 10                                |   |
| OS Versio      | in:        | 10.0.17763                                |   |
| System R       | AM:        | 4095 MB                                   |   |
| Windows        | Katalog:   | C:\WINDOWS                                |   |
| System K       | atalog:    | C:\WINDOWS\system32                       |   |
| CPU:           |            | Intel(R) Core(TM) i7-3740QM CPU @ 2.70GHz |   |
| Enhetsbe       | skrivning: | VMware SVGA 3D                            |   |
| Drivrutins     | version:   | 8.15.1.65                                 |   |
| Datum dri      | ivrutin:   | 1-2-2018                                  |   |
| Bitar per j    | pixel:     | 32                                        |   |
| Skärmupp       | olösning:  | 1440 × 900                                |   |
| DirectX ni     | vå:        | Feature Level 10_0                        |   |
| Förstoring     | gsmotor:   | Unknown                                   |   |
|                |            |                                           |   |
|                |            | Stäng Hjälp                               |   |

Systemflik

## **Rapportera ett problem**

Rapportera ett problem låter dig skicka ett rapport med problem som du har råkat ut för när du använt ZoomText. För att skicka en rapport måste du fylla i ett formulär där du beskriver problemet tillsammans med dina kontaktuppgifter. När du skickar rapporten kommer ZoomText prestanda och konfigurationsfiler skickas med. Dessa filer innehåller ingen personlig eller privat information.

#### Att använda Rapportera ett problem dialogruta

#### I ZoomText meny, välj ZoomText Support > Rapportera problem.

ZoomTexts support dialogruta kommar att visas med Rapportera ett problem fliken aktiverad.

| ZoomText Suppo                | ort                                                            |                                               | × |
|-------------------------------|----------------------------------------------------------------|-----------------------------------------------|---|
| System Info                   | Rapportera ett problem                                         | Ordna                                         |   |
| Beskriv probl<br>problemet oc | emet med detaljer om vilket<br>h hur ofta problemet uppstå     | program, steg för att få fram<br>r.           |   |
| 1                             |                                                                | ^                                             | 1 |
|                               |                                                                | ~                                             |   |
| Hur bra fung                  | erar ZoomText på din dator:                                    | ,                                             |   |
|                               | ~                                                              |                                               |   |
| Förnamn:                      |                                                                |                                               |   |
| Efternamn:                    |                                                                |                                               |   |
| Epost:                        |                                                                |                                               |   |
| Telefon:                      | Skriv in distrikt/landnummer                                   |                                               |   |
| Din skickade<br>hjälper Freed | rapport innehåller ZoomText<br>dom Scientific att lösa ditt pr | loggfil och konfigurationsfiler som<br>oblem. |   |
|                               | Visa filer                                                     | Skicka rapport                                |   |
|                               |                                                                | Stäng Hjälp                                   |   |

Rapportera ett problem flik.

## ordna till-kommando

Ordna till kommando är avsett för att ordna till problem med prestanda och uppförande som har diagnoserats av ZoomText support. Ordna till-kommando får du från supporten med utförlig information hur det ska användas.

## Använda Ordna till-kommando

### I ZoomText meny, välj ZoomText Support > Ordna kommando.

Dialogrutan Om ZoomText framträder med Support-fliken aktiv.

| ZoomText Supp | ort                                  |                    | ×               |
|---------------|--------------------------------------|--------------------|-----------------|
| System Info   | Rapportera ett problem               | Ordna              |                 |
| Supportkomn   | nando<br>Om en sunnorttekniker ger d | ia ett supportkomn | nando, skriv in |
| 2             | det i fältet nedan, och tryck        | Ordna till.        |                 |
|               | Skriv in kommando här:               |                    |                 |
|               |                                      | <u>O</u> rdna      | till            |
|               |                                      |                    |                 |
|               |                                      |                    |                 |
|               |                                      |                    |                 |
|               |                                      |                    |                 |
|               |                                      |                    |                 |
|               |                                      |                    |                 |
|               |                                      |                    |                 |
|               |                                      | Stäng              | Hjälp           |

Ordna till flik

## System problem

ZoomText Problem identifierar problem i ditt system som kan försämra prestanda

#### För att starta ZoomText Problem

I ZoomText meny, välj ZoomText Support > System Profiler.

ZoomText Problem dialogruta visas.

| ZoomText System Problem                                                                                                 | × |
|----------------------------------------------------------------------------------------------------|---|
| ZoomText System Problem hittar problem med hårdvara,<br>mjukvara som kan försämra systemet när du använder<br>ZoomText. |   |
| Problemlösaren har hittat följande problem.                                                                             |   |
| Du kör Windows på en viruell dator                                                                                      |   |
| Mer information                                                                                                    |   |
| Uisa om det finns problem när ZoomText startas.                                                                         |   |
| ОК                                                                                                    |   |

ZoomText Problem dialogruta.

ZoomText Online support ger dig en rad möjligheter att lösa problem och teknisk artiklar om ZoomText.

## Öppna online hjälp

• I ZoomText meny, välj ZoomText Support > Online Hjälp

## **Om ZoomText**

Om ZoomText visar produkt och licensinformation inklusive typ, serienummer och användare.

### För att se Om ZoomText information

1. I ZoomText meny, välj Om ZoomText.

Om ZoomText dialogruta visas.

2. När du är klar tryck **OK**.

| Om ZoomText     |                                                                                                    |                                                                                                    | × |
|-----------------|----------------------------------------------------------------------------------------------------|----------------------------------------------------------------------------------------------------|---|
| Program Info    |                                                                                                    |                                                                                                    |   |
| Ζ               | ZoomText® 2019<br>Upphovsrätt© 2<br>Skyddas av US p<br>Skyddas av US p<br>Skyddad av U.K.<br>Licensierad under | 9 Speciell<br>018, Freedom Scientific, Inc. Uppdateringskod<br>atent nr. 7,483,592<br>atent nr. 7,912,322<br>patent nr. 2,422,082<br>r US patent nr. 5,490,216 |   |
|                 | Produkt:                                                                                                    | ZoomText Förstoring/SkärmLäsning                                                                                                    | ] |
|                 | Тур:                                                                                                    | Lokal Fusion ILM, 0 uppgraderingar återstår                                                                                                    | ] |
|                 | Version:                                                                                                    | 2019.1811.88 ILM                                                                                                    | ] |
|                 | Serienummer:                                                                                                   |                                                                                                    | ] |
|                 | Fjärranslutning:                                                                                               | Avaktiverad                                                                                                    | ] |
|                 | Låskod:                                                                                                    |                                                                                                    | ] |
|                 |                                                                                                    |                                                                                                    |   |
|                 |                                                                                                    |                                                                                                    |   |
|                 |                                                                                                    |                                                                                                    |   |
|                 |                                                                                                    |                                                                                                    |   |
| <u>Krediter</u> |                                                                                                    |                                                                                                    |   |
|                 |                                                                                                    | Stäng Hjäl;                                                                                                    | ) |

Om ZoomText dialogruta

| Inställning | Beskrivning                                                                                               |
|-------------|----------------------------------------------------------------------------------------------------|
| Produkt     | Visar vilken typ av produkt: 'Magnifier' or<br>'Magnifier/Reader'.                                        |
| Тур         | Visar vilken typ av installation: 'Produkt' or<br>'Demo'.                                                 |
| Version     | Visar vilken ZoomText version och utgåva.                                                                 |
| Serienummer | Visar ZoomText serienummer.<br><i>OBS:</i> inget serienummer visas när du kör<br>demoversion av ZoomText. |
| Namn        | Visar namnet på registrerad användare.                                                                    |
| Företag     | Visar vilket företag som registrerad användare jobbar för.                                                |

# Kapitel 12 Skriptning

I dagens datoriserade värld, utmanas synskadade personer att uppfylla samma resultatmål som deras normalseende kamrater. I många situationer, särskilt på arbetsplatsen, kan det vara svårt för dessa individer att nå sina mål, även när de har ZoomText.

Med ZoomText's skript funktion kan du göra och utforma skript för att anpassa ZoomText och andra applikationer att ge mer visuell och hörbar feeback med automatiska uppgifter för att göra att du kan jobba snabbare och effektivare. Detta i sin tur gör det möjligt att arbeta med förbättrad hastighet och effektivitet.

Här är några exempel på saker som du kan göra med ZoomText skript:

- Automatiskt annonsera valda fält med information i en databas eller kalkylblad.
- Automatiskt annonsera nya objekt i epost inkorgen och läsa eposten automatiskt när den öppnas.
- Automatiskt annonsera programkontroller och data I en mer meningsfullt väg.
- Automatiskt uppläsning av ny text som dyker upp i ett chattfönster.
- Automatiskt annonsera när ett valt fälts innehåll ändras, t ex balansen i ett kalkylblad understiger ett specifikt värde.

Det här avsnittet innehåller instruktioner för att skriva, att registrera, hantera ZoomTexts skript.

- Vad är ett skript?
- Använda script
- <u>Registrera skript</u>
- Hantera skript
- Skript kortkommando
- **Dokumentation**

## Vad är skript och skriptspråk?

Vad är ett skript? Ett skript är en textfil som innehåller programmeringskommandon som initierar ett ZoomText eller programuppgift. Skript kan innehålla ett fåtal rader eller många rader av komplex programmering. ZoomText's skripts är skrivna på one of industrins skriptspråk som t ex VBSkript, Jskript/JavaSkript, C# eller Perl. Inga speciella verktyg behövs för att skriva ett skript, du kan t om använda Windows Anteckningar. Dock behövs lite kunskap och erfarenhet om programmering.

Vad är skriptspråk? Skriptspråk är programmeringsspråk som kontrollerar program och deras komponenter. Skriptspråk kan skapa och användas utan special programmeringsmjukvaror eller behovet av kompilering eller uppbyggnation av programkoder. Således, de gynnar snabb utveckling och förmågan att kommunicera med andra program. Det finns månda olika skriptspråk som var och en är designad för en speciell typ av användande.

**Vilka skriptspråk kan användas för att skriva skript i ZoomText?** Följande standard ndustri skriptspråk rekommenderar vi att använda: VBSkript, Jskript/JavaSkript, C# och Perl.

## Göra ZoomText script

Även fast alla kan lära sig att skriva ZoomText script, för att skriva verkligt produktiva script behöver man erfarenhet och kunskap. Därför rekommenderar Freedom Scientific att man använder en erfaren scriptare för att designa, skapa och testa sciprten - att föredra är en scriptare som förstår de utmaningar en person med synnedsättning står inför.

En erfaran scriptare kanske finns inom ditt företag eller organisation börja med att kontrollera med din IT-avdelning. Du kan även hitta script genom tjnster på internet. Om du inte hittar en scriptare själv kan Freedom Scientific hjälpa dig att hitta en – kontakta Freedom Scientific's support avdelning på 727-803-8600 eller skicka epost till support@freedomscientific.com.

## Andra källor för ZoomText Script

En växande populäritet av ZoomText script till de vanligaste programmen kommer finnas för nedladdning och inköp. Dessa script kommer finnas i ZoomText Scriptbibliotek på Ai Squareds hemsida. För mer information, gå till www.aisquared.com/scripting.

# **Registrera skript**

För att kunna använda skript för ZoomText måste de först registeras i ZoomText skripthanterare. Det är två typer av ZoomText skript som kan registreras – skriptprogram och skriptkomponenter.

- Ett skript program är en textfil och kan registreras genom att enkelt bläddra till den och välja önskad fil. Skript program filer är typiskt skrivna i VBSkript (.VBS), Jskript (.JS) eller Perl (.PL) skriptspråk.
- En skript komponent är en programfil som först måste registrerats Windows och ZoomText. Dessa program filer har en .DLL eller .WSC filtillägg.

*Viktigt!* Du måste ha administratörs rättigheter för att registrera skript och göra ändringar i ZoomText Skripthanterare. Registrera och modifiera skript kan ändra uppförande på ditt system och ska endast utföras av kvalificerad person eller enligt dess instruktioner.

# Att registrera ett 'skript program' med ZoomText (e.g. VBS, JS, PL)

1. I **ZoomText** meny, välj **Skripting > Skripthantering**.

Skriphanterarens dialogruta visas.

2. I Skripthanterings dialogrutan, välj Registrera ett skript...

Registrera Skripdialogruta visas

- 3. Bläddra till mappen som innehåller skript programmet som du ska registrera.
- 4. Välj skript program och tryck **OK**.

Skriphanterarens dialogruta visas.

5. Tryck OK.

# Att registrera ett 'skript program' med ZoomText (e.g. VBS, JS, PL)

- 1. Om din skriptkomponent redan är registrerad med Windows operativ system, gå till steg 2. Annars registrera ditt skript i Windows enligt följande:
  - o Att registrera en Windows skript komponent (.WSC file):
  - a) I Windows Explorer, hitta skript-filen.
  - b) Högerklicka på filen och välj **Registrera**.
    - o Att registrera en COM skriptkomponent (.DLL file):
  - a) Tryck på Windows **Start** och välj **Kör...**
  - b) Skriv COMMAND
  - c) Tryck **OK**.

Kommandprompt visas.

c) Vid kommando prompten skriv: REGSVR32 {genväg\filnamn på skriptet }

e) Tryck sedan **Enter** 

Skriptet är regisrerat i Windows.

- f) Skriv: EXIT
- g) Tryck sedan Enter.

Kommand promptens fönster stängs.

2. I Inställningsmeny, välj Skripting Skripthantering...

Skriphanterarens dialogruta visas.

3. I Skripthanteringsdialogrutan, välj Registrera ett Skript...

Registrera Skripdialogruta visas

4. I Skript komponent program ID fältet, skriv program ID (aka ProgID) för skript komponten du vill registrera.

## 5. Tryck OK.

| 🐼 Registrera Script —                                                                         |         |               | ×  |
|-----------------------------------------------------------------------------------------------|---------|---------------|----|
| För att registrera en script-fil, skriv in sökväg och filnamr<br>vill registrera.             | n på so | criptet d     | u  |
| Namn och sökväg till script:                                                                  |         |               |    |
|                                                                                               |         | <u>B</u> lädd | ra |
| För att registrera en script komponent, skriv in program l<br>komponenten du vill registrera. | D för   |               |    |
| Script komponent program ID (ProgID):                                                         |         |               |    |
|                                                                                               |         |               |    |
| Information om script:                                                                        |         |               |    |
| Det finns ingen information om detta script                                                   |         |               |    |
|                                                                                               |         |               |    |
|                                                                                               |         |               |    |
|                                                                                               |         |               |    |
| ⊻isa information om script                                                                    |         |               |    |
| OK Avbryt                                                                                     |         | Hjälp         |    |

Registrera skriptdialogrutan

| Inställning                              | Beskrivning                                                                                                    |
|------------------------------------------|----------------------------------------------------------------------------------------------------|
| Skriptfil genväg och<br>namn:            | Inskrivningsfält där du skriver in platsen och<br>filens namn på skript programmet som du vill<br>registrera. Om du inte är är säker på<br>prgrammets placering eller filnamn använd<br>Bläddra. |
| Bläddra                                  | Visar Välj skriptfilens dialogruta, som gör att<br>du kan navigera mellan mappar och välj<br>önskad skript fil(er).                                                                              |
| Skript komponent<br>program ID (ProgID): | Inskrivningsfält där du kan ange program ID<br>för skript komponenten som du vill registrera.<br>Program ID fås av skriptets författare.                                                         |

| Skript information      | Visar information om vald skript fil eller<br>skript komponent, inkluderar datum, version,<br>kontakt information och beskrivning om<br>ändamål. |
|-------------------------|----------------------------------------------------------------------------------------------------|
| Visa skript information | När du anger ett program ID, markera Visa<br>skriptinformation knappen för att se<br>informationen om det finns någon.                           |

# Hantera skript

ZoomText's skript funktion ger dig tillgång att registrera och köra olika skrift för olika applikationer. Vissa användare behöver endast några skript och en del behöver många skript för många applikationer. ZoomText Skripthanterare gör processen för att registrera, kontrollera och hantera skripten till en enkel uppgift.

Följande kan du utföra med ZoomText Skripthanterare:

- Registrera nya skript skrivna för ZoomText.
- Aktivera och avaktivera skript utan att behöva ta bort dem från registret).
- Öppna och redigera skript. *OBS:* Redigering ska helst göras av kvalificerad programmerare. .
- Titta på en beskrivning av varje skript som inkluderar ändamålet för skriptet.

*OBS:* Du måste ha administratörs rättigheter för att ändra i ZoomText Skripthanterare.. Registrera och modifiera skript kan påverka beteendet hos ditt system och bör endast utföras av en kvalificerad person eller enligt deras instruktioner.

### Att se och hantera ZoomText skript

1. I ZoomText meny, välj Skripting > Skripthantering.

Skriphanterarens dialogruta visas.

- 2. Ändra registrerade skripts enligt behov.
- 3. Tryck på Stäng.

| 👰 ZoomText Script Hanterare   | —                 |                      |
|-------------------------------|-------------------|----------------------|
| Registrerade Script:          | Script åtgärder:  |                      |
|                               | A <u>k</u> tivera | Av <u>a</u> ktivera  |
|                               | R <u>e</u> digera | Avregi <u>s</u> tera |
|                               | Inställningar     |                      |
|                               |                   |                      |
| <u>R</u> egistrera ett Script |                   |                      |
| Script Information:           |                   |                      |
| Inga script valda             |                   |                      |
|                               |                   |                      |
| ]                             |                   |                      |
|                               |                   |                      |
|                               | Stäng             | <u>H</u> jälp        |

ZoomText Skriphanterares dialogruta

| Inställning           | Beskrivning                                                                                                    |
|-----------------------|----------------------------------------------------------------------------------------------------|
| Registrerade skript:  | Visar en lista med skript som registrerats för att<br>använda med ZoomText. Skript som visas i<br>listan kan vara aktiverade eller avaktiverade,<br>flyttas uppåt eller nedåt för att omprioritera<br>startordningen (när de startas i samma<br>sekvens), eller borttagning. För att genomföra<br>dessa åtgärder markera önskat skript(er) och<br>välj önskad åtgärd. |
| Registrera ett Skript | Öppnar registrera skript dialogruta där du kan<br>välja vilket skript som ska registreras för att<br>användas med ZoomText. För information om<br>hur man registrerar ett skript se Registrera<br>skript.                                                                                                    |
| Skriptinformation:    | Visar information om markerat skript (om det<br>är angett av författaren) inklusive datum,                                                                                                    |

|                 | version, kontaktinformation och en beskrivning om ändamål.                                                                                                    |
|-----------------|----------------------------------------------------------------------------------------------------|
| Skript åtgärder |                                                                                                    |
| Aktivera        | Aktiverar markerat skript. När ett skript är<br>aktiverat startas det när ZoomText körs – enligt<br>önskat syfte.<br><i>OBS:</i> Ett skript kan aktiveras och avaktiveras<br>genom att markera associerad kryssruta.                        |
| Avaktivera      | Avaktiverar markerat skript. När ett skript är<br>avaktiverat finns det fortfarande registrerat<br>men startas ej vid start av ZoomText.<br><b>OBS:</b> Ett skript kan aktiveras och avaktiveras<br>genom att markera associerad kryssruta. |
| Redigera        | Öppnar valt skript i Windows Anteckningar<br>där det visas och kan redigeras.                                                                                                    |
| Avregistrera    | Tar bort valt skript så det inte startas med<br>ZoomText. När ett skript är avregistrerat tas<br>det omedelbart bort från listan över<br>registrerade skript.                                                                               |
| Inställningar   | Visar inställningar för markerat skript.                                                                                                    |

För mer information om hur man skapar och registrerar skript, se ZoomText Skript Dokumentation. I **ZoomText** meny, välj **Skripting** > **Dokumentation**.

# Skripta kortkommandon

ZoomText skriptning kan skrivas som att de utförs automatiskt eller genom kortkommando. Om skriptet är skrivet att utföras av ett kortkommando, kommer komamndot visas i ZoomText kommando dialogruta. Som alla ZoomText kortkommando kan du visa och ändra skriptkommandot.

## För att visa skriptade kortkommando

1. I ZoomText meny, välj Kortommando

ZoomText kortkommando dialogruta visas.

2. I **Sök**, skriv in: SCRIPTS.

En lista över de skriptade kortkommandona visas.

3. För att visa ett skriptkortkommando, tryck på önskad kortkommando.

Kortkommandot tilldelade tangentkombination visas i Primär och Modifiering inställningen.

- 4. Ändra önskad inställning
- 5. Repetera steg 3 och 4 för varje kortkommando som du vill visa och ändra.
- 6. Tryck OK.

# Scriptdokumentation för scriptare

ZoomTexts scriptdokumentation ger scriptare instruktioner för skriva och testa olika ZoomTexts script.

#### 

I ZoomText meny, välj Scripting > Dokumentation.

# Index

aktivera aktivera ZoomText, 15 dongle licens, 16 nätverkslicens, 16 ändra förstoringsfönster, 75 använda en eller multipla bildskärmar, 67 använda Snabbguide, 19 användarmanual ZoomText Användarmanual, 26 AppLäsare, 147 Appvy, 148 AppVy inställning, 157 Delade inställningar, 162 läslägen, 148 SägDet-verktyg, 148 starta och använda, 153 Textvy, 148 TextVy gränssnitt, 150 Textvy inställning, 159 avinstallera ZoomText, 20 avsluta ZoomText, 25 Bakgrundsläsare, 199 be om hjälp, 26 börja nya användare, 6 Caps Lock (använd), 24 dongle licens, 16 ekoinställningar Läsnivå, 145 Museko, 140 om, 136 Programeko, 143 Tangenteko, 137 färginställning, 95 fokusinställning, 107

följning (navigering), 113 förflytta (navigering), 119 förflyttning (navigering), 115 förflyttning i förstorade vy, 64 förstoring öka/minska, 58 Förstoringsflik, 56 Förstoringsfunktioner (om), 55 förstoringsmetod ändra, 75 Använd zoom till 1x, 63 använda en eller multipla bildskärmar, 67 förflyttning i förstorade vy, 64 Läsbild, 76 när man använder en bildskärm, 66, 68 när man använder multipla bildskärmar, 66, 68 om, 66 Översikt (Vy) och Lokalisator, 80 väljer, 68 funktioner Magnifier, 2 Magnifier/Reader, 4 gör undantag med xFont i vissa program, 221 grad Använd zoom till 1x, 63 Förstoring Öka/Minska, 58 Konfigurera mushjulzoom, 61 mushjulzoom, 58 Välj ditt önskemål på förstoringsgrader, 59 Alla förstoringsgrader, 59 Endast heltalsgrader, 59 Favorit förstoringsgrader, 59 hjälp, 26 använda hjälp, 27 online resurser, 26 inloggningsprompt, 28 Installera ZoomoText, 13 inställningar exkludera xFont, 221

kantutjämning, 219 kontrollpanel, 217 Kör ZoomText som, 223 om, 213 program, 214 juridisk Copyright, 2 Varumärken, 2 kamera, 190 kantutjämninginställningar, 219 exkludera xFont, 221 kommando (gruppvis) Alternativläge, 233 AppLäsare, 226 Bakgrundsläsare, 228 Fönster, 246 Läszoner, 238 Magnifier, 234 Program, 236 Reader, 237 Säg, 178, 240 Skrolla, 241 Sökare, 231 Support, 243 Textmarkör, 175, 245 ZoomText Inspelare, 239 ZoomText Kamera, 229 konfigurationer grundinställning, 208 kortkommando, 210 om, 207 spara och ladda, 209 kontrollpanel, 31 Kontrollpanel, 217 Kör ZoomText som, 223 kortkommando alla kommandon, 225 alternativ kommando, 35

åtgärda konflikter, 45 dialog, 39 grundläggande kortkommando, 37 konfigurera kortkommando, 210 kortkommando, 35 om, 34 typ av, 35 lägga till fler röster, 18 Läsarflik, 122 Läsbild, 76 Läskommando, 178 Läsningsfunktioner (om), 121 Läsnivå, 145 Läszoner använda, 168 inställningar, 171 om, 164 skapa, redigera och radera, 165 verktygsfält, 170 ledtråd(röst), 133 markörinställning, 103 Markörkommando, 175 multipla bildskärmar Automatisk inställning för nya bildskärmsinställningar, 91 Felsökning, 93 Funktionernas beteende vid multipla bildskärmar, 92 Hårdvarustöd Multipla bildskärmar, 87 om, 83 Rekommenderade bildskärmsinställningar, 88 Ställa in bildskärmar, 89 Val, 84 mus (navigering), 117 museko, 140 nätverkslicens, 16 navigeringsinställningar Följning, 113 Förflyttning, 115 Mus, 117

om, 112 Panorering, 119 om ZoomText, 255 online hjälp resurser, 26 ordna till-kommando, 252 översikt, 80 pekarinställning, 99 programeko, 143 programinställning, 214 programinställningar hantera, 211 om, 211 spara, 211 SägDet-verktyg, 148 skärminställningar Färginställning, 95 Fokusinställning, 107 Markörinställning, 103 om, 94 Pekarinställning, 99 Smart invertering, 111 skriptning dokumentation, 269 göra skript, 260 hantera skript, 265 om, 257 registrera skript, 261 skript kortkommando, 268 vad är ett skript?, 259 Skriveko, 137 smart invertering, 111 Sökare, 181 kommando, 185 listsökning, 183 markering och talinställning, 186 sidsökning, 181 starta, 181 verktygsfält, 181, 183

ställa in ZoomText, 11 Använda Snabbguide, 19 Avinstallera ZoomText, 20 lägga till fler röster, 18 Steg 1—Installera ZoomText, 13 Steg 2—Starta ZoomText, 14 Steg 3—Aktivera ZoomText, 15 Steg 4–Uppdatera ZoomText, 17 Systemkrav, 12 starta och stänga av ZoomText, 23 starta ZoomText, 14, 22 starta automatiskt, 22 Starta ZoomText, 21 stöd för touchskärm Använda ZoomText på en Touchskärm, 47 Använda ZoomText Touch, 48 Använda ZoomTexts funktioner, 51 om, 46 support om ZoomText, 255 online support, 254 ordna till-kommando, 252 rapportera ett problem, 251 systeminformation, 250 systemprofil, 253 ZoomText support, 249 support felsäkert läge, 28 systeminformation, 250 systemkrav, 12 systemprofil, 253 tal andra hastighet, 126 starta och stänga av, 125 ZoomText Röst, 124 talinställning, 127 Ledtrådar, 133 Röst, 127 Textprocess, 131

teknisk support., 26 textprocess (röster), 131 UAC, 28 uppdatera ZoomText, 17 använd manuell uppdatering, 17 använda automatiska uppdateringar, 17 starta och stoppa automatisk uppdatering, 17 Välkommen till ZoomText, 1 verktyg Bakgrundsläsare, 199 Sökare, 181 ZoomText Inspelare, 203 ZoomText Kamera, 190 verktygsfält Förstoring, 56 hantera med tangentbord, 33 Läsning, 122 minimera och återställ, 33 Verktyg, 180 verktygstips, 26 ZoomText kontrollpanel, 32 Verktygsflik, 180 Verktygsfunktioner (om), 179 verktygstips, 26 Verktygstips. starta och stänga av, 27 visa lokalisator, 80 Zoom till 1x, 63 ZoomText Inspelare, 203 ZoomText felsäkert läge, 28 starta och stänga av, 29 verktygsfält, 28 ZoomText Hjälp, 26 ZoomText Kamera, 190 använda, 192 börja, 190 kamerainställningsdialog, 195 skaffa en kamera, 190

ställ in din kamera, 191 video och systemprestanda, 195 ZoomText kontrollpanel, 32 minimera och återställ, 33 ZoomText Röst, 124 ZoomText support, 249 ZoomText Systemprofil, 253 ZoomText touch ikon, 48

# Notering